# EtherNet/IP User's manual

Version: **3.17 (November 2022)** Order no.: **MAEIP-ENG** 

Translation of the original documentation

#### **Publishing information**

B&R Industrial Automation GmbH B&R Strasse 1 5142 Eggelsberg Austria Telephone: +43 7748 6586-0 Fax: +43 7748 6586-26 office@br-automation.com

#### Disclaimer

All information in this document is current as of its creation. The contents of this document are subject to change without notice. B&R Industrial Automation GmbH assumes unlimited liability in particular for technical or editorial errors in this document only (i) in the event of gross negligence or (ii) for culpably inflicted personal injury. Beyond that, liability is excluded to the extent permitted by law. Liability in cases in which the law stipulates mandatory unlimited liability (such as product liability) remains unaffected. Liability for indirect damage, consequential damage, business interruption, loss of profit or loss of information and data is excluded, in particular for damage that is directly or indirectly attributable to the delivery, performance and use of this material.

B&R Industrial Automation GmbH notes that the software and hardware designations and brand names of the respective companies used in this document are subject to general trademark, brand or patent protection.

Hardware and software from third-party suppliers referenced in this document is subject exclusively to the respective terms of use of these third-party providers. B&R Industrial Automation GmbH assumes no liability in this regard. Any recommendations made by B&R Industrial Automation GmbH are not contractual content, but merely nonbinding information for which no liability is assumed. When using hardware and software from third-party suppliers, the relevant user documentation of these third-party suppliers must additionally be consulted and, in particular, the safety guidelines and technical specifications contained therein must be observed. The compatibility of the products from B&R Industrial Automation GmbH described in this document with hardware and software from thirdparty suppliers is not contractual content unless this has been separately agreed in individual cases; in this respect, warranty for such compatibility is excluded in any case, and it is the sole responsibility of the customer to verify this compatibility in advance.

| 1 General information                                                                                                    | 7                    |
|----------------------------------------------------------------------------------------------------|----------------------|
| 1.1 Coated modules                                                                                                    | 7                    |
| 1.2 Function description                                                                                                    | 7                    |
|                                                                                                    |                      |
| 2 Organization of notices                                                                                                    | 8                    |
| 3 Technical description                                                                                                    | 9                    |
| 3.1 X20 bus controller                                                                                                    | 9                    |
| 3.1.1 Order data                                                                                                    |                      |
| 3.1.2 Technical data                                                                                                    | 9                    |
| 3.1.3 LED status indicators                                                                                                    |                      |
| 3.1.4 Operating and connection elements                                                                                                    | 11                   |
| 3.1.5 Ethernet interface                                                                                                    |                      |
| 3.2 X67 bus controller                                                                                                    |                      |
| 3.2.1 Order data                                                                                                    |                      |
| 3.2.2 Technical data                                                                                                    |                      |
| 3.2.3 LED status indicators                                                                                                    |                      |
| 3.2.4 Operating and connection elements                                                                                                    | 15                   |
| 3.2.5 Fieldbus interfaces                                                                                                    |                      |
| 3.2.5.1 Wiring guidelines for bus controllers with Ethernet cable                                                                                                    |                      |
| 3.2.5.2 Required cables and connectors                                                                                                    |                      |
|                                                                                                    |                      |
| 4 Basic information                                                                                                    | 17                   |
| 4.1 EtherNet/IP                                                                                                    | 17                   |
| 4.2 Configuring I/O modules and data connections                                                                                                    |                      |
| 4.2.1 Multifunction modules                                                                                                    | 17                   |
| 4.3 Deleting an existing configuration                                                                                                    | 17                   |
| 4.4 Automation Studio                                                                                                    | 17                   |
| 4.5 Additional services                                                                                                    |                      |
| 4.6 Functionality                                                                                                    |                      |
| 4.7 Performance                                                                                                    |                      |
| 4.8 Supported CIP and vendor-specific classes                                                                                                    |                      |
| 5 Bus controller properties                                                                                                    |                      |
| 5.1 Speed and performance                                                                                                    | 19                   |
| 5.1.1 Setting the RPI and X2X Link time                                                                                                    |                      |
| 5.2 System size limits                                                                                                    | 20                   |
| 5.3 Multiple configurations.                                                                                                    |                      |
| 5.4 Using I/O modules                                                                                                    |                      |
|                                                                                                    |                      |
| 6 Commissioning                                                                                                    |                      |
| 6.1 Connecting to the bus controller via Ethernet                                                                                                    | 21                   |
| 6.2 Startup                                                                                                    | 22                   |
| 6.2.1 Blink codes                                                                                                    |                      |
| 6.2.2 Forcing a boot from the default sector                                                                                                    |                      |
| 6.3 Restarting the bus controller                                                                                                    | 22                   |
| 7 Configures network settings                                                                                                    | 23                   |
| 7 1 Notwork address switches                                                                                                    | ມີ<br>ມີ<br>ມີ<br>ມີ |
| 7.1 INCLIVITY dualess switches and an anticipation of a structure of a structure | Z3                   |
| 7.2 Overview of network dudress switch fullcholdily                                                                                                    |                      |
| 7.4 Setting network parameters manually                                                                                                    |                      |
| 7.5 Changing the ID address with the network address switches                                                                                                    |                      |
| 7.5 Onanying the in address with the network address switches                                                                                                    | 20<br>25             |
|                                                                                                    |                      |

| 8 Configuration types of the I/O modules on the bus controller |    |
|----------------------------------------------------------------|----|
| 8.1 Automatic configuration                                    | 27 |
| 8.1.1 Configuration of multi-function modules                  | 27 |
| 8.1.2 Empty module slots                                       | 27 |
| 8.2 Manual configuration (full configuration)                  |    |
| 8.2.1 Auto mode                                                |    |
| 9 Assembly object and bus controller process image             | 29 |
| 9.1 Static assemblies                                          |    |
| 9.2 Non-exclusive input assemblies.                            |    |
| 9.2.1 Static input only assembly                               |    |
| 9.2.2 Static listen only assembly                              |    |
| 9.3 X2X Link network status assembly                           |    |
| 9.4 Output status assembly                                     |    |
| 9.5 Changes to I/O assemblies                                  |    |
| 9.6 Configuration assembly                                     |    |
| 9.6.1 Connection-based (default) configuration assembly        |    |
| 9.6.2 Advanced configuration assemblies                        |    |
| 9.7 Example of a process image                                 |    |
| 10 Adapter actions                                             | 35 |
| 10.1 Available adapter states                                  | 25 |
| 10.1 Available adapter states                                  |    |
| 10.1.2 Program mode                                            |    |
| 10.1.2 Module failed                                           | 36 |
| 10.1.4 Module missing at power-up                              |    |
| 10.1.5 Module mismatch at power-up                             |    |
| 10.2 Available actions                                         |    |
| 10.3 Action hierarchy.                                         |    |
| 10.3.1 Practical example: Hierarchy of actions                 |    |
| 10.4 Action scope                                              |    |
| 11 Supported CIP objects                                       | 38 |
| 11.1 Class attributes                                          | 38 |
| 11.2 Identity object                                           |    |
| 11.2 Identity object                                           |    |
| 11.2.2 Identity service object                                 | 30 |
| 11.3 Message router object                                     |    |
| 11.3.1 Instance attributes                                     | 40 |
| 11.3.2 Service objects                                         | 40 |
| 11.4 Assembly object                                           | 40 |
| 11.4.1 Instance attributes                                     |    |
| 11.4.2 Service objects                                         | 40 |
| 11.5 Connection manager object                                 | 41 |
| 11.5.1 Instance attributes                                     |    |
| 11.5.2 Service objects.                                        |    |
| 11.6 Port object                                               |    |
| 11.6.1 Extended class attributes                               |    |
| 11.6.2 Instance attributes                                     |    |
| 11.6.3 Service objects                                         |    |
| 11.7 TCP/IP interface object.                                  |    |
| 11.7.1 Instance attributes                                     |    |
| 11.7.2 Services of the TCP/IP object                           |    |
| 11.8 Ethernet link object                                      | 44 |
| 11.8.1 Instance attributes                                     | 44 |
| 11.8.2 Service objects                                         | 44 |
|                                                                |    |

| 12 B&R-specific objects                                            | 45  |
|--------------------------------------------------------------------|-----|
| 12.1 Bus controller object                                         | 45  |
| 12.1.1 Class attributes                                            | 45  |
| 12.1.2 Instance attributes                                         | 45  |
| 12.1.2.1 Product and bus controller status                         | 46  |
| 12.1.2.2 Input and output data                                     | 47  |
| 12.1.2.3 Assembly sizes                                            | 49  |
| 12.1.2.4 Actions                                                   | 50  |
| 12.1.2.5 X2X Link configuration                                    | 51  |
| 12.1.2.6 Miscellaneous                                             | 52  |
| 12.1.3 Common services                                             | 54  |
| 12.1.4 B&R-specific services                                       | 55  |
| 12.2 I/O module object                                             | 56  |
| 12.2.1 Class attributes                                            | 56  |
| 12.2.2 Instance attributes                                         | 56  |
| 12.2.3 Service objects                                             | 59  |
| 12.2.4 B&R-specific services                                       | 60  |
| 12.2.4.1 Reading I/O module registers                              | 60  |
| 12.2.4.2 Writing asynchronous I/O module registers                 | 60  |
|                                                                    |     |
| 13 Diagnostic tools                                                | 61  |
| 13.1 Product data                                                  | 61  |
| 13.1.1 Bus controller                                              | 61  |
| 13.1.2 I/O modules                                                 | 61  |
| 13.2 Operating status                                              | 62  |
| 13.2.1 Bus controller                                              | 62  |
| 13.2.2 I/O modules                                                 | 62  |
|                                                                    |     |
| 14 Web server                                                      | 63  |
| 14.1 "Advanced" menu                                               | 63  |
| 14.1.1 Download firmware                                           | 64  |
| 14.1.2 Download the I/O module firmware                            | 64  |
| 14.1.3 Network configuration                                       | 65  |
| 14.1.4 Class instance editor                                       | 65  |
| 14.1.5 Expert features                                             | 65  |
|                                                                    | ~~  |
| 15 Configuration management                                        | 66  |
| 15.1 Parameter list                                                | 66  |
| 15.2 Editing the Configuration                                     | 67  |
| 15.3 Deleting configuration modifications                          | 69  |
| 15.4 Applying the configuration                                    | 69  |
| 15.5 Generating configurations                                     | 70  |
| 15.6 Uploading the configuration                                   | 70  |
| 16 The Talant interface                                            | 74  |
|                                                                    | / 1 |
| 16.1 Overview of Teinet commands                                   | 72  |
| 16.2 Usage examples                                                | 73  |
| 16.2.1 Assigning an IP address                                     | 73  |
| 16.2.2 Resetting to factory settings (clearing flash memory)       | 73  |
| 16.2.3 Querying I/O assembly lengths                               | 74  |
| 17 Configuration examples for Pockwell PSI agiv and R&P Automation | St  |
| ala                                                                |     |
| QIO                                                                | /5  |
| 17.1 Automatic configuration in Rockwell RSLogix                   | 75  |
| 17.1.1 Creating a new project                                      | 75  |
| 17.1.2 Adding and configuring the EtherNet/IP adapter              | 76  |

| 17.1.3 Explanation of I/O assemblies                                                 | 77 |
|--------------------------------------------------------------------------------------|----|
| 17.1.4 Assign IP address                                                             | 77 |
| 17.1.5 Establishing a connection                                                     | 78 |
| 17.1.6 Reading and setting inputs/outputs of the EtherNet/IP adapter                 | 79 |
| 17.2 Manual configuration in B&R Automation Studio                                   | 81 |
| 17.2.1 Creating a project                                                            | 81 |
| 17.2.2 Adding and configuring EtherNet/IP bus controllers                            | 82 |
| 17.2.3 Adding and configuring I/O modules                                            | 83 |
| 17.2.4 Creating the L5K configuration file                                           | 84 |
| 17.3 Importing the L5K configuration file into Rockwell RSLogix                      | 85 |
| 17.3.1 Creating a new project                                                        |    |
| 17.3.2 Importing the L5K configuration file                                          | 86 |
| 17.3.3 Assigning IP addresses                                                        | 87 |
| 17.3.4 Establishing a connection to the controller and downloading the configuration |    |
| 17.3.5 Reading and setting inputs/outputs of the EtherNet/IP adapter                 | 89 |
| 17.4 Creating a path with Rockwell RSLinx                                            |    |
| 17.5 Transferring a configuration between Rockwell RSLogix projects                  | 92 |
|                                                                                      |    |

# **1** General information

# 1.1 Coated modules

Coated modules are X20 modules with a protective coating for the electronics component. This coating protects X20c modules from condensation and corrosive gases.

The modules' electronics are fully compatible with the corresponding X20 modules.

# For simplification purposes, only images and module IDs of uncoated modules are used in this user's manual.

The coating has been certified according to the following standards:

- Condensation: BMW GS 95011-4, 2x 1 cycle
- Corrosive gas: EN 60068-2-60, method 4, exposure 21 days

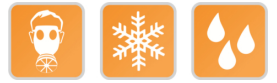

# **1.2 Function description**

This bus controller makes it possible to connect X2X Link I/O nodes to EtherNet/IP. The bus controller can be operated via interface module X20IF10D1-1 or by 3rd-party systems with EtherNet/IP scanner functionality.

Bus controller properties:

- Auto-configuration of I/O modules
- Manual configuration of I/O modules with Automation Studio version 4.3 or later
- Can be configured by the scanner (master) using configuration assembly
- BOOTP and DHCP are supported.
- Device Level Ring (DLR) is not supported.
- · Minimum fieldbus cycle time (also requested packet interval or RPI): 1 ms
- · Maximum I/O data size In/Out: 511 bytes / 511 bytes

Functions:

• EtherNet/IP

#### EtherNet/IP

EtherNet/IP is an Ethernet-based fieldbus. The fieldbus is mainly used in automation technology.

# 2 Organization of notices

### Safety notices

Contain **only** information that warns of dangerous functions or situations.

| Signal word | Description                                                                                                    |
|-------------|----------------------------------------------------------------------------------------------------|
| Danger!     | Failure to observe these safety guidelines and notices will result in death, severe injury or substantial damage to property. |
| Warning!    | Failure to observe these safety guidelines and notices can result in death, severe injury or substantial damage to property.  |
| Caution!    | Failure to observe these safety guidelines and notices can result in minor injury or damage to property.                      |
| Notice!     | Failure to observe these safety guidelines and notices can result in damage to property.                                      |

#### **General notices**

Contain **useful** information for users and instructions for avoiding malfunctions.

| Signal word  | Description                                                                      |
|--------------|----------------------------------------------------------------------------------|
| Information: | Useful information, application tips and instructions for avoiding malfunctions. |

# **3 Technical description**

# 3.1 X20 bus controller

#### 3.1.1 Order data

| Order number | Short description                                                                                                    | Figure                   |
|--------------|----------------------------------------------------------------------------------------------------|--------------------------|
|              | Bus controllers                                                                                                    |                          |
| X20BC0088    | X20 bus controller, 1 EtherNet/IP interface, integrated switch, web interface, 2x RJ45, order bus base, power supply module and terminal block separately! |                          |
|              | Required accessories                                                                                                    | Mod Status<br>Net Status |
|              | System modules for bus controllers                                                                                                    |                          |
| X20BB80      | X20 bus base, for X20 base module (BC, HB, etc.) and X20 power supply module, X20 end cover plates (left and right) X20AC0SL1/X20AC0SR1 included           |                          |
| X20PS9400    | X20 power supply module, for bus controller and internal I/O power supply X2X Link power supply                                                            |                          |
| X20PS9402    | X20 power supply module, for bus controller and internal I/O power supply, X2X Link supply, supply not galvanically isolated                               |                          |
|              | Terminal blocks                                                                                                    | TO2                      |
| X20TB12      | X20 terminal block, 12-pin, 24 VDC keyed                                                                                                    |                          |

Table 1: X20BC0088 - Order data

### 3.1.2 Technical data

| Order number                                                     | X20BC0088                                      |  |
|------------------------------------------------------------------|------------------------------------------------|--|
| Short description                                                |                                                |  |
| Bus controller                                                   | EtherNet/IP adapter (slave)                    |  |
| General information                                              |                                                |  |
| B&R ID code                                                      | 0x26D8                                         |  |
| Status indicators                                                | Module status, network status, bus function    |  |
| Diagnostics                                                      |                                                |  |
| Module status                                                    | Yes, using LED status indicator and software   |  |
| Bus function                                                     | Yes, using LED status indicator and software   |  |
| Network status                                                   | Yes, using LED status indicator and software   |  |
| Power consumption                                                |                                                |  |
| Bus                                                              | 2 W                                            |  |
| Additional power dissipation caused by actuators (resistive) [W] | -                                              |  |
| Certifications                                                   |                                                |  |
| CE                                                               | Yes                                            |  |
| UKCA                                                             | Yes                                            |  |
| ATEX                                                             | Zone 2, II 3G Ex nA nC IIA T5 Gc               |  |
|                                                                  |                                                |  |
| 111                                                              | clillus E115267                                |  |
|                                                                  | Industrial control equipment                   |  |
| HazLoc CCSAus 244665                                             |                                                |  |
|                                                                  | Process control equipment                      |  |
|                                                                  | for hazardous locations                        |  |
|                                                                  | Class I, Division 2, Groups ABCD, T5           |  |
| EAC                                                              | Yes                                            |  |
| KC                                                               | Yes                                            |  |
| Interfaces                                                       |                                                |  |
| Fieldbus                                                         | EtherNet/IP adapter (slave)                    |  |
| Variant                                                          | 2x shielded RJ45 (switch)                      |  |
| Line length                                                      | Max. 100 m between 2 stations (segment length) |  |
| Transfer rate                                                    | 10/100 Mbit/s                                  |  |
| Transfer                                                         |                                                |  |
| Physical layer                                                   | 10BASE-T/100BASE-TX                            |  |
| Half-duplex                                                      | Yes                                            |  |
| Full-duplex                                                      | Yes                                            |  |
| Autonegotiation                                                  | Yes                                            |  |
| Auto-MDI/MDIX                                                    | Yes                                            |  |

Table 2: X20BC0088 - Technical data

#### **Technical description**

| Order number                                 | X20BC0088                                                       |  |
|----------------------------------------------|-----------------------------------------------------------------|--|
| Min. cycle time 1)                           |                                                                 |  |
| Fieldbus                                     | 1 ms                                                            |  |
| X2X Link                                     | 500 µs                                                          |  |
| Synchronization between bus systems possible | No                                                              |  |
| Electrical properties                        |                                                                 |  |
| Electrical isolation                         | EtherNet/IP isolated from bus and I/O                           |  |
| Operating conditions                         |                                                                 |  |
| Mounting orientation                         |                                                                 |  |
| Horizontal                                   | Yes                                                             |  |
| Vertical                                     | Yes                                                             |  |
| Installation elevation above sea level       |                                                                 |  |
| 0 to 2000 m                                  | No limitation                                                   |  |
| >2000 m                                      | Reduction of ambient temperature by 0.5°C per 100 m             |  |
| Degree of protection per EN 60529            | IP20                                                            |  |
| Ambient conditions                           |                                                                 |  |
| Temperature                                  |                                                                 |  |
| Operation                                    |                                                                 |  |
| Horizontal mounting orientation              | -25 to 60°C                                                     |  |
| Vertical mounting orientation                | -25 to 50°C                                                     |  |
| Derating                                     | -                                                               |  |
| Storage                                      | -40 to 85°C                                                     |  |
| Transport                                    | -40 to 85°C                                                     |  |
| Relative humidity                            |                                                                 |  |
| Operation                                    | 5 to 95%, non-condensing                                        |  |
| Storage                                      | 5 to 95%, non-condensing                                        |  |
| Transport                                    | 5 to 95%, non-condensing                                        |  |
| Mechanical properties                        |                                                                 |  |
| Note                                         | Order 1x terminal block X20TB12 separately.                     |  |
|                                              | Order 1x power supply module X20PS9400 or X20PS9402 separately. |  |
|                                              | Order 1x bus base X20BB80 separately.                           |  |
| Pitch <sup>2)</sup>                          | 37.5 <sup>+0.2</sup> mm                                         |  |

#### Table 2: X20BC0088 - Technical data

1) The minimum cycle time specifies how far the bus cycle can be reduced without communication errors occurring.

2) Pitch is based on the width of bus base X20BB80. In addition, power supply module X20PS9400 or X20PS9402 is always required for the bus controller.

#### 3.1.3 LED status indicators

| Figure                                    | LED                      | Color     | Status     | Description                                                                      |
|-------------------------------------------|--------------------------|-----------|------------|----------------------------------------------------------------------------------|
|                                           | Mod status <sup>1)</sup> | Green     | On         | Indicates that there is at least one client connection                           |
|                                           |                          |           | Blinking   | Bus controller not yet configured.                                               |
|                                           |                          |           | Flickering | HTTP file upload (firmware or configuration file)                                |
|                                           |                          | Red       | On         | Major unrecoverable fault.                                                       |
|                                           |                          |           | Blinking   | Major recoverable fault.                                                         |
|                                           |                          | Green/Red | Blinking   | Initialization/Self-test                                                         |
| 00 Mod Status   00 Net Status   0 L/A IF1 | Net status <sup>1)</sup> | Green     | On         | Indicates at least one established active scanner (master) connection            |
|                                           |                          |           | Blinking   | Indicates no established active scanner (master) connection                      |
|                                           |                          |           | Off        | Indicates no IP address has been assigned                                        |
|                                           |                          | Rot       | On         | Indicates an IP address has been used more than once                             |
| 20                                        |                          |           | Blinking   | Indicates a timeout on at least one connection                                   |
| × 、°,                                     |                          | Green/Red | Blinking   | Initialization/Self-test                                                         |
| a x16                                     | L/A IFx                  | Green     | Blinking   | Ethernet activity taking place on the RJ45 interface (IF1, IF2) indicated by the |
|                                           |                          |           |            | respective LED                                                                   |
|                                           |                          |           | On         | Indicates an established connection (link), but no communication is taking place |
|                                           |                          |           | Off        | Indicates that no physical Ethernet connection exists                            |

1) The "Mod status" and "Net status" LEDs are green/red dual LEDs.

#### 3.1.4 Operating and connection elements

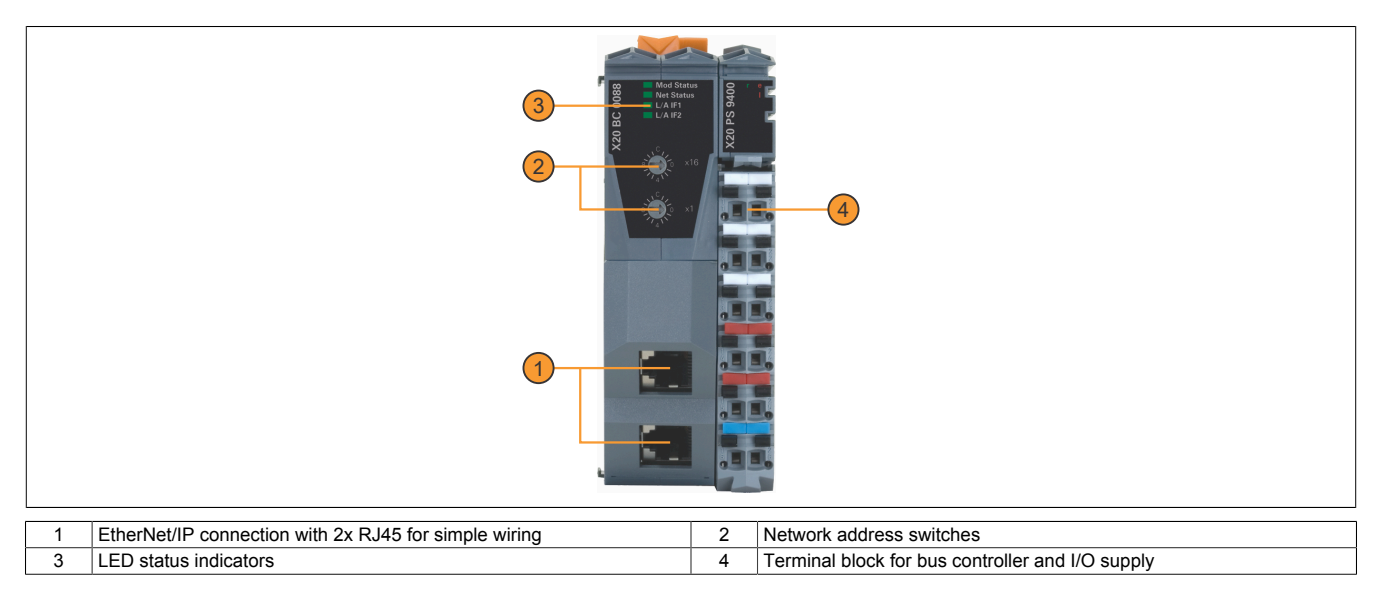

#### **3.1.5 Ethernet interface**

For information about wiring X20 modules with an Ethernet interface, see section "Mechanical and electrical configuration - Wiring guidelines for X20 modules with Ethernet cables" in the X20 user's manual.

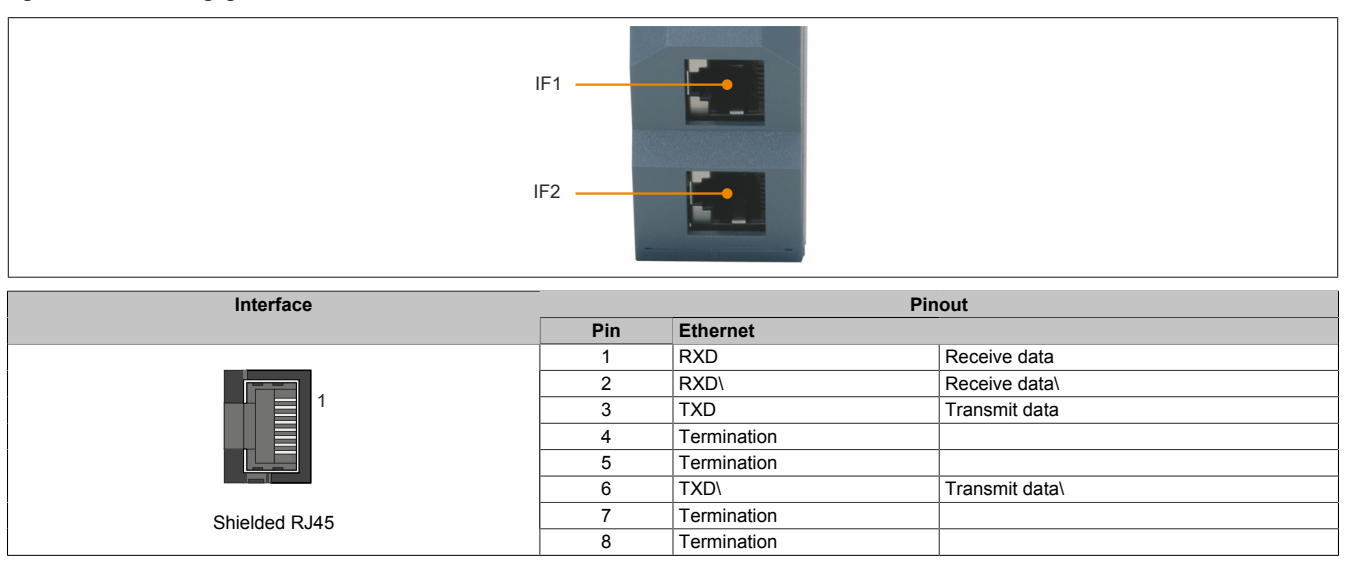

# 3.2 X67 bus controller

#### 3.2.1 Order data

| Order number    | Short description                                                                                                    | Figure |  |
|-----------------|----------------------------------------------------------------------------------------------------|--------|--|
|                 | Bus controller modules                                                                                                    |        |  |
| X67BCD321.L12   | X67 bus controller, 1 EtherNet/IP interface, X2X Link power sup-<br>ply 15 W, 16 digital channels configurable as inputs or outputs,<br>24 VDC, 0.5 A, configurable input filter, 2 event counters 50 kHz,<br>M12 connectors, high-density module                  |        |  |
| X67BCD321.L12-1 | X67 bus controller, 1 EtherNet/IP interface, X2X Link power sup-<br>ply 15 W, 16 digital channels configurable as inputs or outputs,<br>24 VDC, 0.5 A, pinning variant, configurable input filter, 2 event<br>counters 50 kHz, M12 connectors, high-density module |        |  |

Table 3: X67BCD321.L12, X67BCD321.L12-1 - Order data

**Required accessories** 

See "Required cables and connectors" on page 16. For a general overview, see section "Accessories - General overview" in the X67 system user's manual.

#### 3.2.2 Technical data

| Order number                               | X67BCD321.L12                                                                                                    | X67BCD321.L12-1        |  |  |  |
|--------------------------------------------|----------------------------------------------------------------------------------------------------|------------------------|--|--|--|
| Short description                          |                                                                                                    |                        |  |  |  |
| Bus controller                             | EtherNet/IP Adapter (slave)                                                                                                    |                        |  |  |  |
| General information                        |                                                                                                    |                        |  |  |  |
| Inputs/Outputs                             | 16 digital channels, configurable as inputs or outputs using Au-<br>tomation Studio or data point, inputs with additional functions |                        |  |  |  |
| Insulation voltage between channel and bus | 500                                                                                                    | V <sub>eff</sub>       |  |  |  |
| Nominal voltage                            | 24 \                                                                                                    | 24 VDC                 |  |  |  |
| B&R ID code                                |                                                                                                    |                        |  |  |  |
| Bus controller                             | 0xACF7                                                                                                    | 0xDABF                 |  |  |  |
| Internal I/O module                        | 0xB1E7                                                                                                    | 0xDACE                 |  |  |  |
| Sensor/Actuator power supply               | 0.5 A summa                                                                                                    | ation current          |  |  |  |
| Status indicators                          | I/O function per channel, supply voltage, bus function                                                                              |                        |  |  |  |
| Diagnostics                                |                                                                                                    |                        |  |  |  |
| Outputs                                    | Yes, using LED status                                                                                                    | indicator and software |  |  |  |
| I/O power supply                           | Yes, using LED status                                                                                                    | indicator and software |  |  |  |
| Connection type                            |                                                                                                    |                        |  |  |  |
| Fieldbus                                   | M12, D                                                                                                    | -coded                 |  |  |  |
| X2X Link                                   | M12, B                                                                                                    | -coded                 |  |  |  |
| Inputs/Outputs                             | 8x M12,                                                                                                    | A-coded                |  |  |  |
| I/O power supply                           | M8, 4                                                                                                    | 4-pin                  |  |  |  |
| Power output                               | 15 W X2X Link power supply for I/O modules                                                                                          |                        |  |  |  |
| Power consumption                          |                                                                                                    |                        |  |  |  |
| Fieldbus                                   | 2.5 W                                                                                                    |                        |  |  |  |
| Internal I/O                               | 3.3 W                                                                                                    |                        |  |  |  |
| X2X Link power supply                      | 20.5 W at maximum power output for connected I/O modules                                                                            |                        |  |  |  |
| Certifications                             |                                                                                                    |                        |  |  |  |
| CE                                         | Ye                                                                                                    | es                     |  |  |  |
| UKCA                                       | Ye                                                                                                    | es                     |  |  |  |
| ATEX                                       | Zone 2, II 3G Ex nA IIA T5 Gc<br>IP67, Ta = 0 - Max. 60°C<br>TÜV 05 ATEX 7201X                                                      |                        |  |  |  |
| UL                                         | cULus E115267<br>Industrial control equipment                                                                                       |                        |  |  |  |
| HazLoc                                     | cCSAus 244665<br>Process control equipment<br>for hazardous locations<br>Class I, Division 2, Groups ABCD, T5                       |                        |  |  |  |
| EAC                                        | Ye                                                                                                    | es                     |  |  |  |
| KC                                         | Yes                                                                                                    | -                      |  |  |  |
| Interfaces                                 |                                                                                                    |                        |  |  |  |
| Fieldbus                                   | EtherNet/IP A                                                                                                    | dapter (slave)         |  |  |  |
| Variant                                    | Internal 3x switch, male M12 circular connector, 2 female connectors on the module                                                  |                        |  |  |  |
| Line length                                | Max. 100 m between 2 stations (segment length)                                                                                      |                        |  |  |  |

#### Table 4: X67BCD321.L12, X67BCD321.L12-1 - Technical data

### Technical description

| Order number                                       | X67BCD321.L12 X67BCD321.L12-1                                                                                                    |  |  |
|----------------------------------------------------|----------------------------------------------------------------------------------------------------|--|--|
| Transfer rate                                      | 10/100 Mbit/s                                                                                                    |  |  |
| Transfer                                           |                                                                                                    |  |  |
| Physical layer                                     | 10BASE-T/100BASE-TX                                                                                                    |  |  |
| Full duplex                                        | Yes                                                                                                    |  |  |
| Autonegotiation                                    | Yes                                                                                                    |  |  |
| Auto-MDI/MDIX                                      | Yes                                                                                                    |  |  |
| Min. cycle time 1)                                 |                                                                                                    |  |  |
| Fieldbus                                           | 1 ms                                                                                                    |  |  |
| X2X Link                                           | 500 µs                                                                                                    |  |  |
| Synchronization between bus systems possible       | No                                                                                                    |  |  |
| I/O power supply                                   | 24.1/00                                                                                                    |  |  |
| Voltage range                                      | 18 to 30 VDC                                                                                                    |  |  |
| Integrated protection                              | Reverse polarity protection                                                                                                    |  |  |
| Power consumption                                  |                                                                                                    |  |  |
| Sensor/Actuator power supply                       | Max. 12 W 2)                                                                                                    |  |  |
| Sensor/Actuator power supply                       |                                                                                                    |  |  |
| Voltage                                            | I/O power supply minus voltage drop for short-circuit protection                                                                                                    |  |  |
| Voltage drop for short-circuit protection at 0.5 A | Max. 2 VDC                                                                                                    |  |  |
| Summation current                                  | Max. U.5 A                                                                                                    |  |  |
|                                                    |                                                                                                    |  |  |
| Input characteristics per EN 61131-2               | Туре 1                                                                                                    |  |  |
| Input voltage                                      | 18 to 30 VDC                                                                                                    |  |  |
| Input current at 24 VDC                            | Typ. 4 mA                                                                                                    |  |  |
| Input circuit                                      | Sink                                                                                                    |  |  |
| Input filter                                       |                                                                                                    |  |  |
| Hardware                                           | $\leq$ 10 µs (channels 1 to 4) / $\leq$ /0 µs (channels 5 to 8)                                                                                                    |  |  |
|                                                    |                                                                                                    |  |  |
| Additional functions                               | 50 kHz event counting, gate measurement                                                                                                    |  |  |
| Switching threshold                                |                                                                                                    |  |  |
| Low                                                | <5 VDC                                                                                                    |  |  |
| High                                               | >15 VDC                                                                                                    |  |  |
| Event counters                                     | -                                                                                                    |  |  |
| Quantity                                           |                                                                                                    |  |  |
| Signal Iom<br>Evaluation                           | Square wave pulse                                                                                                    |  |  |
| Input frequency                                    | Max. 50 kHz                                                                                                    |  |  |
| Counter 1                                          | Input 1                                                                                                    |  |  |
| Counter 2                                          | Input 3                                                                                                    |  |  |
| Counter frequency                                  | Max. 50 kHz                                                                                                    |  |  |
| Counter size                                       | 16-bit                                                                                                    |  |  |
| Gate measurement                                   | 4                                                                                                    |  |  |
| Signal form                                        | Square wave pulse                                                                                                    |  |  |
| Evaluation                                         | Positive edge - Negative edge                                                                                                    |  |  |
| Counter frequency                                  |                                                                                                    |  |  |
| Internal                                           | 48 MHz, 3 MHz, 187.5 kHz                                                                                                    |  |  |
| Counter size                                       | 16-bit                                                                                                    |  |  |
| Length of pause between pulses                     | ≥100 µs                                                                                                    |  |  |
| Pulse length                                       | ≥20 µs                                                                                                    |  |  |
|                                                    |                                                                                                    |  |  |
| Variant                                            | Current-sourcing FET                                                                                                    |  |  |
| Switching voltage                                  | I/O power supply minus residual voltage                                                                                                    |  |  |
| Nominal output current                             | 0.5 A                                                                                                    |  |  |
| Total nominal current                              | 8 A                                                                                                    |  |  |
| Output circuit                                     | Source                                                                                                    |  |  |
|                                                    | I nermal snutdown in the event of overcurrent or short circuit, integrated protection<br>for switching inductive loads, reverse polarity protection of the output power supply |  |  |
| Diagnostic status                                  | Output monitoring with 10 ms delay                                                                                                    |  |  |
| Leakage current when the output is switched off    | 5 μΑ                                                                                                    |  |  |
| Switching on after overload shutdown               | Approx. 10 ms (depends on the module temperature)                                                                                                    |  |  |
| Residual voltage                                   | <0.3 V at 0.5 A nominal current                                                                                                    |  |  |
| Peak short-circuit current                         | <12 A                                                                                                    |  |  |
|                                                    | 100 µc</td                                                                                                    |  |  |
| 1 → 0                                              | <00 µ5 <400 µ5                                                                                                    |  |  |
| Switching frequency                                |                                                                                                    |  |  |
| Resistive load                                     | Max. 100 Hz                                                                                                    |  |  |
| Inductive load                                     | See section "Switching inductive loads".                                                                                                    |  |  |

#### Table 4: X67BCD321.L12, X67BCD321.L12-1 - Technical data

#### **Technical description**

| Order number                                       | X67BCD321.L12                         | X67BCD321.L12-1                   |  |
|----------------------------------------------------|---------------------------------------|-----------------------------------|--|
| Braking voltage when switching off inductive loads | 50 VDC                                |                                   |  |
| Electrical properties                              |                                       |                                   |  |
| Electrical isolation                               | Channel isolat                        | ed from bus                       |  |
|                                                    | EtherNet/IP not isolated from bus and | channel not isolated from channel |  |
| Operating conditions                               |                                       |                                   |  |
| Mounting orientation                               |                                       |                                   |  |
| Any                                                | Yes                                   | δ                                 |  |
| Installation elevation above sea level             |                                       |                                   |  |
| 0 to 2000 m                                        | No limit                              | ation                             |  |
| >2000 m                                            | Reduction of ambient tempe            | rature by 0.5°C per 100 m         |  |
| Degree of protection per EN 60529                  | IP6                                   | 7                                 |  |
| Ambient conditions                                 |                                       |                                   |  |
| Temperature                                        |                                       |                                   |  |
| Operation                                          | -25 to 6                              | 60°C                              |  |
| Derating                                           | -                                     |                                   |  |
| Storage                                            | -40 to 85°C                           |                                   |  |
| Transport                                          | -40 to 85°C                           |                                   |  |
| Mechanical properties                              |                                       |                                   |  |
| Dimensions                                         |                                       |                                   |  |
| Width                                              | 53 m                                  | ım                                |  |
| Height                                             | 155 mm                                |                                   |  |
| Depth                                              | 42 mm                                 |                                   |  |
| Weight                                             | 355 g                                 |                                   |  |
| Torque for connections                             |                                       |                                   |  |
| M8                                                 | Max. 0.                               | 4 Nm                              |  |
| M12                                                | Max. 0.6 Nm                           |                                   |  |

#### Table 4: X67BCD321.L12, X67BCD321.L12-1 - Technical data

1) The minimum cycle time specifies how far the bus cycle can be reduced without communication errors occurring.

2) The power consumption of the sensors and actuators connected to the module is not permitted to exceed 12 W.

#### 3.2.3 LED status indicators

| Figure                                     | LED                                                                        | Color     | Status       | Description                                                                               |  |
|--------------------------------------------|----------------------------------------------------------------------------|-----------|--------------|-------------------------------------------------------------------------------------------|--|
|                                            | Status indicator 1:: Status indicator for module and network functionality |           |              |                                                                                           |  |
|                                            | Mod status <sup>1)</sup>                                                   | Green     | On           | Indicates that there is at least one client connection.                                   |  |
|                                            |                                                                            |           | Blinking     | Bus controller not yet configured.                                                        |  |
| Status indicator 1:                        |                                                                            | Red       | On           | Major unrecoverable fault.                                                                |  |
| Left: Module status, Right: Network status |                                                                            |           | Blinking     | Minor recoverable fault.                                                                  |  |
|                                            |                                                                            | Green/Red | Blinking     | Initialization/Self-test                                                                  |  |
|                                            | Net status <sup>2)</sup>                                                   | Green     | On           | Indicates at least one established active scanner connection.                             |  |
|                                            |                                                                            |           | Blinking     | Indicates no established active scanner connection.                                       |  |
|                                            |                                                                            |           | Off          | Indicates no IP address has been assigned.                                                |  |
| 1-1 5-1                                    |                                                                            | Red       | On           | Indicates an IP address has been used more than once.                                     |  |
| 1-2 5-2                                    |                                                                            |           | Blinking     | Indicates a timeout on at least one connection.                                           |  |
| 2-1 6-1                                    |                                                                            | Green/Red | Blinking     | Initialization/Self-test                                                                  |  |
| I/O LEDs                                   |                                                                            |           |              |                                                                                           |  |
|                                            | 1-1 to 8-2                                                                 | Orange    | -            | Input/Output state of the corresponding channel                                           |  |
| 3-2 7-2                                    | Status indicator 2: Status indicator for module functionality              |           |              |                                                                                           |  |
| 4-2 8-2                                    | Left                                                                       | Green     | Off          | No power to module                                                                        |  |
|                                            |                                                                            |           | Single flash | Mode RESET                                                                                |  |
|                                            |                                                                            |           | Blinking     | Mode PREOPERATIONAL                                                                       |  |
|                                            |                                                                            |           | On           | Mode RUN                                                                                  |  |
| Status indicator 2:                        | Right Red                                                                  | Red       | Off          | Module not supplied with power or everything OK                                           |  |
| Left: Green, Right: Red                    |                                                                            |           | On           | Error or reset state                                                                      |  |
|                                            |                                                                            |           | Single flash | Warning/Error on an I/O channel. Level monitoring for digital outputs has been triggered. |  |
|                                            |                                                                            |           | Double flash | Supply voltage not within the valid range                                                 |  |

1) LED "Mod status" is a green/red dual LED. Several red blinking signals are displayed immediately after the device is switched on. However, this is a startup message, not an error (see the EtherNet/IP user's manual).

2) LED "Net status" is a green/red dual LED.

#### 3.2.4 Operating and connection elements

| Fieldbus interface<br>Connector A: Input<br>Connector B1: Output<br>X2X Link<br>Connector B2: Output |
|----------------------------------------------------------------------------------------------------|
| Digital inputs/outputs 1 to 16                                                                       |
| I/O power supply 24 VDC<br>Connector C: Supply<br>Connector D: Routing                               |

#### 3.2.5 Fieldbus interfaces

The module is connected to the network using pre-assembled cables. The connection is made using M12 circular connectors.

| Connection | Pinout                                                                                                    |                                           |                |
|------------|----------------------------------------------------------------------------------------------------|-------------------------------------------|----------------|
| 2 A        | Pin Name                                                                                                    |                                           | ame            |
| 1          | 1                                                                                                    | TXD                                       | Transmit data  |
|            | 2                                                                                                    | RXD                                       | Receive data   |
|            | 3                                                                                                    | TXD\                                      | Transmit data\ |
|            | 4                                                                                                    | RXD\                                      | Receive data\  |
| 4          | Shield connecti                                                                                                    | on made via threaded insert in the module |                |
|            | Shield connection made via threaded insert in the module $A \rightarrow D$ -coded (female), input $B1 \rightarrow D$ -coded (female), output |                                           |                |

# Information:

The color of the wires used in field-assembled cables for connecting to the fieldbus interface may deviate from the standard.

It is very important to ensure that the pinout is correct (see section "Accessories - POWERLINK cables" in the X67 user's manual).

#### 3.2.5.1 Wiring guidelines for bus controllers with Ethernet cable

Some X67 system bus controllers are based on Ethernet technology. POWERLINK cables offered by B&R can be used for wiring.

| Order number   | Connection type                 |
|----------------|---------------------------------|
| X67CA0E41.xxxx | Attachment cables - RJ45 to M12 |
| X67CA0E61.xxxx | Connection cables - M12 to M12  |

The following cabling guidelines must be observed:

- Use Cat 5 SFTP cables.
- Observe the bend radius of the cable (see the data sheet of the cable)

## Information:

Using POWERLINK cables offered by B&R (X67CA0E61.xxxx and X67CA0E41.xxxx) meets product standard EN 61131-2.

The customer must implement additional measures in the event of further requirements.

#### 3.2.5.2 Required cables and connectors

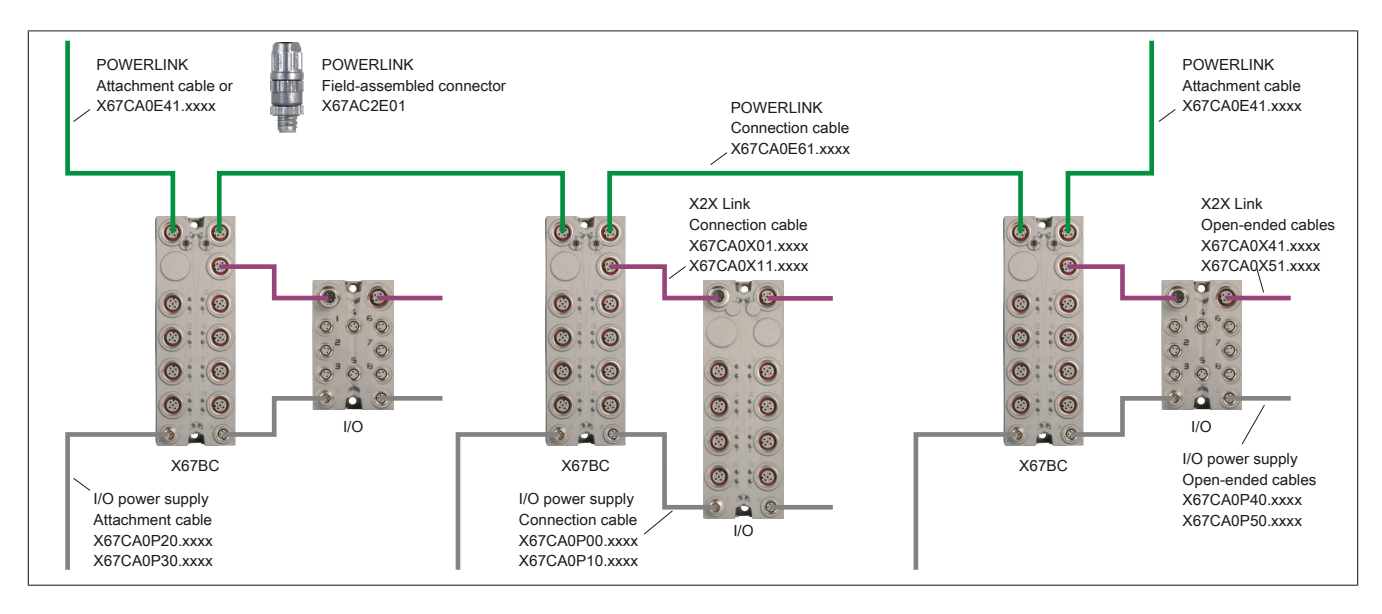

# **4** Basic information

# 4.1 EtherNet/IP

EtherNet/IP (Ethernet industrial protocol) is an open Common Industrial Protocol (CIP) based fieldbus standard developed by Rockwell Automation and the Open DeviceNet Vendor Association (ODVA).

EtherNet/IP supports the provider-consumer principle for data exchange between individual network nodes.

# 4.2 Configuring I/O modules and data connections

After startup, the EtherNet/IP bus controller boots all I/O modules connected via B&R's X2X Link and uses them to create a local process image. For this to happen, configuration data must be created and transferred to the bus controller.

Depending on the data type, I/O data is split up into different assemblies:

- The base assemblies contain the data points of the I/O modules in order. The X2X Link station numbers are held in ascending order from left to right.
- Combined input and output assemblies group together the various base assemblies and are normally used to carry out I/O communication.

For additional information about assemblies, see "Assembly object and bus controller process image" on page 29. For additional information about configuration options, see "Configuration types of the I/O modules on the bus controller" on page 26.

#### 4.2.1 Multifunction modules

Only standard function model "254" is supported when the bus controller is used to automatically configure X2X Link multifunction I/O modules. In order to use other function models, these must be configured accordingly with Automation Studio. For additional information about the module configuration, see "Configuration types of the I/O modules on the bus controller" on page 26.

# 4.3 Deleting an existing configuration

An existing configuration can be deleted in the following ways:

- · Via the web server
- Via the Telnet interface
- Via fieldbus service 0x35 of bus controller class 0x64. This service does not require an attribute.

This will reset the bus controller to its factory settings.

If the configuration data in flash memory should be retained, a restart can be performed using "service 0x5 "Reset" " on page 39 of class 0x1 with attribute "1" or "2".

## 4.4 Automation Studio

The bus controller and all connected I/O modules can be configured using Automation Studio V4.3 or later.

Automation Studio can be downloaded at no cost from the B&R website (<u>www.br-automation.com</u>). The evaluation license is permitted to be used to create complete configurations for fieldbus bus controllers at no cost.

All supported I/O modules can be easily integrated on the bus controller and configured using the selection menus. Variables can be defined in the I/O mapping as usual.

When a project is compiled, configuration files are created that can be either integrated directly in another service provider's development environment or manually transferred to the bus controller.

Automation Studio always creates a Manual configuration (full configuration).

# 4.5 Additional services

An integrated Web server as well as the Telnet service is available for managing and troubleshooting the bus controller and connected I/O modules.

# 4.6 Functionality

٠

- UCMM Message server (not connected)
  - Class 3 Message server (connected)
- Class 1 I/O server (connected)

Corresponds to the following functionality level:

- Level 1 (explicit message server)
- Level 2 (I/O message server)

# 4.7 Performance

Support is provided for up to 32 class 1 or class 3 connections.

# 4.8 Supported CIP and vendor-specific classes

| Class ID | Name                      |
|----------|---------------------------|
| 0x1      | Identity object           |
| 0x2      | Message router object     |
| 0x4      | Assembly object           |
| 0x6      | Connection manager object |
| 0x64     | Bus controller object     |
| 0x65     | I/O module object         |
| 0xF4     | Port object               |
| 0xF5     | TCP/IP interface object   |
| 0xF6     | Ethernet link object      |

# **5 Bus controller properties**

# 5.1 Speed and performance

The shortest possible X2X Link cycle time is 0.5 ms, and the shortest possible RPI time is 1 ms. The number of modules behind the bus controller is limited by the X2X Link cycle time and the size of the configuration assemblies. Automation Studio issues a warning if too much I/O data has been configured for a certain cycle time. The configuration size can be reduced by grouping similar modules under a bus controller.

#### 5.1.1 Setting the RPI and X2X Link time

#### **RPI time**

The request packet interval (RPI) controls the update rate of the I/O data for the bus controller. This value can be changed in RSLogix 5000 by right-clicking on the generic Ethernet module and selecting "Properties".

The smallest RPI value is 1 ms. The default value is 10 ms.

| Module Properties: LocalENB (ETH         | ernet-module 1.1)                                     |
|------------------------------------------|-------------------------------------------------------|
| General Connection Module Info           |                                                       |
| <u>R</u> equested Packet Interval (RPI): | 10.0 📩 ms (1.0 - 3200.0 ms)<br>ails While in Run Mode |

#### X2X Link cycle time

The X2X Link cycle time can be changed in the following ways:

- By calling the attribute 0x80 X2X Link configuration of the bus controller object (class 0x64, instance 0x1). The default value is 1 ms. In order to use the new settings, the bus controller must be restarted.
- In Automation Studio, after right-clicking on "Open adapter configuration":

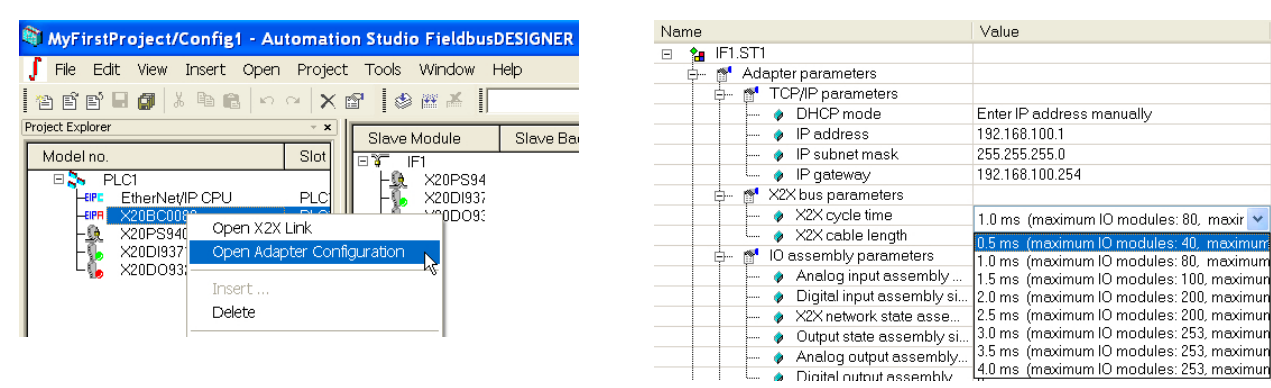

## 5.2 System size limits

The possible number of modules behind the bus controller is determined by the configuration buffer limit of the master system and the X2X Link cycle time. In the master system, a maximum of 400 bytes of configuration data is permitted in the buffer. If this is not sufficient, "extended configuration assemblies" must be used. See "Advanced configuration assemblies" on page 32.

The size of the configuration data depends on the number of registers used per module. If many different modules are used, this can severely limit the possible number. If many modules of the same type are used, much more can be connected by compressing the configuration data.

If the project is created by Automation Studio, the size of the configuration and input/output assemblies in the finished project are displayed.

| \$<br>} | Building EtherNet/IP project files ————<br>Builder version: 1.15<br>L5K template version: 1, Type: 0<br>Created RSLogix 5000 project file: C:\projects\TEMP\MyFirstProject\Output\EthernetIP_CPU1.L5K<br>Created generic I/O mapping and configuration file: C:\projects\TEMP\MyFirstProject\Output\EthernetIP_CPU1.txt                                                                 |  |
|---------|----------------------------------------------------------------------------------------------------|--|
|         | Adapter: MyFirstProject.EthemetIP_CPU1.IF1.ST1<br>IP address: 192.168.100.1<br>IO module number: 3<br>IO module register number: 8<br>Requested packet interval: 10 ms<br>Inp assembly instance(124): Size: 8 byte (max: 500 byte)<br>Out assembly instance(112): Size: 2 byte (max: 486 byte)<br>Cfg assembly instance(100): Size: 86 byte (max: 400 byte)<br>ZIP compression rate: 3% |  |
|         | EtherNet/IP build OK.                                                                                                    |  |
|         | Build: 0 error(s), 0 warning(s)                                                                                                    |  |

If more modules are needed, they can be split between different bus controllers. The bus controller network can contain up to 253 analog and digital I/O modules.

Limits (from Allen-Bradley):

| Configuration data: | 400 bytes |
|---------------------|-----------|
| Output assembly:    | 496 bytes |
| Input assembly:     | 500 bytes |

Each byte represents 8 digital I/Os on an X20DI9371 or X20DO9322 module.

#### 5.3 Multiple configurations

It is possible to download multiple configurations on the bus controller. This is done either via explicit messages or via the web interface. An RSLogix 5000 project created with Automation Studio is downloaded to the standard configuration (assembly instance 100 or 0x64 of class 0x04).

10 additional assembly IDs are reserved for configurations (instances 130 to 139 or 0x82 to 0x8B of the assembly object, class 0x4). After downloading to the bus controller, the active configuration can be set by service 0x37 of the bus controller object (class 0x64).

## 5.4 Using I/O modules

Most modules in the X20, X67 and XV series can be used behind the bus controller without limitations, including switching between function models. This includes both standard I/O modules and modules with node number switches.

However, there are limitations when using the following modules and module functions:

- Serial interface modules (e.g. X20CS10x0) can only be used behind the bus controller if they are operated in the flat stream function model.
- Stepper motor modules (X20SMxxxx) must be operated in the ramp function model.
- NetTime and functions based on it cannot be used with NetTime-capable modules.
- Module functions that require special data exchange between the module and program cannot be used (for example, transferring trace data in module X20AIx632).

# 6 Commissioning

An IP address must be assigned in order to communicate with the bus controller. 2 options are possible here:

- Static IP address
- Operation with a DHCP server

The network address switches as well as the TCP/IP object can be used to configure the 2 possibilities.

If the network address switches are set to 0xFF, the bus controller is assigned the static IP address 192.168.100.1 after a restart.

A new IP address can be assigned as follows:

- Via the web server
- Via the fieldbus
- Via the Telnet interface

#### Information:

For operation with a DHCP server, the network address switches must be assigned a value between 0x80 and 0xEF, with the hostname of the controller depending on the value of the network address switches. It is therefore important to make sure that 2 bus controllers are not being operated in the same network with the same network address switch settings.

Operation with a DHCP server can also be configured using attribute "Configuration control" of the TCP/IP object, class 0xF5, instance 1, attribute 3, bit 1. To use this setting, the network address switches must be set to the value 0x00. In this case, the parameter from attribute 6 of the TCP/IP object, class 0xF5 is used as the hostname.

For the connection from the slave to the master, the bus controller only supports the option "Connection is pure data and is modeless"!

#### 6.1 Connecting to the bus controller via Ethernet

The connection between the EtherNet/IP scanner (master) and the bus controller (adapter) can be established as follows:

- · Direct connection via patch cable between the PC's network interface and the bus controller
- Over an Ethernet network. If necessary, multiple bus controllers can be connected to the network at the same time.

Straight-through or crossover Ethernet cables can be used. The IF1 or IF2 Ethernet interface can be used for the slot on the bus controller.

Since the default subnet mask of the bus controller is 255.255.255.0, the first 3 bytes of the IP address for the PC must match that of the bus controller.

#### Example

The bus controller has the default IP address of 192.168.100.1. In this case, the PC must be set to 192.168.100.xxx, with xxx representing a number between 2 and 254.

The B&R EtherNet/IP bus controller can be accessed in 2 different ways:

- Via its IP address
- Via its hostname

The IP address of the controller can be altered using its network address switches. The (configured) IP address and port number stored in the controller's flash memory are used in position 0x00.

If the network address switches are set to 0xFF, the controller is assigned the IP address 192.168.100.1 after a restart.

For more details about the address switch, see "Configures network settings" on page 23.

# 6.2 Startup

Switching on the power triggers the initialization phase. The bus controller determines the input and output data size of the individual I/O modules, accounts for any saved configurations and generates the process image using this information.

The "Mod status" LED on the bus controller indicates any problems during startup by blinking in a certain pattern. For information about deleting a faulty configuration, see "Deleting an existing configuration" on page 17.

#### 6.2.1 Blink codes

The boot loader indicates the following states via the module's "Mod status" status LED:

| Boot from 0             | 500 ms >200        | ms           | LED controlled by firmware |
|-------------------------|--------------------|--------------|----------------------------|
| Boot from upgrade       | 50 ms 200 ms 50    | 0 ms >200 ms | LED controlled by firmware |
| Header not found        | <b>50 ms</b> >1 s  |              | Restart                    |
| Header checksum error   | 50 ms 300 ms 50 ms | >1 s         | Restart                    |
| Firmware checksum error | 50 ms 300 ms 50 ms | 300 ms 50 ms | >1 s Restart               |

Figure 1: Blink codes during startup

If faulty firmware in flash memory causes an error during booting, then the system will attempt to reboot using the factory default boot block.

This means that if an error occurs in the firmware upgrade sector, the module will automatically revert to the factory default sector (boot from 0).

#### 6.2.2 Forcing a boot from the default sector

This is necessary if firmware has been stored in the upgrade sector and operates the watchdog correctly but does not allow the booting process to occur without errors. The boot loader would start the defective firmware, no longer providing a way to perform a subsequent update.

To force a boot from the factory default sector, one of the network address switches must be moved continuously during booting. This is detected by the boot loader, which causes the module's "Mod status" status LED to begin flashing red very rapidly. After 1 second passes in which the network address switch is no longer changed, the bus controller restarts using the factory default boot sector and the current value of the network address switches.

# 6.3 Restarting the bus controller

The bus controller can be restarted in the following ways:

- Temporarily interrupting the power supply. This is referred to as "power cycling".
- Via the web server
- · Via the Telnet interface
- Via the fieldbus

# 7 Configures network settings

Changes to the network settings or network address switches are only applied after a restart.

If the bus controller is restarted with the network address switch value 0xFF, it is initialized with the IP address 192.168.100.1. This address is also the factory default setting.

This IP address can be used to establish a connection to the bus controller. The internationally unique MAC address is listed on the housing side of the bus controller. The combination of "br" and the MAC address results in a unique name (primary NetBIOS name) that also makes it possible to access the bus controller.

Example of the primary NetBIOS name:

MAC address: Resulting NetBIOS name: 00-60-65-00-49-02 br006065004902

This means that, without additional parameter changes, either the default IP address 192.168.100.1 or the NetBIOS name "br+MAC" can be used to communicate with the controller.

Since NetBIOS is being used, the bus controller can only be accessed via this name if there are no intermediary routers or gateways in the way.

# 7.1 Network address switches

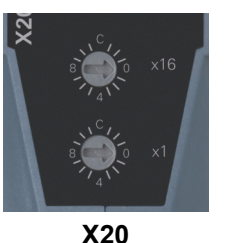

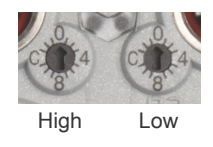

X67

The network address switches have multiple functions:

- Sets the default IP address (in the range 0x01 to 0x7F)
- Enables operation with a DHCP server (in the range 0x80 to 0xEF)
- · Initializes all bus controller parameters with their default values (0xFE)
- Initializes the communication parameters with their default values (0xFF)

For an overview of network address switch functions, see section "Overview of network address switch functionality" on page 24.

# Information:

- It is therefore important to make sure that 2 bus controllers are not being operated in the same network with the same network address switch settings, with the exception of the value 0x00.
- Please note that the IP address configured in the bus controller is not used or only used partially (in the range 0x01 to 0xF) for all switch positions other than 0x00.
- Changes to the network address switches are only applied after a restart.

# 7.2 Overview of network address switch functionality

| Switch position | Description                                                                                                    |                                                                            |  |
|-----------------|----------------------------------------------------------------------------------------------------|----------------------------------------------------------------------------|--|
| 0x00            | This switch position is the factory default setting. In this position, the network address switches have no effect on system parameters.<br>The configured communication parameters <sup>1</sup> stored in the controller's flash memory such as the IP address are used. The adapter is started via DHCP if attribute 3 "Configuration control" was set to DHCP.<br>The bus controller is started with the factory default values (as also specified in switch position 0xFF) if no valid flash data is present. |                                                                            |  |
| 0x01 - 0x7F     | The least significant byte (last byte) of the IP address stored in flash memory is replaced by the network ad-<br>dress switch value. The IP address is 192.168.100.xxx, with xxx corresponding to the decimal value from the<br>network address switches.<br>Except for "Configuration control", all other bus controller parameters are read from flash memory and used<br>without being changed                                                                                                    |                                                                            |  |
| 0x80 - 0xEF     | Sets the bus controller to DHCP mode for this range. A hostname is generated according to how the network address switches are set.<br><b>Example</b><br>The generated hostname is made up of 3 elements:<br>"br" + "eip" + network address switch (3 decimal places)<br>This means, for example, that the following hostname is generated for network address switch setting 0xD7<br>(dec. 215): "breip215".                                                                                                    |                                                                            |  |
| 0xF0 - 0xFD     | Reserved. This has the same function as position 0xFF, i.e. all communication parameters are initialized with their default values.                                                                                                    |                                                                            |  |
| 0xFE            | Initializes all bus controller parameters with default values during booting. No values are read from flash memo-<br>ry. The communication parameters correspond to the values assigned with switch setting 0xFF.                                                                                                    |                                                                            |  |
| 0xFF            | Initializes all communication parameters with defau<br>flash memory.<br>Default parameters:<br>• IP address:                                                                                                    | It values. All other bus controller parameters are read from 192.168.100.1 |  |
|                 | • Subnet mask:<br>• Gateway:                                                                                                    | 255.255.255.0<br>192.168.100.254                                           |  |
|                 | Primary NetBIOS name:                                                                                                    | "br" + MAC address                                                         |  |
|                 | Secondary NetBIOS name:                                                                                                    | "breip" + Network address switches (3 decimal places)                      |  |
|                 | X2X Link configuration:                                                                                                    | 1 ms cycle time                                                            |  |
|                 | X2X Link cable length:                                                                                                    | 0 m                                                                        |  |

1 See "TCP/IP interface object 0xF5" on page 42

# 7.3 Automatic IP assignment by a DHCP server

If a network address switch setting between 0x80 and 0xEF is configured, the bus controller will attempt to request an IP address from the DHCP server. The assigned IP address can be queried with a "ping" command together with the hostname. The bus controller registers the hostname on the DHCP server, which should forward it to a DNS server.

**Example** The hostname (DNS name) is made up of 3 elements:

"br" + "mb" + Address switch value (3 decimal places).

This means, for example, that the following hostname is generated for address switch setting 0xD7 (dec. 215): "breip215".

If the network address switches are set to 0x00, operation with a DHCP server can also be configured using the "Configuration control" attribute of the TCP/IP object (setting class 0xF5, instance 1, attribute 3, bit 1). In this case, the parameter from attribute 6, TCP/IP object, class 0xF5 is used as the hostname.

If no DNS service is available in the network, access is also possible via the two NetBIOS names of the bus controller. If the address switches are set to 0x00, it is identical to the primary NetBIOS name. Up to firmware version 3.07, the secondary NetBIOS name is identical to the hostname.

The bus controller can only be reached via its NetBIOS name if no other routers or gateways are in the way.

# 7.4 Setting network parameters manually

Network parameters can be modified in the following ways:

- · Via the integrated web server
- Via the Telnet interface
- Via fieldbus object class 0xF5

If the IP address should be set via the TCP/IP object, then the new address will only be saved to flash if attribute 3 (configuration control) of the TCP/IP object is set to 0.

# Information:

Changes to attributes in the TCP/IP object are stored immediately to flash memory and do not have to be saved explicitly. They are applied after the bus controller is restarted as long as a different setting is not made using the network address switches.

## 7.5 Changing the IP address with the network address switches

The address switches can be used to change the last byte in the IP address configured on the bus controller. The IP address saved in flash memory is not changed. If the address switches are set to 0x00, the bus controller applies the IP address last saved to flash memory. Switch positions between 0x01 and 0x7F cause the last position of the IP address (the lowest byte) to be overwritten by the value of the address switch. This provides the user a quick and easy way to address a large number of bus controllers. In short, an IP address between 192.168.100.1 and 192.168.100.127 can be selected for a bus controller using the address switches without requiring any additional software configuration.

# 7.6 Information about NetBIOS names

In addition to the hostname used to register on the DHCP server, the bus controller also has so-called NetBIOS names. These are used to access the bus controller from a PC using its name (as opposed to its IP address). This is only possible if no routers or gateways are in the way, however.

The primary NetBIOS name is always composed of the prefix "br" and the MAC address from the bus controller (see "Configures network settings" on page 23).

The secondary NetBIOS name corresponds to the primary NetBIOS name at address switch position 0x00. This is necessary because there may be several bus controllers with the address switch 0x00 in a network segment. In this case, the IP address from flash memory is used.

For all other address switch positions, the secondary NetBIOS name is generated from the network address switch value (as in DHCP mode): "br" + "eip" + Address switch value (3 decimal places).

Up to firmware version 3.07: A hostname defined explicitly by the user will be used for the secondary NetBIOS name regardless of the address switch value.

This makes it possible to access the bus controller with the NetBIOS name configured using the address switches. This is also possible if the controller was not configured for use with a DHCP server (address switch setting between 0x01 and 0x7F).

# 8 Configuration types of the I/O modules on the bus controller

After it is started after the power supply has been interrupted, the EtherNet/IP bus controller detects all connected I/O - modules and creates and internal image of the input and output data.

There are 2 ways to configure the connected I/O modules:

- Automatic configuration
- Manual configuration (Manual configuration (full configuration))

If configuration data for the I/O modules is stored in flash memory on the bus controller (i.e. manual configuration), the respective modules will be configured accordingly at startup. The configuration data is stored in "Assembly object" class 0x4 in the vendor-specific instances 100 (0x64) or 130 (0x82) to 139 (0x8B). For additional details, see "Configuration assembly" on page 32.

If no configuration data is available, then the I/O modules will be started with their default settings. This operating mode is referred to as "automatic configuration".

|                                                                             | Automatic configuration                                                                                                    | Manual configuration                                                                                                    |
|-----------------------------------------------------------------------------|----------------------------------------------------------------------------------------------------|----------------------------------------------------------------------------------------------------|
| Area of application                                                         | Use of simple input/output modules (digital/analog I/O using the default settings)                                                           | Use of simple and/or complex I/O modules                                                                                                    |
| Creating the configuration data                                             | Not required                                                                                                    | Using Automation Studio V4.3 or later                                                                                                    |
| Information via I/O data points (I/O mapping)                               | Module documentation or "I/O assembly mapping" in the Web server menu                                                                        | From the text file generated by Automation Studio or the<br>"I/O assembly mapping" of the web server menu                                                        |
| Configuration of the I/O modules                                            | Only function model 254: "Bus controller"<br>No possibility to intervene in input/output data<br>Default settings of configuration registers | Any function model<br>Possible to add or remove I/O data points from the con-<br>figuration<br>Predefined values passed to configuration registers on<br>startup |
| Current boot config assembly ID attribute 0xE4 of the bus controller object | 0                                                                                                    | Instance 100: Connection-based configuration assembly<br>Instance 130 to 139: Extended configuration assemblies                                                  |

Automation Studio V4.3 or later can be used to configure the EtherNet/IP bus controller and connected I/O modules.

It creates a full configuration in the form of binary files that is downloaded to the bus controller either by a program using "Explicit messaging", assembly object, class 0x4 or manually via the integrated Web server. Downloading the configuration via the controller or program is advantageous since it is possible to replace the bus controller during service without having to re-transfer the configuration manually.

In addition, the position of the I/O data points (I/O mapping) is written to the respective I/O assemblies in a text file.

Automation Studio creates a complete project for the RSLogix programming environment from Allen-Bradley. It contains not only the configuration data for the bus controller and I/O modules, but the I/O data point mapping for the I/O data as well. Allen-Bradley controllers support the automatic transfer of configuration data while the I/O connection is being established. This uses the configuration assembly, assembly object, class 0x4, instance 100. This requires the configuration data to have a maximum size of 400 bytes and the bus controller parameter "Configuration assembly type" to be set to "Connection-based (default) configuration assembly " in Automation Studio.

For more details, see the Automation Studio help system.

# 8.1 Automatic configuration

If no valid data is available or enabled in the configuration assemblies during startup, then the connected I/O modules are configured automatically. In this case, the "Current boot config assembly ID" attribute of the bus controller object class 0x64 receives the value 0.

With automatic configuration, each module is operated in function model 254 ("Bus controller").

During startup, each module reports the length of the synchronous input and output registers. The bus controller uses this information to create the I/O process image. Static registers are registered by the bus controller as they are reported by the module; dynamic registers are mapped automatically by the bus controller on the X2X Link bus.

# Information:

It is not possible to use bus modules with node number switches (e.g. X20BM15, X67DM9321) in the "Automatic configuration" operating mode. (See "Empty module slots" on page 27.)

#### 8.1.1 Configuration of multi-function modules

Some I/O modules support other function models in addition to the standard function model.

# Information:

A full configuration must be made in order to operate this type of module in a different model.

#### 8.1.2 Empty module slots

If bus modules on the X2X Link bus are empty or using node number switches (e.g. X20BM15), then the subsequent I/O modules are not started. They remain in mode PREOPERATIONAL, and attribute 0xFD of the respective I/O instance has Module status 0x50 or 0x70.

# Information:

With an automatic configuration, I/O modules after blank slots – i.e. those with higher X2X station numbers – are not started!

# 8.2 Manual configuration (full configuration)

In a full configuration, the bus controller configures the I/O modules using the data in the Configuration assembly created by Automation Studio, for example. No information is requested from the modules regarding registers.

If the configuration data does not match the I/O modules that are actually present, then this will be indicated on both the bus controller as well as the affected I/O modules. In addition, the bus controller will also enter an error state, which may triggered certain preconfigured responses such as setting output states.

An error is reported if an I/O module is missing or the hardware ID is different. See "LED status indicators" on page 10 or "Adapter status" on page 46.

With a full configuration, I/O modules following one or more faulty I/O modules will also be started. These modules have a higher X2X node number and – as long as other errors do not occur – I/O module status 0x52 ("Operational").

#### 8.2.1 Auto mode

Auto mode refers to situations where additional modules are connected to the bus controller together with the I/O modules configured in a full configuration. These additional modules must have a higher slot ID (i.e. the network address switch values are higher in X2X Link) than those that are configured.

These modules are configured automatically as described in "Automatic configuration" on page 27.

This type of configuration requires that all modules with lower X2X Link network address switch values be configured in a uniform manner (i.e. together in a block).

# 9 Assembly object and bus controller process image

Individual I/O modules are divided up into different instances (assemblies) in the "assembly object" on page 40, class 0x4 depending on the data type.

These base assemblies contain the data points of the I/O modules in order, i.e. in increasing order of the X2X Link station number. The input/output modules are counted from left to right (with the module further to the left having the lowest number).

If additional I/O modules are added during operation, the process image is updated automatically without changing the parameters of individual assemblies, i.e. "attributes 0x40 to 0x46" on page 49 of the bus controller object. "Attributes 0x20 to 0x27" on page 47 of the bus controller object are updated in this case.

# 9.1 Static assemblies

The following tables provide an overview of the individual assemblies.

| Output assemblies |             |                                |                       |  |  |  |  |
|-------------------|-------------|--------------------------------|-----------------------|--|--|--|--|
| Instance          | Туре        | Description                    | Default size in bytes |  |  |  |  |
| 110, 0x6E         | Base        | Analog output (AO)             | 120                   |  |  |  |  |
| 111, 0x6F         | Base        | Digital output (DO)            | 120                   |  |  |  |  |
| 112, 0x70         | Combination | 240                            |                       |  |  |  |  |
|                   |             | Input assemblies               |                       |  |  |  |  |
| Instance          | Type        | Description                    | Default size in bytes |  |  |  |  |
| 120, 0x78         | Base        | Analog input (AI)              | 120                   |  |  |  |  |
| 121, 0x79         | Base        | Digital input (DI)             | 120                   |  |  |  |  |
| 122, 0x7A         | Base        | Network status (NS)            | 120                   |  |  |  |  |
| 123, 0x7B         | Base        | Output status (OS)             | 120                   |  |  |  |  |
| 124, 0x7C         | Combination | AI + DI + NS + OS <sup>1</sup> | 480                   |  |  |  |  |

1 The composition can be configured using attribute 0x46 "Composition of the combination input assembly" on page 50 of the bus controller object.

#### Analog assemblies

All analog or more complex I/O registers are mapped in the analog base assemblies:

- Analog output (instance 110 = 0x6E)
- Analog input (instance 120 = 0x78)

It is important to keep in mind that EtherNet/IP uses little-endian format, which means that the least significant byte is mapped first.

#### Example

The integer value 0x1234 is transferred as 0x34 12.

#### **Digital assemblies**

With digital assemblies, the first digital data point of each module is assigned to a new unused byte (bit offset = 0).

# Information:

If the number of digital I/O channels of a module does not completely fill a byte, then the missing bits are completed with zeros, i.e. the smallest mapped data unit per module is one byte.

The following digital base assemblies are used:

- Digital output (instance 111 = 0x6F)
- Digital input (instance 121 = 0x79)

#### Input assemblies

The following input assemblies exist in addition to the analog and digital I/O data:

- X2X Link network status (instance 122 = 0x7A)
- Output status (instance 123 = 0x7B)

The network status assembly returns one byte of status information for each X2X Link station. With the X20 system, this is the bus module (e.g. X20BM11); with the X67, this is the ASIC component integrated in the I/O module. The status of the output channels that possess feedback is available as input data on the status assembly output.

#### **Combination assemblies**

In addition to the 6 base assemblies, there are 2 combination assemblies that combine the data of the respective base assemblies. Accordingly, their length results from the sum of the lengths of the individual base assemblies. Combination assemblies are normally used for I/O communication (data connections, class 1 connection):

- Combination output assembly, combined output (instance 112 = 0x70)
- Combination input assembly, combined input (instance 124 = 0x7C)

# Information:

Attributes 0x40 to 0x46 of the bus controller object can be used to read or set the lengths of the individual assemblies and configure how to put together the combination input assembly.

## 9.2 Non-exclusive input assemblies

Input and output assemblies as well as configuration assemblies are *exclusive owner* assemblies, i.e. only one active connection at a time can be established to the corresponding assembly. Since combination assemblies only represent references to the base assembly I/O data, however, shared access to the same I/O data is theoretically possible. When using this type of combination, suitable measures must be included in the program to manage this shared I/O data access.

In contrast to *exclusive owner* assembly connections, the input or *listen only* assemblies allow read access to an existing *exclusive owner* connection.

The difference between the two access types is determined by the dependence on the corresponding *exclusive owner* assembly. All *Listen Only* connections are automatically interrupted if the corresponding *Exclusive Owner* connection has ended.

A typical use case would be when more than one controller (scanner) should access a single adapter. Only the scanner with the *Exclusive Owner* connection can set outputs. On the other scanners, either the *Input Only* instance (254) or the *Listen Only* instance (255) must be specified as a consuming assembly instead of an output assembly. The size of the consuming assembly is 0 bytes. (Source  $\rightarrow$  Destination connection point)

The assembly of the respective exclusive owner connection must be configured as the input assembly. (generating assembly or Destination  $\rightarrow$  Source connection point)

It is also important that the requested packet interval (RPI) of the "Source  $\rightarrow$  Destination" connection is the same as that of the *exclusive owner* connection. The RPI of the "Source  $\rightarrow$  Destination" connection is irrelevant.

#### 9.2.1 Static input only assembly

| Connection        | Instance                           | Туре                                              | Description                                             | Default size in bytes                                               |
|-------------------|------------------------------------|---------------------------------------------------|---------------------------------------------------------|---------------------------------------------------------------------|
| $U\toZ$           | 254, 0xFE                          | Base                                              | Output to destination de-<br>vice (consuming assembly)  | 0 bytes                                                             |
| $Z \rightarrow U$ | Respective Ex-<br>clusive Owner ID | Depends on the Exclusive<br>Owner connection type | Input from destination de-<br>vice (producing assembly) | The assembly size is based on the <i>Exclusive Owner</i> connection |

#### 9.2.2 Static listen only assembly

| Connection             | Instance         | Type Description         |                            | Default size in bytes          |  |
|------------------------|------------------|--------------------------|----------------------------|--------------------------------|--|
| $U \rightarrow 7$      | 255 0xFF         | Base                     | Output to destination de-  | 0 bytes                        |  |
| <b>U U</b>             | 200, 0X11        | 5400                     | vice (consuming assembly)  | 6 5 3 100                      |  |
| 7 11                   | Respective Ex-   | Depends on the Exclusive | Input from destination de- | The assembly size is based on  |  |
| $\Sigma \rightarrow 0$ | clusive Owner ID | Owner connection type    | vice (producing assembly)  | the Exclusive Owner connection |  |

# 9.3 X2X Link network status assembly

The X2X Link network status provides information about the operating state of individual X2X Link stations (i.e. the bus modules on each I/O module). The operating status of the I/O modules (the electronics module, not the bus modules) can be queried using attribute 0xFD Module status of the respective instance of the I/O module object.

Each module or station on the X2X Link bus takes up one byte in the X2X network status assembly. In the case of the X20BC0088 bus controller, the first byte belongs to the power supply module for X2X station number 1.

Each X2X Link station is equipped with a hardware component (ASIC) that reports its status to the X2X Link scanner (master) during every X2X Link cycle. In this case, this is the bus controller.

Each network status byte is structured as follows:

| Bit | Value |                                                                                            |
|-----|-------|--------------------------------------------------------------------------------------------|
| 0   | 0x01  | X2X Link power supply voltage OK                                                           |
| 1   | 0x02  | Reserved (always 0)                                                                        |
| 2   | 0x04  | Communication between ASIC and electronic module OK (required for bits 3 to 7 to be valid) |
| 3   | 0x08  | I/O data invalid (void)                                                                    |
| 4   | 0x10  | Reserved (always 1)                                                                        |
| 5   | 0x20  | Reserved (always 1)                                                                        |
| 6   | 0x40  | Reserved (always 1)                                                                        |
| 7   | 0x80  | Reserved (always 1)                                                                        |

This results in the following values:

| Description                                                                                               | Value (hex) | Value (binary) |
|----------------------------------------------------------------------------------------------------|-------------|----------------|
| X2X Link station inactive (e.g. no X2X Link power supply)                                                 | 0x00        | 0000 0000      |
| No communication with the electronics module (bits 7 to 3 invalid)                                        | 0x01        | 0000 0001      |
| Everything OK (I/O data valid)                                                                            | 0xF5        | 1111 0101      |
| No communication with the electronics module (bits 7 to 3 invalid), identical to 0x01                     | 0xF9        | 1111 1001      |
| I/O data valid, communication between X2X Link ASIC and electronics module OK                             | 0xFD        | 1111 1101      |
| (ASIC carried out a valid "Sync in" transfer with the electronics module in the previous X2X Link cycle.) |             |                |

# 9.4 Output status assembly

The status of the digital output channels that possess feedback is available as input data on the status assembly output. Examples also include digital output modules that indicate the status "Short circuit or overload" for each channel using a set bit.

Some analog modules also have input registers that can be used for status feedback. Examples include analog input modules that have registers with names like "StatusInput". In these cases, 2 bits per channel indicate whether an open circuit or measurement range violation has occurred.

Details about these special input registers for status feedback can be found in the respective module description.

When using Automation Studio to make the configuration, analog registers are mapped in the analog input assembly instead of in the analog output status assembly. Detailed mapping information is available in the text file created by Automation Studio. If the bus controller is used in automatic configuration mode, the registers are mapped to the output status assembly as described above.

# 9.5 Changes to I/O assemblies

If attributes 0x40 to 0x46 of the bus controller object (class 0x64) are used to make changes to the size or grouping of one or more I/O assemblies, then the bus controller service 0x36 must be subsequently called to re-initialize the assemblies.

If a class 1 I/O connection is active, these changes cannot be made; the error *Permission/Privilege check failed* will be returned instead.

# Information:

The size of the assembly configured in the scan list on the scanner must match exactly the size of the settings on the bus controller. If this is not the case, an I/O connection cannot be established and *CIP forward open error* 0x315 will be reported.

# 9.6 Configuration assembly

Configuration data for the bus controller and its connected I/O modules can be stored in configuration assemblies.

If no configuration data is stored, then the bus controller and I/O modules use the default settings of the "Bus controller" function model for the input and output lengths, for example. These default settings can be changed at runtime using "explicit messaging". Selecting another I/O function model at runtime is not possible. For additional details about configuration changes at runtime, see "Automatic configuration" on page 27.

The configuration data for the EtherNet/IP bus controller is created with Automation Studio.

#### 9.6.1 Connection-based (default) configuration assembly

Setting "Connection-based configuration assembly" for parameter "Configuration assembly type" in Automation Studio only generates one binary file (e.g. "EthernetIP\_CPU1\_IF1\_ST1\_std.bin") with a fixed size of 400 byte.

A configuration assembly with this size can be transferred automatically from Allen-Bradley systems to the adapter or bus controller when the connection is being established. It is also possible to download this file to the controller manually, from the application or via the Web server integrated in the bus controller by selecting "Configuration download" from the menu.

| Instance  | Туре | Description                                                                                                    | Size in bytes |
|-----------|------|----------------------------------------------------------------------------------------------------|---------------|
| 100, 0x64 | Base | Connection-based (default) configuration assembly. Used<br>to configure the bus controller and connected I/O modules | 400           |

#### 9.6.2 Advanced configuration assemblies

Setting "Extended configuration assemblies" for parameter "Configuration assembly type" in Automation Studio is used to generate "extended" configuration data for large configurations (data > 400 bytes). The binary file generated by Automation Studio, e.g. "EthernetIP\_CPU1\_IF1\_ST1\_ext.bin" with a size of 4500 bytes contains the entire configuration and can be downloaded to the device via menu option "Configuration download" of the Web server integrated in the bus controller.

| Instance  | Туре | Description                         | Size in bytes |
|-----------|------|-------------------------------------|---------------|
| 130, 0x82 | Base | 1. Extended configuration assembly  | 450           |
| 131, 0x83 | Base | 2. Extended configuration assembly  | 450           |
|           |      |                                     |               |
| 138, 0x8A | Base | 9. Extended configuration assembly  | 450           |
| 139, 0x8B | Base | 10. Extended configuration assembly | 450           |

It is also possible to download individual configuration files to the controller from the application using "explicit messages" on the controller. The files with 450 bytes are used for this, e.g. EthernetIP\_CPU1\_IF1\_ST1\_ext\_0.bin, EthernetIP\_CPU1\_IF1\_ST1\_ext\_1.bin, etc.

The binary file with 4500 bytes fills all 10 extended configuration assemblies (130 to 139). All existing configuration data in the extended assemblies is overwritten when transferring to the bus controller.

If more than one configuration should be stored in the B&R bus controller, this can be done using the "Advanced configuration" menu of the web server or "explicit messaging" in the application on the controller. In this case, the individual files, e.g. EthernetIP\_CPU1\_IF1\_ST1\_ext\_0.bin, EthernetIP\_CPU1\_IF1\_ST1\_ext\_1.bin, can be stored in the 10 extended configuration assemblies (instances 130 to 139 or 0x82 to 0x8B).

If a configuration is larger than 450 bytes, then the configuration block consists of the necessary amount of 450byte files. These files must be stored consecutively.

#### Example

A configuration with a size of 600 bytes consists of the files EthernetIP\_CPU1\_IF1\_ST1\_ext\_0.bin and EthernetIP\_CPU1\_IF1\_ST1\_ext\_1.bin. The first file is stored in the third extended configuration assembly (instance 132); the second is stored in the fourth (instance 133) since the first two extended configuration assemblies are already occupied by other data.

The desired configuration can be started by executing service 0x37 class 0x64. The start assembly ID must be passed to the service as a UINT parameter. 0x0084 must be used as the parameter value in the example above.

# 9.7 Example of a process image

| Module name | Module type         | Output                          | Input                            |
|-------------|---------------------|---------------------------------|----------------------------------|
| X20PS9400   | Power supply module |                                 | 3 analog channels (6 bytes AI)   |
| X20AI4622   | Analog input module |                                 | 4 analog channels (8 bytes AI)   |
|             |                     |                                 | 1-byte status register (OS)      |
| X20DI9371   | Digital inputs      |                                 | 12 digital channels (2 bytes DI) |
| X20DI4371   | Digital inputs      |                                 | 4 digital channels (1 byte DI)   |
| X20AO4622   | Analog outputs      | 4 analog channels (8 bytes AO)  |                                  |
| X20DO9321   | Digital outputs     | 12 digital channels (2 byte DO) | 2-byte status register (OS)      |
| X20DO4322   | Digital outputs     | 4 digital channels (1 byte DO)  | 1-byte status register (OS)      |

The integrated Web server in the bus controller can be used to view the lengths and offsets of individual I/O module data types in both combination assemblies by selecting "I/O assembly mapping" from the menu:

|      |           | OUTPUTS (0 | Offset / Length) |       | INPUTS (Off | fset / Length) |         |
|------|-----------|------------|------------------|-------|-------------|----------------|---------|
| Slot | Name      | AO         | DO               | AI    | DI          | NS             | os      |
| 1    | X20PS9400 | -          | -                | 0 / 6 | <b>-</b> (* | 240 / 1        | -       |
| 2    | X20AI4622 | -          | -                | 6 / 8 | -           | 241/1          | 360 / 1 |
| 3    | X20DI9371 | -          | -                | -     | 120 / 2     | 242 / 1        | -       |
| 4    | X20DI4371 | -          | -                | -     | 122 / 1     | 243 / 1        | -       |
| 5    | X20AO4622 | 0 / 8      | -                | -     | -           | 244 / 1        | -       |
| 6    | X20DO9321 | -          | 120 / 2          | -     | -           | 245 / 1        | 361 / 2 |
| 7    | X20DO4322 | -          | 120 /2           | -     | -           | 246 / 1        | 363 /1  |
|      |           |            |                  |       |             |                |         |
|      |           |            |                  |       |             |                |         |
|      |           |            |                  |       |             |                |         |

#### Figure 2: Web server I/O assembly mapping

In this image, the value before the slash specifies the byte offset in the output or input combination assemblies; the value after the slash specifies the length of the respective data in bytes.

In this example, the default settings for the length of the base assemblies has been left at 120 bytes in each case. 8 bytes of analog output data (AO) for the X20AO4622 module is located at offset 0 in the output combination assembly, i.e. at the start of the data. Byte 0 is the LSB, byte 1 the MSB of the first channel. Byte 2 is the LSB of channel 2, etc. since EtherNet/IP uses the little-endian format.

112 bytes of unused data then follows in accordance with the standard length of the AO base assembly.

Byte 120 contains the digital output data (DO) for channels 1 to 8 of the X20DO9321 module; byte 121 contains channels 9 to 12 on bits 0 to 3.

Byte 122 contains the digital output data for channels 1 to 4 of the X20DO4322 module (bits 0 to 3).

The 120-byte input combination assembly first contains 6 bytes of analog input data (AI) from power supply unit X20PS9400. These are the 3 WORD channels for status, current and voltage. 8 bytes for the 4 analog inputs of the X20AI4622 follow with an offset of 6 bytes. The remaining 108 bytes are unused and return zero. The data for the digital input base assembly (DI) begins at byte 120 with a total of 3 bytes of data from both DI modules.

In the default setting, one byte with the network status for each X2X station is located at offset 240. For details, see "X2X Link network status assembly" on page 31.

The data for the output status assembly (OS) is located at offset 360. The X20Al4622 module returns 1 byte of data in this case, each with 2 bits per channel for the short circuit and overflow status. Both DO modules return 1 bit of "short circuit or overload" status information for each output channel. Bit 0 of byte 361 contains the status of channel 1 of the X20DO9321 module; bit 7 contains the status of channel 8. Bits 0 to 3 of the next byte (byte 362) contain the status of channels 9 to 12; the other bits are unused and return zero. Bits 0 to 3 of byte 363 contain the status of channels 1 to 4 of the X20DO4322 module. The remaining bits are unused.

|                                                                                                    | 00                                                                                          | 0                                |                                              |                             | N      | 1                           | 2     |                                                                                                    |                                                                                                    |                                                                                                    |
|----------------------------------------------------------------------------------------------------|---------------------------------------------------------------------------------------------|----------------------------------|----------------------------------------------|-----------------------------|--------|-----------------------------|-------|----------------------------------------------------------------------------------------------------|----------------------------------------------------------------------------------------------------|----------------------------------------------------------------------------------------------------|
|                                                                                                    | 008                                                                                         | 940(                             | 322                                          | 371<br>371                  | t62    | 932                         | 432   |                                                                                                    |                                                                                                    |                                                                                                    |
|                                                                                                    | BCC                                                                                         | Sc                               | A14(                                         |                             | ٩Ó     | ğ                           | Ò     |                                                                                                    |                                                                                                    |                                                                                                    |
|                                                                                                    | (20                                                                                         | (20                              | 20                                           | (20                         | (20,   | (20                         | (20   |                                                                                                    |                                                                                                    |                                                                                                    |
|                                                                                                    |                                                                                             |                                  | Â                                            |                             | Â      | Â                           | Â     |                                                                                                    |                                                                                                    |                                                                                                    |
|                                                                                                    | (i) Mod Status                                                                              |                                  |                                              |                             |        |                             |       |                                                                                                    |                                                                                                    |                                                                                                    |
|                                                                                                    | 0 Net Status<br>0 L/A IF1<br>0 L/A IF2                                                      | S 940                            | 1 2 56                                       | 1 2 L 1<br>3 4 - 1          | 0 4622 | .ZE6 0                      | 1 2 4 |                                                                                                    |                                                                                                    |                                                                                                    |
|                                                                                                    | x20 E                                                                                       | X20 F                            | X20 D                                        | 7 8 0<br>9 10 00<br>11 12 X | X20 A  | 0 7 8<br>00 9 10<br>X 11 12 | X20 D |                                                                                                    |                                                                                                    |                                                                                                    |
|                                                                                                    | 674 ×16                                                                                     |                                  | <u>;                                    </u> | 2                           | 1      | 1                           | 2     |                                                                                                    |                                                                                                    |                                                                                                    |
|                                                                                                    | ×۱ 🐝                                                                                        |                                  | =                                            |                             |        |                             | -     |                                                                                                    |                                                                                                    |                                                                                                    |
|                                                                                                    |                                                                                             |                                  | $1 \equiv 1$                                 | = 1 :                       | = 1 =  | = 1 =                       | 1 =   |                                                                                                    |                                                                                                    |                                                                                                    |
|                                                                                                    |                                                                                             |                                  |                                              |                             |        |                             |       |                                                                                                    |                                                                                                    |                                                                                                    |
|                                                                                                    |                                                                                             |                                  |                                              |                             |        |                             |       |                                                                                                    |                                                                                                    |                                                                                                    |
|                                                                                                    |                                                                                             |                                  | 1 = 1                                        | = 1 :                       | = 1 =  | =1=                         | 1=    |                                                                                                    |                                                                                                    |                                                                                                    |
|                                                                                                    |                                                                                             |                                  |                                              |                             | -      | -                           | +     |                                                                                                    |                                                                                                    |                                                                                                    |
|                                                                                                    |                                                                                             |                                  |                                              |                             |        |                             |       |                                                                                                    |                                                                                                    |                                                                                                    |
|                                                                                                    |                                                                                             |                                  | 1 - 1                                        | -                           | -      | к] к                        | -     |                                                                                                    |                                                                                                    |                                                                                                    |
|                                                                                                    | -                                                                                           |                                  |                                              |                             |        |                             |       |                                                                                                    |                                                                                                    |                                                                                                    |
|                                                                                                    | -                                                                                           |                                  |                                              |                             | Î      | Ĩ                           | Î,    |                                                                                                    |                                                                                                    |                                                                                                    |
| Analog input (AI), instance 120                                                                                                    |                                                                                             |                                  |                                              |                             |        |                             |       | Digital                                                                                                    | output (DO), in                                                                                                    | stance 111                                                                                                    |
| Byte 0 LSB module state (reg. 0, UINT)                                                                                                    |                                                                                             |                                  |                                              |                             |        |                             |       | Byte 0                                                                                                    | Digital output ?                                                                                                    | I-8 (reg. 0, USINT)                                                                                                    |
| Byte 1 MSB module state (reg. 0, UINT)                                                                                                    |                                                                                             |                                  |                                              |                             |        |                             |       | Byte 1                                                                                                    | Digital output 9                                                                                                    | 9-12 (reg. 1, USINT)                                                                                                    |
| Byte 2 LSB bus current (reg. 2, UINT)                                                                                                    | ]                                                                                           |                                  |                                              |                             |        |                             |       | Byte 2                                                                                                    | Digital output ?                                                                                                    | I-4 (reg 0 USINT)                                                                                                    |
| Byte 3 MSB bus current (reg. 2, UINT)                                                                                                    |                                                                                             |                                  |                                              |                             |        |                             | l     | 2900 -                                                                                                    | Digital output                                                                                                    | (.09.0,00.07)                                                                                                    |
|                                                                                                    | -                                                                                           |                                  |                                              |                             |        |                             |       |                                                                                                    |                                                                                                    |                                                                                                    |
| Byte 4 LSB bus voltage (reg. 4, UINT)                                                                                                    |                                                                                             |                                  |                                              |                             |        |                             | [     | Analog                                                                                                    | output (AO) i                                                                                                    | netanco 110                                                                                                    |
| Byte 4     LSB bus voltage     (reg. 4, UINT)       Byte 5     MSB bus voltage     (reg. 4, UINT)                                                                                                    | -                                                                                           |                                  |                                              |                             |        |                             |       | Analog                                                                                                    | <b>j output (AO), i</b>                                                                                                    | nstance 110                                                                                                    |
| Byte 4     LSB bus voltage     (reg. 4, UINT)       Byte 5     MSB bus voltage     (reg. 4, UINT)                                                                                                    | <b>∢</b>                                                                                    |                                  |                                              |                             | _      |                             |       | Analog<br>Byte 0                                                                                                    | <b>output (AO), i</b><br>LSB analog ou                                                                                                    | nstance 110<br>Itput 01 (reg. 0, INT)                                                                                                    |
| Byte 4     LSB bus voltage     (reg. 4, UINT)       Byte 5     MSB bus voltage     (reg. 4, UINT)       Byte 6     LSB analog input 01     (reg. 0, INT)                                                                                                    |                                                                                             |                                  |                                              |                             | _      |                             |       | Analog<br>Byte 0<br>Byte 1                                                                                                    | LSB analog ou<br>MSB analog ou                                                                                                    | Instance 110       Itput 01 (reg. 0, INT)       utput 01 (reg. 0, INT)                                                                                                    |
| Byte 4LSB bus voltage(reg. 4, UINT)Byte 5MSB bus voltage(reg. 4, UINT)Byte 6LSB analog input 01(reg. 0, INT)Byte 7MSB analog input 01(reg. 0, INT)                                                                                                    |                                                                                             |                                  | _                                            |                             |        |                             |       | Analog<br>Byte 0<br>Byte 1<br>Byte 2                                                                                                    | <b>output (AO), i</b><br>LSB analog ou<br>MSB analog ou<br>LSB analog ou                                                                                                    | Instance 110       utput 01     (reg. 0, INT)       utput 01     (reg. 0, INT)       utput 02     (reg. 2, INT)                                                                                                    |
| Byte 4LSB bus voltage(reg. 4, UINT)Byte 5MSB bus voltage(reg. 4, UINT)Byte 6LSB analog input 01(reg. 0, INT)Byte 7MSB analog input 01(reg. 0, INT)Byte 8LSB analog input 02(reg. 2, INT)                                                                                                    |                                                                                             |                                  |                                              |                             |        |                             |       | Analog<br>Byte 0<br>Byte 1<br>Byte 2<br>Byte 3                                                                                                    | <b>output (AO), i</b><br>LSB analog ou<br>MSB analog ou<br>LSB analog ou<br>MSB analog ou                                                                                                    | Instance 110       itput 01 (reg. 0, INT)       utput 01 (reg. 0, INT)       itput 02 (reg. 2, INT)       utput 02 (reg. 2, INT)                                                                                                    |
| Byte 4LSB bus voltage(reg. 4, UINT)Byte 5MSB bus voltage(reg. 4, UINT)Byte 6LSB analog input 01(reg. 0, INT)Byte 7MSB analog input 01(reg. 0, INT)Byte 8LSB analog input 02(reg. 2, INT)Byte 9MSB analog input 02(reg. 2, INT)                                                                                                    |                                                                                             |                                  |                                              |                             |        |                             |       | Analog<br>Byte 0<br>Byte 1<br>Byte 2<br>Byte 3<br>Byte 4                                                                                                    | output (AO), i       LSB analog ou       MSB analog ou       LSB analog ou       MSB analog ou       MSB analog ou       MSB analog ou                                                                                                    | Instance 110       itput 01     (reg. 0, INT)       utput 01     (reg. 0, INT)       itput 02     (reg. 2, INT)       utput 02     (reg. 2, INT)       utput 03     (reg. 4, INT)                                                                                                    |
| Byte 4LSB bus voltage(reg. 4, UINT)Byte 5MSB bus voltage(reg. 4, UINT)Byte 6LSB analog input 01(reg. 0, INT)Byte 7MSB analog input 01(reg. 0, INT)Byte 8LSB analog input 02(reg. 2, INT)Byte 9MSB analog input 02(reg. 2, INT)Byte 10LSB analog input 03(reg. 4, INT)                                                                                                    | -<br>-<br>-<br>-<br>-                                                                       |                                  | _                                            |                             | -      |                             |       | Analog<br>Byte 0<br>Byte 1<br>Byte 2<br>Byte 3<br>Byte 4<br>Byte 5                                                                                                    | output (AO), i<br>LSB analog ou<br>MSB analog ou<br>LSB analog ou<br>MSB analog ou<br>LSB analog ou<br>MSB analog ou                                                                                                    | Instance 110       itput 01     (reg. 0, INT)       utput 01     (reg. 0, INT)       itput 02     (reg. 2, INT)       utput 02     (reg. 2, INT)       utput 03     (reg. 4, INT)       utput 03     (reg. 4, INT)                                                                                                    |
| Byte 4LSB bus voltage(reg. 4, UINT)Byte 5MSB bus voltage(reg. 4, UINT)Byte 6LSB analog input 01(reg. 0, INT)Byte 7MSB analog input 01(reg. 0, INT)Byte 8LSB analog input 02(reg. 2, INT)Byte 9MSB analog input 02(reg. 2, INT)Byte 10LSB analog input 03(reg. 4, INT)Byte 11MSB analog input 03(reg. 4, INT)                                                                                                    | -<br>-<br>-<br>-                                                                            |                                  | _                                            |                             |        |                             |       | Analog<br>Byte 0<br>Byte 1<br>Byte 2<br>Byte 3<br>Byte 3<br>Byte 4<br>Byte 5<br>Byte 6                                                                                                    | output (AO), i<br>LSB analog ou<br>MSB analog ou<br>LSB analog ou<br>MSB analog ou<br>LSB analog ou<br>MSB analog ou<br>LSB analog ou                                                                                                    | Instance 110       itput 01     (reg. 0, INT)       utput 01     (reg. 0, INT)       itput 02     (reg. 2, INT)       utput 02     (reg. 2, INT)       utput 03     (reg. 4, INT)       utput 03     (reg. 4, INT)       utput 04     (reg. 6, INT)                                                                                                    |
| Byte 4LSB bus voltage(reg. 4, UINT)Byte 5MSB bus voltage(reg. 4, UINT)Byte 6LSB analog input 01(reg. 0, INT)Byte 7MSB analog input 01(reg. 0, INT)Byte 8LSB analog input 02(reg. 2, INT)Byte 9MSB analog input 02(reg. 2, INT)Byte 10LSB analog input 03(reg. 4, INT)Byte 11MSB analog input 03(reg. 4, INT)Byte 12LSB analog input 04(reg. 6, INT)                                                                                                    |                                                                                             |                                  |                                              |                             |        |                             |       | Analog<br>Byte 0<br>Byte 1<br>Byte 2<br>Byte 3<br>Byte 3<br>Byte 4<br>Byte 5<br>Byte 6<br>Byte 7                                                                                                    | output (AO), i<br>LSB analog ou<br>MSB analog ou<br>LSB analog ou<br>MSB analog ou<br>LSB analog ou<br>LSB analog ou<br>LSB analog ou<br>MSB analog ou                                                                                                    | Instance 110       ttput 01     (reg. 0, INT)       utput 01     (reg. 0, INT)       utput 02     (reg. 2, INT)       utput 02     (reg. 2, INT)       utput 03     (reg. 4, INT)       utput 03     (reg. 4, INT)       utput 04     (reg. 6, INT)                                                                                                    |
| Byte 4LSB bus voltage(reg. 4, UINT)Byte 5MSB bus voltage(reg. 4, UINT)Byte 6LSB analog input 01(reg. 0, INT)Byte 7MSB analog input 01(reg. 0, INT)Byte 8LSB analog input 02(reg. 2, INT)Byte 9MSB analog input 02(reg. 2, INT)Byte 10LSB analog input 03(reg. 4, INT)Byte 11MSB analog input 03(reg. 4, INT)Byte 12LSB analog input 04(reg. 6, INT)Byte 13MSB analog input 04(reg. 6, INT)                                                                                                    |                                                                                             |                                  |                                              |                             |        |                             |       | Analog<br>Byte 0<br>Byte 1<br>Byte 2<br>Byte 3<br>Byte 3<br>Byte 4<br>Byte 5<br>Byte 6<br>Byte 7                                                                                                    | output (AO), in<br>LSB analog ou<br>MSB analog ou<br>LSB analog ou<br>MSB analog ou<br>LSB analog ou<br>MSB analog ou<br>LSB analog ou<br>MSB analog ou                                                                                                    | Instance 110       itput 01     (reg. 0, INT)       utput 01     (reg. 0, INT)       itput 02     (reg. 2, INT)       utput 02     (reg. 2, INT)       utput 03     (reg. 4, INT)       utput 03     (reg. 4, INT)       utput 04     (reg. 6, INT)                                                                                                    |
| Byte 4LSB bus voltage(reg. 4, UINT)Byte 5MSB bus voltage(reg. 4, UINT)Byte 6LSB analog input 01(reg. 0, INT)Byte 7MSB analog input 01(reg. 0, INT)Byte 8LSB analog input 02(reg. 2, INT)Byte 9MSB analog input 02(reg. 2, INT)Byte 10LSB analog input 03(reg. 4, INT)Byte 11MSB analog input 03(reg. 4, INT)Byte 12LSB analog input 04(reg. 6, INT)Byte 13MSB analog input 04(reg. 6, INT)                                                                                                    |                                                                                             |                                  | _                                            |                             |        |                             |       | Analog<br>Byte 0<br>Byte 1<br>Byte 2<br>Byte 3<br>Byte 3<br>Byte 4<br>Byte 5<br>Byte 6<br>Byte 7                                                                                                    | output (AO), i<br>LSB analog ou<br>MSB analog ou<br>LSB analog ou<br>MSB analog ou<br>LSB analog ou<br>MSB analog ou<br>LSB analog ou<br>MSB analog ou                                                                                                    | Instance 110       itput 01     (reg. 0, INT)       utput 01     (reg. 0, INT)       itput 02     (reg. 2, INT)       utput 02     (reg. 2, INT)       utput 03     (reg. 4, INT)       utput 04     (reg. 6, INT)                                                                                                    |
| Byte 4LSB bus voltage(reg. 4, UINT)Byte 5MSB bus voltage(reg. 4, UINT)Byte 6LSB analog input 01(reg. 0, INT)Byte 7MSB analog input 01(reg. 0, INT)Byte 8LSB analog input 02(reg. 2, INT)Byte 9MSB analog input 02(reg. 2, INT)Byte 10LSB analog input 03(reg. 4, INT)Byte 11MSB analog input 03(reg. 4, INT)Byte 12LSB analog input 03(reg. 6, INT)Byte 13MSB analog input 04(reg. 6, INT)Digital input (DI), instance 121                                                                                                    | -<br>-<br>-<br>-<br>-<br>-                                                                  |                                  |                                              |                             |        |                             |       | Analog<br>Byte 0<br>Byte 1<br>Byte 2<br>Byte 3<br>Byte 3<br>Byte 4<br>Byte 5<br>Byte 6<br>Byte 7                                                                                                    | output (AO), i<br>LSB analog ou<br>MSB analog ou<br>LSB analog ou<br>LSB analog ou<br>LSB analog ou<br>MSB analog ou<br>LSB analog ou<br>MSB analog ou                                                                                                    | Instance 110     itput 01   (reg. 0, INT)     utput 01   (reg. 0, INT)     itput 02   (reg. 2, INT)     utput 02   (reg. 2, INT)     utput 03   (reg. 4, INT)     utput 04   (reg. 6, INT)     utput 04   (reg. 6, INT)     utput 04   (reg. 6, INT)                                                                                                    |
| Byte 4LSB bus voltage(reg. 4, UINT)Byte 5MSB bus voltage(reg. 4, UINT)Byte 6LSB analog input 01(reg. 0, INT)Byte 7MSB analog input 01(reg. 0, INT)Byte 8LSB analog input 02(reg. 2, INT)Byte 9MSB analog input 02(reg. 2, INT)Byte 10LSB analog input 03(reg. 4, INT)Byte 11MSB analog input 03(reg. 4, INT)Byte 12LSB analog input 03(reg. 6, INT)Byte 13MSB analog input 04(reg. 6, INT)Byte 14MSB analog input 04(reg. 6, INT)Byte 15MSB analog input 04(reg. 6, INT)Byte 16Digital input (DI), instance 121Byte 0Digital input 1-8(reg. 0, USINT)                                                                                                    | -<br>-<br>-<br>-<br>-<br>-<br>-<br>-<br>-<br>-<br>-<br>-<br>-<br>-<br>-<br>-<br>-<br>-<br>- | 2 1                              | _                                            |                             |        |                             |       | Analog<br>Byte 0<br>Byte 1<br>Byte 2<br>Byte 3<br>Byte 3<br>Byte 4<br>Byte 5<br>Byte 6<br>Byte 7<br>Networ<br>Byte 0                                                                                 | output (AO), i<br>LSB analog ou<br>MSB analog ou<br>LSB analog ou<br>LSB analog ou<br>LSB analog ou<br>MSB analog ou<br>LSB analog ou<br>MSB analog ou<br>MSB analog ou                                                                                                    | Instance 110     itput 01   (reg. 0, INT)     utput 01   (reg. 0, INT)     itput 02   (reg. 2, INT)     utput 02   (reg. 2, INT)     utput 03   (reg. 4, INT)     utput 03   (reg. 6, INT)     utput 04   (reg. 6, INT)     utput 04   (reg. 6, INT)     utput 04   (reg. 6, INT)     utput 04   (reg. 6, INT)                                                                                                    |
| Byte 4LSB bus voltage(reg. 4, UINT)Byte 5MSB bus voltage(reg. 4, UINT)Byte 6LSB analog input 01(reg. 0, INT)Byte 7MSB analog input 01(reg. 0, INT)Byte 8LSB analog input 02(reg. 2, INT)Byte 9MSB analog input 02(reg. 2, INT)Byte 10LSB analog input 03(reg. 4, INT)Byte 11MSB analog input 03(reg. 4, INT)Byte 12LSB analog input 03(reg. 6, INT)Byte 13MSB analog input 04(reg. 6, INT)Byte 13MSB analog input 04(reg. 6, INT)Byte 10Digital input (DI), instance 121Byte 0Digital input 1-8(reg. 0, USINT)Byte 1Digital input 9-12(reg. 1, USINT)                                                                                                    |                                                                                             | 2 1                              |                                              |                             |        |                             |       | Analog<br>Byte 0<br>Byte 1<br>Byte 2<br>Byte 3<br>Byte 3<br>Byte 4<br>Byte 5<br>Byte 6<br>Byte 6<br>Byte 7<br>Networ<br>Byte 0<br>Byte 1                                                             | output (AO), i<br>LSB analog ou<br>MSB analog ou<br>LSB analog ou<br>LSB analog ou<br>MSB analog ou<br>MSB analog ou<br>LSB analog ou<br>MSB analog ou<br>MSB analog ou<br>MSB analog ou<br>MSB analog ou                                                                                                    | Instance 110       itput 01     (reg. 0, INT)       utput 01     (reg. 0, INT)       itput 02     (reg. 2, INT)       utput 02     (reg. 2, INT)       utput 03     (reg. 4, INT)       utput 03     (reg. 4, INT)       utput 04     (reg. 6, INT)       utput 04     (reg. 6, INT)       utput 04     (reg. 6, INT)       utput 04     (reg. 6, INT)       utput 04     (reg. 6, INT)       utput 04     (reg. 6, INT)       utput 04     (reg. 6, INT)       utput 04     (reg. 6, INT)                                                                                                    |
| Byte 4LSB bus voltage(reg. 4, UINT)Byte 5MSB bus voltage(reg. 4, UINT)Byte 6LSB analog input 01(reg. 0, INT)Byte 7MSB analog input 01(reg. 0, INT)Byte 7MSB analog input 01(reg. 0, INT)Byte 8LSB analog input 02(reg. 2, INT)Byte 9MSB analog input 02(reg. 2, INT)Byte 10LSB analog input 03(reg. 4, INT)Byte 11MSB analog input 03(reg. 4, INT)Byte 12LSB analog input 03(reg. 6, INT)Byte 13MSB analog input 04(reg. 6, INT)Byte 13MSB analog input 04(reg. 0, USINT)Byte 0Digital input 1-8(reg. 0, USINT)Byte 1Digital input 9-12(reg. 1, USINT)                                                                                                    |                                                                                             | 2 1                              |                                              | -                           |        |                             |       | Analog<br>Byte 0<br>Byte 1<br>Byte 2<br>Byte 3<br>Byte 4<br>Byte 5<br>Byte 6<br>Byte 6<br>Byte 7<br>Networ<br>Byte 0<br>Byte 1<br>Byte 2                                                             | version of the second second s                                                                                                    | Instance 110       itput 01     (reg. 0, INT)       utput 01     (reg. 0, INT)       itput 02     (reg. 2, INT)       utput 02     (reg. 2, INT)       utput 03     (reg. 4, INT)       utput 03     (reg. 4, INT)       utput 04     (reg. 6, INT)       utput 04     (reg. 6, INT)       utput 04     (reg. 6, INT)       utput 04     (reg. 6, INT)       utput 04     (reg. 6, INT)       utput 04     (reg. 6, INT)       utput 04     (reg. 6, INT)       utput 04     (reg. 6, INT)       utput 04     (reg. 6, INT)       utput 04     (reg. 6, INT)       utput 04     (reg. 6, INT)       (X20PS9400)     (X20AI4622)       (X20DI9371)     (X20DI9371) |
| Byte 4LSB bus voltage(reg. 4, UINT)Byte 5MSB bus voltage(reg. 4, UINT)Byte 6LSB analog input 01(reg. 0, INT)Byte 7MSB analog input 01(reg. 0, INT)Byte 7MSB analog input 01(reg. 0, INT)Byte 8LSB analog input 02(reg. 2, INT)Byte 9MSB analog input 02(reg. 2, INT)Byte 10LSB analog input 02(reg. 4, INT)Byte 11MSB analog input 03(reg. 4, INT)Byte 12LSB analog input 03(reg. 6, INT)Byte 13MSB analog input 04(reg. 6, INT)Byte 13MSB analog input 04(reg. 6, INT)Byte 10Digital input 1-8(reg. 0, USINT)Byte 11Digital input 9-12(reg. 1, USINT)Byte 2Digital input 1-4(reg. 0, USINT)                                                                                                    | 8 7 6 5 4 3   4 2 12 12 12                                                                  | 2 1<br>10 9<br>2 1               |                                              | -                           |        |                             |       | Analog<br>Byte 0<br>Byte 1<br>Byte 2<br>Byte 3<br>Byte 3<br>Byte 4<br>Byte 5<br>Byte 5<br>Byte 6<br>Byte 6<br>Byte 7<br>Networ<br>Byte 0<br>Byte 1<br>Byte 2<br>Byte 3                               | version of the second second s                                                                                                    | Instance 110     itput 01 (reg. 0, INT)     utput 01 (reg. 0, INT)     itput 02 (reg. 2, INT)     utput 03 (reg. 4, INT)     utput 04 (reg. 6, INT)     utput 04 (reg. 6, INT)     utput 04 (reg. 6, INT)     utput 04 (reg. 6, INT)     utput 04 (reg. 6, INT)     (X20PS9400)     (X20DI9371)     (X20DI4371)                                                                                                    |
| Byte 4LSB bus voltage(reg. 4, UINT)Byte 5MSB bus voltage(reg. 4, UINT)Byte 5MSB bus voltage(reg. 4, UINT)Byte 6LSB analog input 01(reg. 0, INT)Byte 7MSB analog input 01(reg. 0, INT)Byte 8LSB analog input 02(reg. 2, INT)Byte 9MSB analog input 02(reg. 2, INT)Byte 10LSB analog input 02(reg. 2, INT)Byte 11MSB analog input 03(reg. 4, INT)Byte 12LSB analog input 03(reg. 4, INT)Byte 12LSB analog input 04(reg. 6, INT)Byte 13MSB analog input 04(reg. 6, INT)Byte 10Digital input 1-8(reg. 0, USINT)Byte 11Digital input 9-12(reg. 1, USINT)Byte 2Digital input 1-4(reg. 0, USINT)                                                                                                    |                                                                                             | 2 1<br>10 9<br>2 1<br>2 1        |                                              | -                           |        |                             |       | Analog<br>Byte 0<br>Byte 1<br>Byte 2<br>Byte 3<br>Byte 3<br>Byte 4<br>Byte 5<br>Byte 5<br>Byte 6<br>Byte 7<br>Byte 7<br>Byte 0<br>Byte 1<br>Byte 2<br>Byte 3<br>Byte 4                               | A status (NS),<br>NSB analog ou<br>MSB analog ou<br>MSB a                                                                                                    | instance 110     itput 01   (reg. 0, INT)     utput 01   (reg. 0, INT)     itput 02   (reg. 2, INT)     utput 02   (reg. 2, INT)     utput 03   (reg. 4, INT)     utput 04   (reg. 6, INT)     utput 04   (reg. 6, INT)     utput 04   (reg. 6, INT)     instance 122   (X20PS9400)     (X20DI9371)   (X20DI4371)     (X20A04622)   (X20A04622)                                                                                                    |
| Byte 4LSB bus voltage(reg. 4, UINT)Byte 5MSB bus voltage(reg. 4, UINT)Byte 5MSB bus voltage(reg. 4, UINT)Byte 6LSB analog input 01(reg. 0, INT)Byte 7MSB analog input 01(reg. 0, INT)Byte 8LSB analog input 02(reg. 2, INT)Byte 9MSB analog input 02(reg. 2, INT)Byte 10LSB analog input 02(reg. 2, INT)Byte 10LSB analog input 03(reg. 4, INT)Byte 11MSB analog input 03(reg. 4, INT)Byte 12LSB analog input 03(reg. 6, INT)Byte 13MSB analog input 04(reg. 6, INT)Byte 13MSB analog input 04(reg. 6, INT)Byte 1Digital input 1-8(reg. 0, USINT)Byte 1Digital input 9-12(reg. 1, USINT)Byte 2Digital input 1-4(reg. 0, USINT)Output status (OS), instance 123Exercise 123                                                                                                    |                                                                                             | 2 1<br>10 9<br>2 1               |                                              | -                           |        |                             |       | Analog<br>Byte 0<br>Byte 1<br>Byte 2<br>Byte 3<br>Byte 3<br>Byte 4<br>Byte 5<br>Byte 6<br>Byte 7<br>Byte 6<br>Byte 7<br>Byte 0<br>Byte 1<br>Byte 1<br>Byte 2<br>Byte 3<br>Byte 4<br>Byte 5           | output (AO), i<br>LSB analog ou<br>MSB analog ou<br>LSB analog ou<br>LSB analog ou<br>LSB analog ou<br>LSB analog ou<br>MSB analog ou<br>LSB analog ou<br>MSB analog ou<br>MSB analog ou<br>MSB analog ou<br>KSB analog ou<br>LSB analog ou<br>L | Instance 110       itput 01     (reg. 0, INT)       utput 01     (reg. 0, INT)       itput 02     (reg. 2, INT)       utput 02     (reg. 2, INT)       utput 03     (reg. 4, INT)       utput 04     (reg. 6, INT)       utput 04     (reg. 6, INT)       utput 04     (reg. 6, INT)       utput 04     (reg. 6, INT)       utput 04     (reg. 6, INT)       utput 04     (reg. 6, INT)       utput 04     (reg. 10, 10, 10, 10, 10, 10, 10, 10, 10, 10,                                                                                                    |
| Byte 4LSB bus voltage(reg. 4, UINT)Byte 5MSB bus voltage(reg. 4, UINT)Byte 6LSB analog input 01(reg. 0, INT)Byte 7MSB analog input 01(reg. 0, INT)Byte 8LSB analog input 02(reg. 2, INT)Byte 9MSB analog input 02(reg. 2, INT)Byte 10LSB analog input 02(reg. 2, INT)Byte 11MSB analog input 03(reg. 4, INT)Byte 12LSB analog input 03(reg. 4, INT)Byte 13MSB analog input 03(reg. 6, INT)Byte 14MSB analog input 04(reg. 6, INT)Byte 15MSB analog input 04(reg. 6, INT)Byte 16Digital input 1-8(reg. 0, USINT)Byte 17Digital input 1-8(reg. 0, USINT)Byte 2Digital input 1-4(reg. 0, USINT)Byte 2Digital input 1-4(reg. 0, USINT)Byte 2Digital input 1-4(reg. 0, USINT)Byte 0Status input 01(reg. 30, USINT)                                                                                                    |                                                                                             |                                  |                                              | -                           |        |                             |       | Analog<br>Byte 0<br>Byte 1<br>Byte 2<br>Byte 3<br>Byte 3<br>Byte 4<br>Byte 5<br>Byte 6<br>Byte 7<br>Byte 7<br>Byte 0<br>Byte 1<br>Byte 1<br>Byte 2<br>Byte 3<br>Byte 4<br>Byte 5                     | output (AO), i<br>LSB analog ou<br>MSB analog ou<br>LSB analog ou<br>LSB analog ou<br>LSB analog ou<br>MSB analog ou<br>LSB analog ou<br>LSB analog ou<br>MSB analog ou<br>MSB analog ou<br>MSB analog ou<br>K status (NS),<br>X2X station 1<br>X2X station 2<br>X2X station 3<br>X2X station 4<br>X2X station 5<br>X2X station 6<br>X2X station 7                                                                                                    | Instance 110       itput 01     (reg. 0, INT)       utput 01     (reg. 0, INT)       itput 02     (reg. 2, INT)       utput 02     (reg. 2, INT)       utput 03     (reg. 4, INT)       utput 04     (reg. 6, INT)       utput 04     (reg. 6, INT)       utput 04     (reg. 6, INT)       utput 04     (reg. 6, INT)       utput 04     (reg. 6, INT)       utput 04     (reg. 6, INT)       utput 04     (reg. 6, INT)       (X20PS9400)     (X20DI9371)       (X20D04321)     (X20D0321)                                                                                                    |
| Byte 4LSB bus voltage(reg. 4, UINT)Byte 5MSB bus voltage(reg. 4, UINT)Byte 6LSB analog input 01(reg. 0, INT)Byte 7MSB analog input 01(reg. 0, INT)Byte 8LSB analog input 02(reg. 2, INT)Byte 9MSB analog input 02(reg. 2, INT)Byte 10LSB analog input 03(reg. 4, INT)Byte 11MSB analog input 03(reg. 4, INT)Byte 12LSB analog input 03(reg. 4, INT)Byte 13MSB analog input 03(reg. 6, INT)Byte 13MSB analog input 04(reg. 6, INT)Byte 13MSB analog input 04(reg. 6, INT)Byte 13Digital input (DI), instance 121Byte 0Digital input 1-8(reg. 0, USINT)Byte 1Digital input 9-12(reg. 1, USINT)Byte 2Digital input 1-4(reg. 0, USINT)Byte 0Status input 01(reg. 30, USINT)Byte 1Status DigOut 1-8(reg. 30, USINT)                                                                                                    |                                                                                             |                                  |                                              |                             |        |                             |       | Analog<br>Byte 0<br>Byte 1<br>Byte 2<br>Byte 3<br>Byte 4<br>Byte 5<br>Byte 6<br>Byte 7<br>Byte 6<br>Byte 7<br>Byte 0<br>Byte 0<br>Byte 1<br>Byte 2<br>Byte 2<br>Byte 3<br>Byte 4<br>Byte 5<br>Byte 6 | output (AO), i<br>LSB analog ou<br>MSB analog ou<br>LSB analog ou<br>LSB analog ou<br>MSB analog ou<br>MSB analog ou<br>LSB analog ou<br>LSB analog ou<br>MSB analog ou<br>MSB analog ou<br>MSB analog ou<br>MSB analog ou<br>XSB analog ou<br>MSB analog ou<br>XSB analog ou<br>XSB analog ou<br>LSB analog ou<br>L | Instance 110       itput 01     (reg. 0, INT)       utput 01     (reg. 0, INT)       itput 02     (reg. 2, INT)       utput 02     (reg. 2, INT)       utput 03     (reg. 4, INT)       utput 03     (reg. 4, INT)       utput 04     (reg. 6, INT)       utput 04     (reg. 6, INT)       utput 04     (reg. 6, INT)       utput 04     (reg. 6, INT)       utput 04     (reg. 6, INT)       utput 04     (reg. 6, INT)       utput 04     (reg. 6, INT)       (X20PS9400)     (X20AI4622)       (X20DI9371)     (X20AO4622)       (X20DO9321)     (X20DO4322)                                                                                                   |
| Byte 4LSB bus voltage(reg. 4, UINT)Byte 5MSB bus voltage(reg. 4, UINT)Byte 6LSB analog input 01(reg. 0, INT)Byte 7MSB analog input 01(reg. 0, INT)Byte 7MSB analog input 01(reg. 0, INT)Byte 8LSB analog input 02(reg. 2, INT)Byte 9MSB analog input 02(reg. 2, INT)Byte 10LSB analog input 03(reg. 4, INT)Byte 11MSB analog input 03(reg. 4, INT)Byte 12LSB analog input 03(reg. 4, INT)Byte 13MSB analog input 03(reg. 6, INT)Byte 14MSB analog input 04(reg. 6, INT)Byte 15Digital input (DI), instance 121Byte 1Digital input 1-8(reg. 0, USINT)Byte 1Digital input 9-12(reg. 1, USINT)Byte 2Digital input 1-4(reg. 0, USINT)Byte 0Status input 01(reg. 30, USINT)Byte 1Status DigOut 1-8(reg. 30, USINT)Byte 2Status DigOut 9-12(reg. 30, USINT)                                                                           |                                                                                             | 2 1<br>10 9<br>2 1<br>2 1<br>2 1 |                                              |                             |        |                             |       | Analog<br>Byte 0<br>Byte 1<br>Byte 2<br>Byte 3<br>Byte 4<br>Byte 5<br>Byte 6<br>Byte 6<br>Byte 7<br>Byte 0<br>Byte 0<br>Byte 0<br>Byte 1<br>Byte 2<br>Byte 2<br>Byte 3<br>Byte 4<br>Byte 5<br>Byte 6 | output (AO), i<br>LSB analog ou<br>MSB analog ou<br>LSB analog ou<br>LSB analog ou<br>MSB analog ou<br>MSB analog ou<br>LSB analog ou<br>MSB analog ou<br>MSB analog ou<br>MSB analog ou<br>MSB analog ou<br>MSB analog ou<br>MSB analog ou<br>MSB analog ou<br>MSB analog ou<br>X2X station 1<br>X2X station 2<br>X2X station 3<br>X2X station 4<br>X2X station 5<br>X2X station 6<br>X2X station 7                                                                                                    | Instance 110       itput 01     (reg. 0, INT)       utput 01     (reg. 0, INT)       itput 02     (reg. 2, INT)       utput 02     (reg. 2, INT)       utput 03     (reg. 4, INT)       utput 03     (reg. 4, INT)       utput 04     (reg. 6, INT)       utput 04     (reg. 6, INT)       utput 04     (reg. 6, INT)       utput 04     (reg. 6, INT)       utput 04     (reg. 6, INT)       utput 04     (reg. 6, INT)       (X20PS9400)     (X20AI4622)       (X20DI9371)     (X20DO4321)       (X20DO4322)     (X20DO4322)                                                                                                    |
| Byte 4LSB bus voltage(reg. 4, UINT)Byte 5MSB bus voltage(reg. 4, UINT)Byte 5MSB bus voltage(reg. 4, UINT)Byte 6LSB analog input 01(reg. 0, INT)Byte 7MSB analog input 01(reg. 0, INT)Byte 8LSB analog input 02(reg. 2, INT)Byte 9MSB analog input 02(reg. 2, INT)Byte 10LSB analog input 03(reg. 4, INT)Byte 10LSB analog input 03(reg. 4, INT)Byte 11MSB analog input 03(reg. 4, INT)Byte 12LSB analog input 03(reg. 4, INT)Byte 13MSB analog input 04(reg. 6, INT)Byte 13MSB analog input 04(reg. 6, INT)Byte 10Digital input 1-8(reg. 0, USINT)Byte 1Digital input 1-8(reg. 0, USINT)Byte 2Digital input 1-4(reg. 0, USINT)Byte 2Digital input 1-4(reg. 30, USINT)Byte 0Status input 01(reg. 30, USINT)Byte 1Status DigOut 1-8(reg. 30, USINT)Byte 2Status DigOut 1-4(reg. 30, USINT)Byte 3Status DigOut 1-4(reg. 30, USINT) |                                                                                             |                                  |                                              |                             |        |                             |       | Analog<br>Byte 0<br>Byte 1<br>Byte 2<br>Byte 3<br>Byte 4<br>Byte 5<br>Byte 6<br>Byte 6<br>Byte 7<br>Networ<br>Byte 0<br>Byte 1<br>Byte 2<br>Byte 3<br>Byte 3<br>Byte 4<br>Byte 5<br>Byte 5<br>Byte 6 | output (AO), i<br>LSB analog ou<br>MSB analog ou<br>LSB analog ou<br>MSB analog ou<br>MSB analog ou<br>MSB analog ou<br>LSB analog ou<br>MSB analog ou<br>MSB analog ou<br>MSB analog ou<br>MSB analog ou<br>MSB analog ou<br>MSB analog ou<br>MSB analog ou<br>MSB analog ou<br>MSB analog ou<br>MSB analog ou<br>MSB analog ou<br>MSB analog ou<br>MSB analog ou<br>LSB analog ou<br>L | Instance 110       itput 01     (reg. 0, INT)       utput 01     (reg. 0, INT)       itput 02     (reg. 2, INT)       utput 02     (reg. 2, INT)       utput 03     (reg. 4, INT)       utput 03     (reg. 4, INT)       utput 04     (reg. 6, INT)       utput 04     (reg. 6, INT)       utput 04     (reg. 6, INT)       utput 04     (reg. 6, INT)       utput 04     (reg. 6, INT)       utput 04     (reg. 6, INT)       (X20PS9400)     (X20DI9371)       (X20DI9371)     (X20DO4322)       (X20DO4322)     (X20DO4322)                                                                                                    |

Figure 3: Overview of process image registers

# **10 Adapter actions**

Adapter states (events) can be connected to certain actions.

The linking of the actions with the corresponding states can be programmed via the bus controller object CIP class 0x64, Actions or simply configured in the Automation Studio. Every state can be assigned an Action. The status of the bus controller can be read by Attribute Adapter status.

# 10.1 Available adapter states

The following states can be configured with actions:

| States                      | Description                                                                                           |
|-----------------------------|----------------------------------------------------------------------------------------------------|
| Communication loss          | The class 1 exclusive owner connection to the scanner is lost (timeout). The network status LED "Net  |
|                             | Status" blinks red.                                                                                   |
| Program mode                | The scanner is in programming mode; the adapter idles. Nothing indicated by LED.                      |
| Module failed               | I/O module removed during operation or module defective. The module status LED "Mod Status" blinks    |
|                             | red (Major Recoverable Fault)                                                                         |
| Module missing at power-up  | Module not detected during the boot phase. The module status LED "Mod Status" blinks red (Major       |
|                             | Recoverable Fault)                                                                                    |
| Module mismatch at power-up | Incorrect module detected during the boot phase. The module status LED "Mod Status" blinks red (Major |
|                             | Recoverable Fault)                                                                                    |

#### **10.1.1 Communication loss**

This state occurs if the adapter does not detect any scanner activity within a certain amount of time (class 1 connection timeout).

This timeout state is reset by either reestablishing the connection that caused the timeout or explicitly executing the "Reset timeout" service 0x32 of the bus controller object CIP class 0x64. The desired behavior can be configured using the 0x63 attribute "Communication loss (timeout) reset mode" on page 50 of the bus controller object.

All timeout-specific parameters are defined with the *forward open* service and therefore inseparably linked to a class 1 or class 3 connection. Various timeouts can occur depending on the connection type.

The following timeouts are possible:

| Type of timeout                            | Actions                                                                          |
|--------------------------------------------|----------------------------------------------------------------------------------|
| Class 1 exclusive owner connection timeout | Displayed via network LED status indicator "Net status". Only this timeout trig- |
|                                            | gers an action.                                                                  |
| Class 1 input only connection timeout      | Displayed via network LED status indicator "Net status". No timeout action is    |
|                                            | triggered.                                                                       |
| Class 1 listen only connection timeout     | Displayed via network LED status indicator "Net Status". No timeout action is    |
|                                            | triggered.                                                                       |
| Class 3 connection timeout                 | Displayed via network LED status indicator "Net Status". No timeout action is    |
|                                            | triggered.                                                                       |

#### 10.1.2 Program mode

The adapter goes into idle mode when a scanner with an active connection is switched to idle mode. This is usually the case if the associated controller is switched to program mode.

Idle mode can only be reset by the scanner. This state is not indicated by any LEDs.

#### 10.1.3 Module failed

This event occurs if an I/O module is removed or identified as defective during operation.

This state can be reset by restoring the original I/O module configuration.

This state is indicated as Major Fault Recoverable with a red blinking module status LED "Mod Status".

#### 10.1.4 Module missing at power-up

This state occurs if a module is not detected during the boot phase.

If no module configuration data is available, it is only possible to detect that modules are missing if there are empty slots between connected modules. If the user has linked this event with an action, then this state is indicated as *Major Fault Recoverable* with a red blinking module status LED "Mod Status" and can only be reset by rebooting.

If the event **has not** been linked to an action, e.g. with empty action *No action*, there will be no LED indication and the event will only be reflected in the Adapter status.

#### 10.1.5 Module mismatch at power-up

This state occurs if an incorrect module is detected during the boot phase.

Incorrect module types can only be detected if module configuration data is available. This state is indicated as *Major Fault Recoverable* with a red blinking module status LED "Mod Status" and can only be reset by rebooting.

# 10.2 Available actions

| Action type                          | Description                                                                                                    | Parameter value |
|--------------------------------------|----------------------------------------------------------------------------------------------------|-----------------|
| No action                            | No action is executed.                                                                                                    | 0               |
| Set outputs to zero                  | All outputs are set to zero.                                                                                                    | 1               |
| Set default                          | All outputs are set to their predefined values.<br>This feature is not currently implemented.                                                                                                    | 2               |
| Freeze outputs                       | The status of the outputs remains frozen and cannot be changed.                                                                                                    | 3               |
| Disable new class 1 connec-<br>tions | The scanner can no longer establish a class 1 connection, i.e. Forward open is no longer permitted on the adapter.<br>► If an adapter state occurs that has been linked with this action ( <i>Disable forward open</i> ), then an automatic adapter configuration is no longer possible via <i>Config Assembly</i> . The source of the adapter error must be cleared and a restart must be performed before this state can be exited.<br>If the cause of error cannot be eliminated, there is an option to boot the adapter with its default settings.<br>With the default setting, all actions are set to <i>Set outputs to zero</i> . The scanner can then establish a class 1 connection and download all configuration data from the adapters. This data is stored automatically to flash memory, which causes the adapter to revert to its original state. | 4               |
# 10.3 Action hierarchy

If several adapter states occur at the same time, a predefined hierarchy determines which action is carried out first. The order of actions is defined as follows:

| Priority | Action                       |
|----------|------------------------------|
| 1        | Module mismatch              |
| 2        | Module missing               |
| 3        | Communication loss (timeout) |
| 4        | Module failed                |
| 5        | Program mode (idle)          |

## 10.3.1 Practical example: Hierarchy of actions

First, to clear up terminology: An event refers to something that causes a change in the adapter's state.

During operation, the *Module failed* event occurs. The *Freeze Outputs* action, which in this example is connected with the *Module Failed* event, is executed (i.e. the output data of all I/O modules is "frozen" in the present state).

While state *Module failed* is maintained, another event occurs: *Communication loss* (timeout). Since the *Communication loss* event has a higher priority than *Module failed*, the action associated with the *Communication loss* event is executed. In our example, this is the *Set outputs to zero* action. All output data is set to 0.

Both adapter states are retained, i.e. the adapter is currently in the Communication loss + Module failed state.

After the connection lost due to timeout is reestablished, the *Communication loss* state is reset. If the scanner now attempts to set outputs using the re-established connection, this action cannot be executed because the state *Module Failed* is still active and all outputs are blocked with the action *Freeze Outputs*.

The scanner can only update the I/O modules' output data after the state *Module Failed* has been corrected by the user.

## **10.4 Action scope**

In general, all actions apply "globally to the adapter", i.e. actions affect the output data of all I/O modules. Nevertheless, the actions linked to the *Communication loss* (timeout) and *Program mode (idle)* events can be configured for a local scope as well. This would cause actions to only affect the output data that is connected with the assemblies on which the events *Communication Loss* or *Program Mode* have occurred.

## Example

2 exclusive I/O connections have been configured. The first only uses analog I/O assemblies; the other uses digital I/O assemblies. If a timeout or idle event occurs in the I/O connection managing the digital I/O points, then only the digital outputs will be affected if the action has been configured for a local scope. With "Adapter global", both the analog as well as the digital outputs would be affected.

The two attributes 0x62 "Communication loss (timeout) scope" and 0x65 "Program mode (idle) scope" of bus controller object class 0x64, instance 1 or the corresponding parameters in Automation Studio under "Adapter configuration" are used to configure the action scope.

# **11 Supported CIP objects**

# 11.1 Class attributes

A class attribute refers to the class as a whole, not to a particular instance.

Each of the CIP objects described uses one or more of the following class attributes. Please refer to the overview of the respective CIP object.

| Attribute ID [hex] | Access | Data type                                               | Data type Description                                               |  |
|--------------------|--------|---------------------------------------------------------|---------------------------------------------------------------------|--|
| 0x1                | Get    | UINT Object revision                                    |                                                                     |  |
| 0x2                | Get    | UINT                                                    | Largest instance number of the object generated in this class level |  |
| 0x3                | Get    | UINT                                                    | Number of generated instances                                       |  |
| 0x4                | Get    | STRUCT of                                               |                                                                     |  |
|                    |        | UINT                                                    | Number of optional attributes                                       |  |
|                    |        | ARRAY of UINT                                           | List of optional attribute numbers                                  |  |
| 0x5                | Get    | STRUCT of                                               |                                                                     |  |
|                    |        | UINT                                                    | Number of optional services                                         |  |
|                    |        | ARRAY of UINT                                           | List of optional service codes                                      |  |
| 0x6                | Get    | UDINT Largest possible ID number of class attributes    |                                                                     |  |
| 0x7                | Get    | UDINT Largest possible ID number of instance attributes |                                                                     |  |

# 11.2 Identity object

## (CIP class 0x1)

This object identifies and provides general information about the bus controller. There is only one instance of the *identity object*.

| Class attributes    | 1, 2, 3, 6, 7          |
|---------------------|------------------------|
| Class services      | 0x1, 0xE               |
| Instance attributes | 1, 2, 3, 4, 5, 6, 7, 8 |
| Instance services   | 0x1, 0x5, 0xE          |

## 11.2.1 Instance attributes

| Attribute<br>ID [hex] | Access | Data type   | Description    | Function                                                                                                    |
|-----------------------|--------|-------------|----------------|----------------------------------------------------------------------------------------------------|
| 0x1                   | Get    | UINT        | Vendor ID      | B&R code: 0x0377 (887)                                                                                                    |
| 0x2                   | Get    | UINT        | Device type    | Default value: 0x000C (12) = Adapter device                                                                                                    |
| 0x3                   | Get    | UINT        | Product code   | Hardware ID of the bus controller. This is identical to the first 4 characters printed on the module's housing.<br><b>Bus controller ID:</b> 0x26D8 (9944) |
| 0x4                   | Get    | STRUCT of:  |                | 0xZZYY                                                                                                    |
|                       |        | USINT       | Major revision | ZZ = Firmware major revision                                                                                                    |
|                       |        | USINT       | Minor revision | YY = Firmware minor revision                                                                                                    |
| 0x5                   | Get    | WORD        | Status         | See "Table for "Status", attribute 5" on page 39.                                                                                                    |
| 0x6                   | Get    | UDINT       | Serial number  | Identical to the seven characters on the module's housing after<br>the hardware ID                                                                         |
| 0x7                   | Get    | SHORTSTRING | Product name   | 0x1C (length = 28) and hexadecimal equivalent of "B&R I/O controller X20BC0088"                                                                            |
| 0x8                   | Get    | USINT       | Status         | 0 =Does not exist1 =Device self-test2 =Standby3 =Operational4 =Major recoverable fault5 =Major unrecoverable fault6 to 254 =Reserved0x03                   |

## Table for "Status", attribute 5

| Bit     | Name                         | Function                                                                                                    |
|---------|------------------------------|----------------------------------------------------------------------------------------------------|
|         |                              |                                                                                                    |
| 0       | Owned                        | IRUE indicates that there is an owner for the device or object within the device.                                    |
|         |                              | In the master/slave paradigm, setting this bit means that a master has been assigned to a predefined master/slave    |
|         |                              | connection set.                                                                                                    |
| 1       |                              | Reserved, should be 0                                                                                                |
| 2       | Configured                   | TRUE indicates that the firmware is no longer set to the preconfigured default behavior. This does not include       |
|         |                              | how communication is configured.                                                                                     |
| 3       |                              | Reserved, should be 0                                                                                                |
| 4 - 7   | Extended device status (EDS) | The extended device status indicates whether the device is following the general definition for using this bit       |
|         |                              | through the use of the DeviceStatusAssembly keyword in the [Device] section of the EDS file.                         |
|         |                              | For the meaning of individual bits, see "Extended status description" on page 39.                                    |
| 8       | Minor recoverable fault      | TRUE indicates that the device has self-diagnosed a problem that appears to be recoverable. This problem does        |
| -       |                              | not cause the device to enter into an error state.                                                                   |
| 9       | Minor unrecoverable fault    | TRUE indicates that the device has self-diagnosed a problem that does not appear to be recoverable. This prob-       |
| 5       |                              | The modes not cause the device to enter into an error state                                                          |
| 10      | Major recoverable fault      | TDI IE indicates that the device back and indicated a problem that forecas it to enter the "Major recoverable fault" |
| 10      |                              | TRUE indicates that the device has self-diagnosed a problem that forces it to enter the invajor recoverable fault    |
|         |                              | error state.                                                                                                    |
| 11      | Major unrecoverable fault    | TRUE indicates that the device has self-diagnosed a problem that forces it to enter the "Major unrecoverable         |
|         |                              | fault" error state.                                                                                                  |
| 12 - 15 |                              | Reserved, should be 0                                                                                                |

#### **Extended status description**

| Bits 4 - 7 | Extended status description of the device                 |  |
|------------|-----------------------------------------------------------|--|
| 0000       | Self-test or unknown                                      |  |
| 0001       | Firmware update in progress                               |  |
| 0010       | At least one faulty I/O connection                        |  |
| 0011       | No I/O connection established                             |  |
| 0100       | Faulty nonvolatile configuration                          |  |
| 0101       | Significant error: Either bit 10 or 11 set to TRUE        |  |
| 0110       | At least one I/O connection in RUN mode                   |  |
| 0111       | At least one I/O connection established, all in idle mode |  |
| 1000-1001  | Reserved, should be 0                                     |  |
| 1010-1111  | Vendor- or product-specific                               |  |

# 11.2.2 Identity service object

| Service code (hex) | Supported by   | Service name         | Description                                                                                                    |
|--------------------|----------------|----------------------|----------------------------------------------------------------------------------------------------|
| 0x1                | Class/Instance | Get_Attribute_All    | Returns a predefined list of object attributes                                                                                                    |
| 0x5                | Instance       | Reset                | Executes the reset service for the device.<br>This service has a USINT parameter called "Type".<br>0 = Restart (default)<br>1 = Resets to factory default configuration with subsequent restart<br>2 = Resets to factory default configuration except for communication<br>connection parameters, subsequent restart<br>3 to 255 = Reserved<br>Resetting to the factory default configuration is only valid up- |
|                    |                |                      | til the next restart! Parameters in flash memory are not over-<br>written by the service. In order to permanently delete stored<br>parameters, see "B&R-specific service 0x35 of class 0x64" on<br>page 55                                                                                                    |
| 0xE                | Class/Instance | Get_Attribute_Single | Supplies the contents of the corresponding attributes                                                                                                    |

# **11.3 Message router object**

## (CIP class 0x2)

The message router object provides a message connection that can be used by a client to execute any class or instance services within a physical device.

| Class attributes    | 1, 2, 3, 4, 5, 6, 7                 |  |
|---------------------|-------------------------------------|--|
| Class services      | 0x1, 0xE                            |  |
| Instance attributes | 1, 2,                               |  |
|                     | 3 (firmware version 3.07 and later) |  |
| Instance services   | 0x1, 0xE                            |  |

## 11.3.1 Instance attributes

| Attribute<br>ID [hex] | Access | Data type     | Description                                    |
|-----------------------|--------|---------------|------------------------------------------------|
| 0x1                   | Get    | STRUCT of     | List of all supported objects                  |
|                       |        | UINT          | Number of supported classes in the class array |
|                       |        | ARRAY of UINT | List of all supported class codes              |
| 0x2                   | Get    | UINT          | Maximum number of supported connections        |

## 11.3.2 Service objects

| Service code (hex) | Supported by   | Service name         | Description                                          |
|--------------------|----------------|----------------------|------------------------------------------------------|
| 0x1                | Class/Instance | Get_Attributes_All   | Returns a list of object attributes                  |
| 0xE                | Class/Instance | Get_Attribute_Single | Supplies the contents of the corresponding attribute |

## 11.4 Assembly object

## (CIP class 0x4)

The assembly object unifies the attributes of various objects. This allows data for each object to be transmitted or received using a single connection. The assembly object can be used for input and output data. The direction is considered from the network's point of view. Input data refers to sending data to the network while output data refers to data received from the network.

| Class attributes    | 1, 2, 3, 6, 7                       |  |
|---------------------|-------------------------------------|--|
| Class services      | 0x1, 0xE                            |  |
| Instance attributes | 3,                                  |  |
|                     | 4 (firmware version 3.07 and later) |  |
| Instance services   | 0xE, 0x10                           |  |

## **11.4.1 Instance attributes**

| Attribute<br>ID [hex] | Access | Data type     | Description |
|-----------------------|--------|---------------|-------------|
| 0x3                   | Set    | ARRAY of Byte | Data        |

## 11.4.2 Service objects

| Service code (hex) | Supported by   | Service name          | Description                                          |
|--------------------|----------------|-----------------------|------------------------------------------------------|
| 0xE                | Class/Instance | Get_Attribute_Single  | Supplies the contents of the corresponding attribute |
| 0x10               | Instance       | Set_Attribute_ Single | Modifies the value of an attribute                   |

# 11.5 Connection manager object

## (CIP class 0x6)

This object is used for connected and connectionless communication. Communication can then also take place via various subnetworks.

| Class attributes    | 1, 2, 3, 4, 6, 7                                                |
|---------------------|-----------------------------------------------------------------|
| Class services      | 0x1, 0xE                                                        |
| Instance attributes | 1, 2, 3, 4, 5, 6, 7, 8,<br>11 (firmware version 3.07 and later) |
| Instance services   | 0x1, 0xE, 0x4E, 0x52, 0x54                                      |

## 11.5.1 Instance attributes

| Attribute<br>ID [hex] | Access            | Data type | Description                                                                                                    |
|-----------------------|-------------------|-----------|----------------------------------------------------------------------------------------------------|
| 0x1                   | Set <sup>1)</sup> | UINT      | Number of received forward open service requests.                                                                  |
| 0x2                   | Set <sup>1)</sup> | UINT      | Number of forward open service requests that were rejected due to an invalid format.                               |
| 0x3                   | Set <sup>1)</sup> | UINT      | Number of forward open service requests that were rejected due to insufficient resources.                          |
| 0x4                   | Set <sup>1)</sup> | UINT      | Number of forward open service requests that were not rejected due to an invalid format or insufficient resources. |
| 0x5                   | Set <sup>1)</sup> | UINT      | Number of received forward close service requests.                                                                 |
| 0x6                   | Set <sup>1)</sup> | UINT      | Number of forward close service requests that were rejected due to an invalid format.                              |
| 0x7                   | Set <sup>1)</sup> | UINT      | Number of forward open service requests that were not rejected due to an invalid format.                           |
| 0x8                   | Set <sup>1)</sup> | UINT      | Total number of all connection timeouts that occurred in connections controlled in this connection man-<br>ager.   |

1) A device can refuse the Set request to this attribute if the transmitted attribute value is not zero. In this case, it transmits the general status code 0x09 (invalid attribute value).

## 11.5.2 Service objects

| Service code (hex) | Supported by   | Service name         | Description                                          |
|--------------------|----------------|----------------------|------------------------------------------------------|
| 0x1                | Class/Instance | Get_Attributes_All   | Returns a predefined list of object attributes       |
| 0xE                | Class/Instance | Get_Attribute_Single | Returns the contents of the corresponding attributes |
| 0x4E               | Instance       | Forward_Close        | Closes a connection                                  |
| 0x52               | Instance       | Unconnected_Send     | Unconnected transmit service                         |
| 0x54               | Instance       | Forward_Open         | Opens a connection. Maximum data size: 511 bytes     |

# 11.6 Port object

## (CIP class 0xF4)

The port object defines the CIP connections present on the device.

| Class attributes          | 1, 2, 3, 6, 7                            |
|---------------------------|------------------------------------------|
| Extended class attributes | 8,9                                      |
| Class services            | 0x1, 0xE                                 |
| Instance attributes       | 1, 2, 3, 4, 7,                           |
|                           | 10, 11 (firmware version 3.07 and later) |
| Instance services         | 0x1, 0xE                                 |

## 11.6.1 Extended class attributes

| Attribute ID [hex] | Access | Data type          | Description                                                                                                    | Default value                            |
|--------------------|--------|--------------------|----------------------------------------------------------------------------------------------------|------------------------------------------|
| 0x8                | Get    | UINT               | Instance of the connection object that describes the connec-<br>tion object and was used to send this request to the device |                                          |
| 0x9                | Get    | ARRAY of STRUCT of | Array of structures that contain the instance attributes 1 and 2 for each instance                                          | 1)                                       |
|                    |        | UINT               | Enumerates the connection types                                                                                             | See "instance attribute<br>1" on page 42 |
|                    |        | UINT               | CIP connection number that is linked to this connection.                                                                    | See "instance attribute<br>2" on page 42 |

1) The index of the array is determined by the instance number, i.e. from 1 to the maximum number of instances. The value at index 1 (offset 0) and noninstanced instances should be 0.

## 11.6.2 Instance attributes

| Attribute<br>ID [hex] | Access | Data type    | Description                                                                                                    | Function                                                                                                    |
|-----------------------|--------|--------------|----------------------------------------------------------------------------------------------------|----------------------------------------------------------------------------------------------------|
| 0x1                   | Get    | UINT         | Enumerates the possible connection<br>types. All connection types with the ex-<br>ception of 0 indicate routing-capable<br>connections of the corresponding type. | Values for the connection types:       0       Connection does not support CIP routing. Attribute 2 is ignored.         1       Reserved to preserve compatibility with existing protocols         2       ControlNet         3       ControlNet redundant         4       EtherNet/IP         5       DeviceNet         6 - 99       Reserved         100 - 199       Manufacturer-specific         200       CompoNet         201       Modbus TCP         202       Modbus SL         203       SERCOS III         204 -       Reserved         65534       Not configured |
| 0x2                   | Get    | UINT         | CIP connection number that is linked to<br>this connection. This attribute is ignored<br>if the connection type = 0.                                              | The manufacturer assigns a unique number for each communi-<br>cation port.<br>Value 1 is reserved for internal use (e.g. backplane).<br>Value 0 is reserved and is not permitted to be used.                                                                                                    |
| 0x3                   | Get    | STRUCT of    |                                                                                                    |                                                                                                    |
|                       |        | UINT         | Number of 16-bit words in the following path                                                                                                    | Range = 2 to 6                                                                                                    |
|                       |        | Padded EPATH | Logical path segment that identifies the object for this port                                                                                                    | The path should consist of one logical class segment and one logical instance segment. The maximum size is 12 bytes.                                                                                                    |
| 0x4                   | Get    | SHORT_STRING | Name of the physical network port                                                                                                    | "Port A", for example. The maximum number of characters is 64.<br>This name must be different for each physical port. If several<br>CIP ports use the same physical port, the same physical name<br>must be used.                                                                                                    |
| 0x7                   | Get    | Padded EPATH | Node number switch value of the device                                                                                                    | The switch value should be identical to attribute 2.                                                                                                    |

## 11.6.3 Service objects

| Service code (hex) | Supported by   | Service name         | Description                                          |
|--------------------|----------------|----------------------|------------------------------------------------------|
| 0x1                | Class/Instance | Get_Attributes_All   | Returns a predefined list of object attributes       |
| 0xE                | Class/Instance | Get_Attribute_Single | Supplies the contents of the corresponding attribute |

## 11.7 TCP/IP interface object

## (CIP class 0xF5)

The TCP/IP interface object provides a mechanism for configuring the bus controller's TCP/IP network interface. Examples include configurable components such as the IP address, network mask, gateway address and hostname of the device.

The B&R EtherNet/IP bus controller supports only one instance of the TCP/IP interface object since there is only a single IEEE 802.3 communication interface. The Ethernet link object class 0xF6 provides attributes for accessing the built-in 3-port switch.

| Class attributes    | 1, 2, 3, 6, 7                                      |
|---------------------|----------------------------------------------------|
| Class services      | 0x1, 0xE                                           |
| Instance attributes | 1, 2, 3, 4, 5, 6,                                  |
|                     | 8, 9, 13, 16, 17 (firmware version 3.07 and later) |
| Instance services   | 0x1, 0x2, 0xE, 0x10                                |

## 11.7.1 Instance attributes

| Attribute<br>ID (hex) | Access    | Data type    | Description                                           | Function                                                                                                    |
|-----------------------|-----------|--------------|-------------------------------------------------------|----------------------------------------------------------------------------------------------------|
| 0x1                   | Get       | DWORD        | Interface status                                      | See "Interface status, attribute 1" on page 43.<br>Default value: 0x00000002                                                                                                    |
| 0x2                   | Get       | DWORD        | Interface configuration properties                    | Bit         0:       BOOTP client (False)         1:       DNS client (False)         2:       DHCP client (True)         3:       DHCP DNS update (True = Device can transmit its hostname on DHCP request)         4:       Configuration settable (True = Interface control flags are settable, see attribute 3)         5 to 31:       Reserved         Default value:       0x0000001C |
| 0x3                   | Get / Set | DWORD        | Interface control flags                               | Startup configuration         Bit         0:       As saved in flash memory (default)         1:       By BOOTP         2:       By DHCP         3 to 15:       Reserved                                                                                                    |
| 0x4                   | Get       | STRUCT of    | Path to the physically linked object                  | Identifies the object that is connected to the underlying physical communication object                                                                                                    |
|                       |           | UINT         | Length of the path                                    | Number of 16-bit words in the path<br>Default value: 0x0002                                                                                                    |
|                       |           | Padded EPATH | Logical segments that identify the phys-<br>ical link | Path addresses to the internal port of the built-in 3-port switch <b>Default value:</b> Class = 0xF6, instance = 3                                                                                                    |
| 0x5                   | Get / Set | STRUCT of    | TCP/IP network interface configuration                | Contains TCP/IP configuration parameters<br>In order to avoid incomplete or incompatible configurations, pa-<br>rameters cannot be set individually.<br>The user should first retrieve the attribute, change the desired<br>values and then write back the attribute.                                                                                                    |
|                       |           | UDINT        | IP address                                            | This value is 0 if an IP address has not been configured. Other-<br>wise, a valid class A, B or C address should be written.<br><b>Default value:</b> 0x0164A8C0 (corresponds to 192.168.100.1)                                                                                                    |
|                       |           | UDINT        | Network mask                                          | This value is 0 if a network mask has not been configured.<br><b>Default value:</b> 0x00FFFFFF (corresponds to 255.255.255.0)                                                                                                    |
|                       |           | UDINT        | Gateway address                                       | This value is 0 if a gateway address has not been configured.<br>Otherwise, a valid class A, B or C address should be written.<br><b>Default value:</b> 0xFE64A8C0 (corresponds to 192.168.100.254)                                                                                                    |
|                       |           | UDINT        | Primary name server                                   | The value 0 indicates that a primary name server has not been configured. Otherwise, a valid class A, B or C address should be written. <b>Default value:</b> 0x00000000                                                                                                    |
|                       |           | UDINT        | Secondary name server                                 | The value 0 indicates that a secondary name server has not been configured. Otherwise, a valid class A, B or C address should be written. <b>Default value:</b> 0x00000000                                                                                                    |
|                       |           | STRING       | Domain name                                           | ASCII characters. The maximum length is 48 characters. They should be filled to an even number (filler byte not included in the length). The length is 0 if a domain name has not been configured. <b>Default value:</b> 0x000 (length = 0, empty string)                                                                                                    |
| 0x6                   | Get / Set | STRING       | Hostname                                              | ASCII characters. The maximum length is 64 characters. It should be filled to an even number (filler byte not included in the length). The length is 0 if a hostname has not been configured. <b>Default value:</b> 0x000E (length = 14) + hex equivalence of "br +MAC (2+12 characters)                                                                                                    |

## Interface status, attribute 1

| Bit    | Name                           | Description                                                                                                    |  |  |
|--------|--------------------------------|----------------------------------------------------------------------------------------------------|--|--|
| 0 - 3  | Interface configuration status | Indicates the status of the interface configuration attribute                                                                                                    |  |  |
|        |                                | 0: The interface configuration attribute has not yet been configured.                                                                                                    |  |  |
|        |                                | 1: The interface configuration attribute has received a valid configuration of BOOTP, DHCP or nonvolatile memory.                                                                                                    |  |  |
|        |                                | 2: The interface configuration attribute has received a valid configuration of hardware settings such as a thumbwheel switch, handwheel, etc.                                                                                                    |  |  |
|        |                                | 3 to 15: Reserved for future use                                                                                                    |  |  |
| 4      | Mcast pending                  | Indicates a pending configuration change in the TTL value and/or Mcast configuration attribute<br>This bit should be set if either the TTL value or Mcast configuration attribute is set and should be deleted the<br>next time the device is started. |  |  |
| 5 - 31 | Reserved                       | Reserved for future use and should be set to 0                                                                                                    |  |  |

## 11.7.2 Services of the TCP/IP object

| Service code (hex) | Supported by   | Service name         | Description                                           |
|--------------------|----------------|----------------------|-------------------------------------------------------|
| 0x1                | Class/Instance | Get_Attribute_All    | Returns a predefined list for this object attribute.  |
| 0x2                | Instance       | Set_Attribute_All    | Modifies all modifiable attributes.                   |
| 0xE                | Class/Instance | Get_Attribute_Single | Returns the contents of the corresponding attributes. |
| 0x10               | Instance       | Set_Attribute_Single | Modifies a single attribute value.                    |

## 11.8 Ethernet link object

## (CIP class 0xF6)

The Ethernet link object manages connection-specific counters and status information for the IEEE 802.3 interface. 3 instances (IF1, IF2 and internal) are provided for the bus controller.

| Class attributes    | 1, 2, 3, 6, 7                                           |
|---------------------|---------------------------------------------------------|
| Class services      | 0x1, 0xE                                                |
| Instance attributes | 1, 2, 3                                                 |
|                     | 4, 5, 6, 7, 8, 10, 11 (firmware version 3.07 and later) |
| Instance services   | 0x1, 0xE                                                |

## **11.8.1 Instance attributes**

| Attribute<br>ID [hex] | Access | Data type              | Description                    | Function                                    |
|-----------------------|--------|------------------------|--------------------------------|---------------------------------------------|
| 0x1                   | Get    | UDINT                  | Transfer rate currently in use | Speed in Mbps (e.g. 0, 10, 100, 1000, etc.) |
| 0x2                   | Get    | DWORD                  | Interface status flag          | See "Interface status flag" on page 44.     |
| 0x3                   | Get    | ARRAY [05]<br>of USINT | Physical address               | Device-specific MAC address                 |

## Interface status flag

The interface status flag contains information about the status and configuration of the device.

| Bit    | Name              | Function                                                                                                    |
|--------|-------------------|----------------------------------------------------------------------------------------------------|
| 0      | Connection status | Indicates whether the interface is connected to an active network                                                                                            |
|        |                   | 0 No connection to a network exists                                                                                                    |
|        |                   | 1 Connection to a network exists                                                                                                    |
| 1      | Full-/Half-duplex | Indicates the duplex mode currently in use                                                                                                    |
|        |                   | 0 Half-duplex mode                                                                                                    |
|        |                   | 1 Full-duplex mode                                                                                                    |
|        |                   | This flag is undefined if the connection status flag is 0.                                                                                                   |
| 2 - 4  | Autonegotiation   | Indicates the current status of autonegotiation                                                                                                    |
|        |                   | 0 Autonegotiation in progress                                                                                                    |
|        |                   | 1 to 2 Not supported by the bus controller. The built-in switch continues attempting to establish a connection by trying out the different connection modes. |
|        |                   | 3 Duplex mode and speed successfully determined                                                                                                    |
|        |                   | 4 No autonegotiation. The duplex mode and speed are set manually.                                                                                            |
| 5      |                   | 0 The interface can apply changes to link parameters automatically (autonegotiation, duplex mode, transfer rate).                                            |
|        |                   | 1 Changes are applied only after the "Reset" service is executed on the identity object.                                                                     |
| 6      |                   | 2 The interface did not find any local hardware errors.                                                                                                    |
|        |                   | 1 The interface found a local hardware error (e.g. no transceiver).                                                                                          |
| 7 - 31 |                   | Reserved                                                                                                    |

## 11.8.2 Service objects

| Service code (hex) | Supported by   | Service name         | Description                                          |
|--------------------|----------------|----------------------|------------------------------------------------------|
| 0x1                | Class/Instance | Get_Attributes_All   | Returns a predefined list of object attributes       |
| 0xE                | Class/Instance | Get_Attribute_Single | Supplies the contents of the corresponding attribute |

# 12 B&R-specific objects

# 12.1 Bus controller object

## (CIP class 0x64)

The bus controller object can be used to configure all global bus controller parameters. All I/O module parameters are managed individually using the "I/O module object " on page 56.

## 12.1.1 Class attributes

| Attribute ID (hex) | Access | Data type | Description                 | Default value |
|--------------------|--------|-----------|-----------------------------|---------------|
| 0x1                | Get    | UINT      | Revision                    | 0x0001        |
| 0x2                | Get    | UINT      | Maximum number of instances | 0x0001        |

## 12.1.2 Instance attributes

| Attribute<br>ID (hex) | Access  | Data type     | Description                                                | Group                             |
|-----------------------|---------|---------------|------------------------------------------------------------|-----------------------------------|
| 0x1                   | Get     | UDINT         | Adapter status                                             | Product and bus controller status |
| 0x2                   | Get     | UINT          | Hardware major revision                                    |                                   |
| 0x3                   | Get     | UINT          | Hardware minor revision                                    |                                   |
| 0x4                   | Get     | UINT          | FPGA hardware revision                                     | _                                 |
| 0x5                   | Get     | UINT          | Active boot block                                          |                                   |
| 0x6                   | Get     | UINT          | Default firmware major revision                            |                                   |
| 0x7                   | Get     | UINT          | Default firmware minor revision                            |                                   |
| 0x8                   | Get     | UINT          | Update firmware major revision                             |                                   |
| 0x9                   | Get     | UINT          | Update firmware minor revision                             |                                   |
| 0xA                   | Get     | UINT          | Default FPGA software revision                             |                                   |
| 0xB                   | Get     | UINT          | Update FPGA software revision                              |                                   |
| 0x20                  | Get     | UINT          | Number of modules                                          | Input and output data             |
| 0x21                  | Get     | UINT          | Length of the analog input data in bytes                   |                                   |
| 0x22                  | Get     | UINT          | Length of the analog output data in bytes                  |                                   |
| 0x23                  | Get     | UINT          | Length of the digital input data in bytes                  |                                   |
| 0x24                  | Get     | UINT          | Length of the digital output data in bytes                 |                                   |
| 0x25                  | Get     | UINT          | Length of the X2X network status information in bytes      |                                   |
| 0x26                  | Get     | UINT          | Length of the output status information in bytes           |                                   |
| 0x27                  | Get     | UINT          | Highest X2X station number currently in use                |                                   |
| 0x40                  | Set/Get | UINT          | Size of the analog input assemblies in bytes (AI)          | Assembly sizes                    |
| 0x41                  | Set/Get | UINT          | Size of the analog output assemblies in bytes (AO)         |                                   |
| 0x42                  | Set/Get | UINT          | Size of the digital input assemblies in bytes (DI)         |                                   |
| 0x43                  | Set/Get | UINT          | Size of the digital output assemblies in bytes (DO)        |                                   |
| 0x44                  | Set/Get | UINT          | Size of the X2X network status assemblies in bytes (NS)    |                                   |
| 0x45                  | Set/Get | UINT          | Size of the output status assemblies in bytes (OS)         |                                   |
| 0x46                  | Set/Get | UINT          | Composition of the combination input assembly              |                                   |
| 0x60                  | Set/Get | UINT          | Global action delay time [ms]                              | Actions                           |
| 0x61                  | Set/Get | UINT          | Communication loss (timeout) action                        |                                   |
| 0x62                  | Set/Get | UINT          | Communication loss (timeout) scope                         |                                   |
| 0x63                  | Set/Get | UINT          | Communication loss (timeout) reset mode                    |                                   |
| 0x64                  | Set/Get | UINT          | Program mode (idle) action                                 |                                   |
| 0x65                  | Set/Get | UINT          | Program mode (idle) scope                                  |                                   |
| 0x66                  | Set/Get | UINT          | Action for faulty or missing module in state "Operational" |                                   |
| 0x67                  | Set/Get | UINT          | Action for missing module(s) during the boot phase         |                                   |
| 0x68                  | Set/Get | UINT          | Action for incorrect module type(s) during the boot phase  |                                   |
| 0x80                  | Set/Get | UINT          | X2X Link configuration                                     | X2X Link configuration            |
| 0x81                  | Set/Get | UINT          | X2X Link cable length [m]                                  |                                   |
| 0xE0                  | Get     | UINT          | Reading network address switches                           | Miscellaneous                     |
| 0xE1                  | Set/Get | UINT          | Module initialization delay [ms]                           |                                   |
| 0xE2                  | Set/Get | UINT          | Enable/disable the Telnet password                         |                                   |
| 0xE3                  | Set/Get | UINT          | IP maximum transmission unit [bytes]                       |                                   |
| 0xE4                  | Get     | UINT          | Current boot config assembly ID                            |                                   |
| 0xE5                  | Get     | UINT          | Read the number of configured I/O modules                  |                                   |
| 0xE9                  | Set/Get | Array of Byte | Controller for the interfaces                              |                                   |

## 12.1.2.1 Product and bus controller status

## Adapter status

| Attribute ID (hex) | 0x1                                                                           |                    |                                                                                           |  |
|--------------------|-------------------------------------------------------------------------------|--------------------|-------------------------------------------------------------------------------------------|--|
| Data type          | UDINT                                                                         |                    |                                                                                           |  |
| Access             | Get                                                                           |                    |                                                                                           |  |
| Default value      | -                                                                             |                    |                                                                                           |  |
| Description        | Reads the adap                                                                | oter status. 32 bi | ts of information are available.                                                          |  |
|                    | Bits 0 to 10 indicate error-free states; bits 11 to 31 indicate error states. |                    |                                                                                           |  |
|                    | Individual states                                                             | s are also indica  | ted by the two LED status indicators on the bus controller.                               |  |
|                    | Bit                                                                           | Value              | Description                                                                               |  |
|                    | 0                                                                             | 0x00000001         | The adapter was configured using configuration assemblies.                                |  |
|                    | 1                                                                             | 0x0000002          | At least one class 1 or class 3 connection is active.                                     |  |
|                    | 2                                                                             | 0x00000004         | System start or I/O module initialization active                                          |  |
|                    | 3                                                                             | 0x0000008          | Adapter in program mode (idle)                                                            |  |
|                    | 4                                                                             | 0x00000010         | Firmware upload via web interface active                                                  |  |
|                    | 5                                                                             | 0x0000020          | Configuration update via web interface active                                             |  |
|                    | 6                                                                             | 0x00000040         | I/O module firmware upload via web interface active                                       |  |
|                    | 7                                                                             | 0x0000080          | A device description CFG phase is active. <sup>1)</sup>                                   |  |
|                    | 8 - 10                                                                        | 0x00000100         | Reserved                                                                                  |  |
|                    |                                                                               | - 0x00000400       |                                                                                           |  |
|                    | 11                                                                            | 0x0000800          | A class 1 exclusive owner timeout occurred.                                               |  |
|                    | 12                                                                            | 0x00001000         | An input only, listen only or class 3 timeout occurred.                                   |  |
|                    | 13                                                                            | 0x00002000         | Faulty or missing module detected during runtime                                          |  |
|                    | 14                                                                            | 0x00004000         | Missing module detected during boot phase                                                 |  |
|                    | 15                                                                            | 0x00008000         | Incorrect module detected during boot phase                                               |  |
|                    | 16                                                                            | 0x00010000         | The adapter has not yet received an IP address assignment from DHCP.                      |  |
|                    | 17                                                                            | 0x00020000         | 2 or more identical IP addresses exist in the network.                                    |  |
|                    | 18                                                                            | 0x00040000         | General EIP stack error                                                                   |  |
|                    | 19                                                                            | 0x00080000         | Communication resources: Limit reached                                                    |  |
|                    | 20                                                                            | 0x00100000         | Stack socket error occurred                                                               |  |
|                    | 21                                                                            | 0x00200000         | Insufficient memory                                                                       |  |
|                    | 22                                                                            | 0x00400000         | Error detected while reading the primary flash memory page                                |  |
|                    | 23                                                                            | 0x00800000         | Faulty configuration assembly data                                                        |  |
|                    | 24                                                                            | 0x01000000         | "Scanner auto-connect" error                                                              |  |
|                    | 25                                                                            | 0x02000000         | Faulty firmware update detected. The bus controller is booting with the default firmware. |  |
|                    | 26                                                                            | 0x04000000         | Error when generating the configuration                                                   |  |
|                    | 27                                                                            | 0x0800000          | Configuration resource is currently locked.                                               |  |
|                    | 28                                                                            | 0x10000000         | I/O mapping error <sup>1)</sup>                                                           |  |
|                    | 29                                                                            | 0x20000000         | Reserved                                                                                  |  |
|                    | 30                                                                            | 0x40000000         | Invalid DHCP settings <sup>1)</sup>                                                       |  |
|                    | 31                                                                            | 0x80000000         | Fatal error (hardware or software problem) <sup>1)</sup>                                  |  |

1) Firmware version 3.07 or later.

## Hardware major revision

| Attribute ID (hex) | 0x2                                                                                                    |
|--------------------|----------------------------------------------------------------------------------------------------|
| Data type          | UINT                                                                                                    |
| Access             | Get                                                                                                    |
| Default value      | -                                                                                                    |
| Description        | Hardware major revision (number before the decimal point, e.g. V1.02 $\rightarrow$ 1)                                  |
|                    | The hardware revision provides information about the hardware generation and, like the firmware version, is associated |
|                    | with the revision information (e.g. C0) printed on the bus controller.                                                 |

## Hardware minor revision

| Attribute ID (hex) | 0x3                                                                                    |
|--------------------|----------------------------------------------------------------------------------------|
| Data type          | UINT                                                                                   |
| Access             | Get                                                                                    |
| Default value      | -                                                                                      |
| Description        | Hardware minor revision (number after the decimal point, e.g. $V1.02 \rightarrow 2$ ). |
|                    |                                                                                        |

1 See also "Hardware major revision" on page 46.

#### **FPGA** hardware revision

| Attribute ID (hex) | 0x4                                                         |
|--------------------|-------------------------------------------------------------|
| Data type          | UINT                                                        |
| Access             | Get                                                         |
| Default value      | -                                                           |
| Description        | FPGA hardware revision                                      |
|                    | Specifies the hardware revision of the installed FPGA chip. |

## Active boot block

| Attribute ID (hex) | 0x5                                                                                                    |                                     |  |
|--------------------|----------------------------------------------------------------------------------------------------|-------------------------------------|--|
| Data type          | UINT                                                                                                    |                                     |  |
| Access             | Get                                                                                                    |                                     |  |
| Default value      | 1                                                                                                    |                                     |  |
| Description        | This attribute can be used to determine the flash memory block from which the firmware or FPGA software was loaded. |                                     |  |
|                    | Flash block                                                                                                    | Description                         |  |
|                    | 0                                                                                                    | Default firmware (factory firmware) |  |
|                    | 1                                                                                                    | Update firmware                     |  |

1 See also "Startup" on page 22.

#### Default firmware major revision

| Attribute ID (hex) | 0x6                                                |
|--------------------|----------------------------------------------------|
| Data type          | UINT                                               |
| Access             | Get                                                |
| Default value      | -                                                  |
| Description        | Default firmware major revision (factory firmware) |

#### Default firmware minor revision

| Attribute ID (hex) | 0x7                                                |
|--------------------|----------------------------------------------------|
| Data type          | UINT                                               |
| Access             | Get                                                |
| Default value      | -                                                  |
| Description        | Default firmware minor revision (factory firmware) |

#### Update firmware major revision

| Attribute ID (hex) | 0x8                            |
|--------------------|--------------------------------|
| Data type          | UINT                           |
| Access             | Get                            |
| Default value      | -                              |
| Description        | Update firmware major revision |

#### Update firmware minor revision

| Attribute ID (hex) | 0x9                            |
|--------------------|--------------------------------|
| Data type          | UINT                           |
| Access             | Get                            |
| Default value      | -                              |
| Description        | Update firmware minor revision |

## **Default FPGA software revision**

| Attribute ID (hex) | 0xA                                                         |
|--------------------|-------------------------------------------------------------|
| Data type          | UINT                                                        |
| Access             | Get                                                         |
| Default value      |                                                             |
| Description        | Factory FPGA software revision (default block) <sup>1</sup> |

1 See "Active boot block" on page 47.

#### **Update FPGA software revision**

| Attribute ID (hex) | 0xB                                                     |
|--------------------|---------------------------------------------------------|
| Data type          | UINT                                                    |
| Access             | Get                                                     |
| Default value      |                                                         |
| Description        | FPGA software revision of the update block <sup>1</sup> |

1 See "Active boot block" on page 47.

## 12.1.2.2 Input and output data

## Number of modules

| Attribute ID (hex) | 0x20                                                                                                    |
|--------------------|----------------------------------------------------------------------------------------------------|
| Data type          | UINT                                                                                                    |
| Access             | Get                                                                                                    |
| Default value      | -                                                                                                    |
| Description        | Number of successfully started I/O modules. Configured dummy modules are not counted. If additional I/O modules are started at runtime, then this attribute is updated (incremented). If modules fail during runtime, this is assessed as an error. The number of modules attribute does not change in this case. |

1 Bit 13 in the adapter status, see "Product and bus controller status" on page 46

## Length of the analog input data in bytes

| Attribute ID (hex) | 0x21                                                                                                    |
|--------------------|----------------------------------------------------------------------------------------------------|
| Data type          | UINT                                                                                                    |
| Access             | Get                                                                                                    |
| Default value      | -                                                                                                    |
| Description        | Length of the analog input data (AI) in bytes. The sum of all configured or, in the event of automatic configuration, all successfully started I/O modules is output. |

#### Length of the analog output data in bytes

| <b>U U U</b>       |                                                                                                    |
|--------------------|----------------------------------------------------------------------------------------------------|
| Attribute ID (hex) | 0x22                                                                                                    |
| Data type          | UINT                                                                                                    |
| Access             | Get                                                                                                    |
| Default value      | -                                                                                                    |
| Description        | Length of the analog output data in bytes. The sum of all configured or, in the event of automatic configuration, all suc- |
|                    | cessfully started I/O modules is output.                                                                                   |

#### Length of the digital input data in bytes

| Attribute ID (hex) | 0x23                                                                                                    |
|--------------------|----------------------------------------------------------------------------------------------------|
| Data type          | UINT                                                                                                    |
| Access             | Get                                                                                                    |
| Default value      | -                                                                                                    |
| Description        | Length of the digital input data in bytes. The sum of all configured or, in the event of automatic configuration, all successfully started I/O modules is output. |

#### Length of the digital output data in bytes

| Attribute ID (hex) | 0x24                                                                                                    |
|--------------------|----------------------------------------------------------------------------------------------------|
| Data type          | UINT                                                                                                    |
| Access             | Get                                                                                                    |
| Default value      | -                                                                                                    |
| Description        | Length of the digital output data (DO) in bytes The sum of all configured or, in the event of automatic configuration, all successfully started I/O modules is output. |

## Length of the X2X network status information in bytes

| Attribute ID (hex) | 0x25                                                                                                    |
|--------------------|----------------------------------------------------------------------------------------------------|
| Data type          | UINT                                                                                                    |
| Access             | Get                                                                                                    |
| Default value      | -                                                                                                    |
| Description        | Length of the X2X network status information (NS) in bytes. The sum of all configured or, in the event of automatic configuration, all successfully started I/O modules is output. The X2X network status provides information about the operating state of individual X2X Link stations <sup>1</sup> . The operating state of the I/O modules <sup>2</sup> themselves can be queried using module-specific parameters <sup>3</sup> . |

1 These are the bus modules for the respective I/O modules.

The so-called electronics modules in contrast to the bus modules.

2 3 Attribute 0xFD of the I/O module object, see "Instance attributes" on page 56

#### Length of the output status information in bytes

| Attribute ID (hex) | 0x26                                                                                                    |
|--------------------|----------------------------------------------------------------------------------------------------|
| Data type          | UINT                                                                                                    |
| Access             | Get                                                                                                    |
| Default value      | -                                                                                                    |
| Description        | Length of the output status information (OS) in bytes. The sum of all configured or, in the event of automatic configuration, all successfully started I/O modules is output.<br>The output status contains input registers of I/O modules that serve to provide feedback from status information <sup>1</sup> . |

See "Output status assembly" on page 31. 1

## Highest X2X station number currently in use

| Attribute ID (hex) | 0x27                                                                                                    |
|--------------------|----------------------------------------------------------------------------------------------------|
| Data type          | UINT                                                                                                    |
| Access             | Get                                                                                                    |
| Default value      | -                                                                                                    |
| Description        | Returns the X2X Link station number of the I/O module with the highest station number currently in use that is currently in state "Operational". This is the last I/O module that is operated or configured on the X2X Link bus. If the number of configured I/O modules is greater than this station number, then the number of configured I/O modules is returned. Index 0 is returned if the system is still in the boot phase.<br><b>Range of values:</b> [0, 1 to n with n < 254] |

#### 12.1.2.3 Assembly sizes

The B&R EtherNet/IP bus controller provides various static assembly instances that can be used for I/O communication. See "Assembly object and bus controller process image" on page 29.

Combination assemblies consist of several base assemblies. Accordingly, their total size results from the sum of the lengths of the individual base assemblies.

If the total size of a combination assembly is configured larger than the permissible maximum value of 502 bytes, then this assembly will not be created during a (subsequent) assembly reinitialization and can therefore not be used for I/O communication.

## Information:

#### Changes to assembly sizes only take effect after bus controller service 0x36 has been executed.

The size of the base assembly is configured using the following attributes. The range of values of assembly sizes is 0 to 502 bytes.

#### Size of the analog input assemblies in bytes (AI)

| Attribute ID (hex) | 0x40                                                                                                    |
|--------------------|----------------------------------------------------------------------------------------------------|
| Data type          | UINT                                                                                                    |
| Access             | Set/Get                                                                                                    |
| Default value      | 120 bytes                                                                                                    |
| Description        | Allows the reading and writing of the size of the analog input assembly (AI, instance 120). The size is specified in bytes. |
|                    | Attribute 0x46 "Composition of the combination input assembly" on page 50 can be used to control whether this base          |
|                    | assembly is part of the combination input assembly (instance 124).                                                          |

#### Size of the analog output assemblies in bytes (AO)

| Attribute ID (hex) | 0x41                                                                                                    |  |
|--------------------|----------------------------------------------------------------------------------------------------|--|
| Data type          | UINT                                                                                                    |  |
| Access             | Set/Get                                                                                                    |  |
| Default value      | 120 bytes                                                                                                    |  |
| Description        | Allows the reading and writing of the size of the analog output assembly (AO, instance 110). The size is specified in bytes. |  |
|                    | This base assembly is a permanent part of the combination output assembly (instance 112).                                    |  |

#### Size of the digital input assemblies in bytes (DI)

| Attribute ID (hex) | 0x42                                                                                                    |
|--------------------|----------------------------------------------------------------------------------------------------|
| Data type          | UINT                                                                                                    |
| Access             | Set/Get                                                                                                    |
| Default value      | 120 bytes                                                                                                    |
| Description        | Allows the reading and writing of the size of the digital input assembly (DI, instance 121). The size is specified in bytes. Attribute 0x46 "Composition of the combination input assembly" on page 50 can be used to control whether this base assembly is part of the combination input assembly (instance 124). |

#### Size of the digital output assemblies in bytes (DO)

| Attribute ID (hex) | 0x43                                                                                                    |
|--------------------|----------------------------------------------------------------------------------------------------|
| Data type          | UINT                                                                                                    |
| Access             | Set/Get                                                                                                    |
| Default value      | 120 bytes                                                                                                    |
| Description        | Allows the reading and writing of the size of the digital output assembly (DO, instance 111). The size is specified in bytes. |
|                    | This base assembly is a permanent part of the combination output assembly (instance 112).                                     |

#### Size of the X2X network status assemblies in bytes (NS)

| Attribute ID (hex) | 0x44                                                                                                    |
|--------------------|----------------------------------------------------------------------------------------------------|
| Data type          | UINT                                                                                                    |
| Access             | Set/Get                                                                                                    |
| Default value      | 120 bytes                                                                                                    |
| Description        | Allows the reading and writing of the size of the X2X Link network status assembly (NS, instance 122). The size is specified in bytes.                                                |
|                    | Attribute 0x46 "Composition of the combination input assembly" on page 50 can be used to control whether this base assembly is part of the combination input assembly (instance 124). |

#### Size of the output status assemblies in bytes (OS)

| Attribute ID (hex) | 0x45                                                                                                    |
|--------------------|----------------------------------------------------------------------------------------------------|
| Data type          | UINT                                                                                                    |
| Access             | Set/Get                                                                                                    |
| Default value      | 120 bytes                                                                                                    |
| Description        | Allows the reading and writing of the size of the output status assembly (OS, instance 123). The size is specified in bytes. Attribute 0x46 "Composition of the combination input assembly" on page 50 can be used to control whether this base assembly is part of the combination input assembly (instance 124). |

## Composition of the combination input assembly

| Attribute ID (hex) | 0x46                                                                                                    |  |  |  |
|--------------------|----------------------------------------------------------------------------------------------------|--|--|--|
| Data type          | UINT                                                                                                    |  |  |  |
| Access             | Set/Get                                                                                                    |  |  |  |
| Default value      | 15 (all 4 base input assemblies enabled)                                                                                                    |  |  |  |
| Description        | The combination input assembly basically consists of the 4 base assemblies:         Analog input + Digital input + X2X network status + Output status (AI + DI + NS + OS)         This attribute can be used to adjust the composition of the combination input assembly. Individual base assemblies can be turned on and off.         The total size of the combination assembly is calculated from the sum of the active base assemblies. The order of the base assemblies cannot be changed, however.         Bit       Function         0       Analog input         Bit set: Assembly active         1       Digital input         2       Network status |  |  |  |
|                    | 3 Output status                                                                                                    |  |  |  |
|                    | <b>Example</b><br>A combination input assembly with the following configuration should be created:<br>Digital input + Output status                                                                                                    |  |  |  |
|                    | 1) Configuration of the size of the corresponding base assemblies                                                                                                    |  |  |  |
|                    | 2) Configuration of the composition of the combination input assembly with 0xA (binary 1010)                                                                                                    |  |  |  |
|                    | <ol> <li>Configuration of the scanner: The size of the combination input assembly consists of the sum of the sizes of the<br/>corresponding base assemblies.</li> </ol>                                                                                                    |  |  |  |
|                    | 4) Reinitialization of the adapter assemblies by executing bus controller service 0x36                                                                                                    |  |  |  |

#### 12.1.2.4 Actions

## Global action delay time [ms]

| Attribute ID (hex) | 0x60                                                                                                    |
|--------------------|----------------------------------------------------------------------------------------------------|
| Data type          | UINT                                                                                                    |
| Access             | Set/Get                                                                                                    |
| Default value      | 0 ms                                                                                                    |
| Description        | Delays the execution of an action. This delay only takes effect if the adapter (bus controller) switches from state "Opera-<br>tional" to a state that is connected to an action. If the adapter is already in a state other than "Operational", then all further<br>actions will be performed without a delay.<br>This parameter is specified in milliseconds [ms]; the default setting is 0 ms (no delay). |

## Communication loss (timeout) action

| Attribute ID (hex) | 0x61                                                                      |  |
|--------------------|---------------------------------------------------------------------------|--|
| Data type          | UINT                                                                      |  |
| Access             | Set/Get                                                                   |  |
| Default value      | 1 (set outputs to zero)                                                   |  |
| Description        | Configures the action for state "Communication loss" on page 35 (timeout) |  |
|                    | For possible actions, see "Available actions" on page 36.                 |  |

## Communication loss (timeout) scope

| Attribute ID (hex) | 0x62                                                                                                    |                    |  |
|--------------------|----------------------------------------------------------------------------------------------------|--------------------|--|
| Data type          | UINT                                                                                                    |                    |  |
| Access             | Set/Get                                                                                                    |                    |  |
| Default value      | 1 (adapter-global)                                                                                                    | 1 (adapter-global) |  |
| Description        | Defines whether the Communication loss (timeout) action is "adapter-global" or "assembly-local".         Adapter-global applies to all outputs of I/O modules connected to the bus controller.         Assembly-local applies only to those outputs that are connected to assemblies for which the Communication loss even has occurred.         Value       Scope |                    |  |
|                    |                                                                                                    |                    |  |
|                    | 0 Local                                                                                                    |                    |  |
|                    | 1                                                                                                    | Global             |  |
|                    | See also "Action scope                                                                                                    | e" on page 37.     |  |

## Communication loss (timeout) reset mode

| Attribute ID (hex) | Dx63                                                                                                    |  |  |
|--------------------|----------------------------------------------------------------------------------------------------|--|--|
| Data type          | UINT                                                                                                    |  |  |
| Access             | Set/Get                                                                                                    |  |  |
| Default value      | 1 (connection-oriented)                                                                                               |  |  |
| Description        | Defines whether an existing Communication loss (timeout) state is reset when reestablishing the corresponding connec- |  |  |
|                    | tion of explicitly via bus controller service 0x35.                                                                   |  |  |
|                    | Value Reset mode                                                                                                    |  |  |
|                    | 0 Explicitly via bus controller service 0x35                                                                          |  |  |
|                    | 1 By the successful re-establishment of the I/O connection                                                            |  |  |

1 See "B&R-specific services" on page 55.

## Program mode (idle) action

| Attribute ID (hex) | 0x64                                                             |  |
|--------------------|------------------------------------------------------------------|--|
| Data type          | UINT                                                             |  |
| Access             | Set/Get                                                          |  |
| Default value      | 1 (set outputs to zero)                                          |  |
| Description        | Configures the action for state "Program mode" on page 35 (idle) |  |
|                    | For possible actions, see "Available actions" on page 36.        |  |

## Program mode (idle) scope

| Attribute ID (hex) | 0x65                                                                                                    |  |  |
|--------------------|----------------------------------------------------------------------------------------------------|--|--|
| Data type          | UINT                                                                                                    |  |  |
| Access             | Set/Get                                                                                                    |  |  |
| Default value      | 1 (adapter-global)                                                                                                    |  |  |
| Description        | Defines whether the <i>program mode (idle)</i> action is "adapter-global" or "assembly-local".<br>Adapter-global applies to all outputs of I/O modules connected to the bus controller.<br>Assembly-local applies only to those outputs that are connected to assemblies for which the <i>Program mode</i> event ha<br>occurred. |  |  |
|                    | Value     Scope       0     Local       1     Global                                                                                                    |  |  |
|                    | See also "Action scope" on page 37.                                                                                                    |  |  |

## Action for faulty or missing module in state "Operational"

| Attribute ID (hex) | 0x66                                                       |  |
|--------------------|------------------------------------------------------------|--|
| Data type          | UINT                                                       |  |
| Access             | Set/Get                                                    |  |
| Default value      | 1 (set outputs to zero)                                    |  |
| Description        | Configures the action for state "Module failed" on page 36 |  |
|                    | For possible actions, see "Available actions" on page 36.  |  |

## Action for missing module(s) during the boot phase

| Attribute ID (hex) | 0x67                                                                     |  |
|--------------------|--------------------------------------------------------------------------|--|
| Data type          | UINT                                                                     |  |
| Access             | Set/Get                                                                  |  |
| Default value      | 1 (set outputs to zero)                                                  |  |
| Description        | Configures the action for state "Module missing at power-up" on page 36. |  |
|                    | For possible actions, see "Available actions" on page 36.                |  |

#### Action for incorrect module type(s) during the boot phase

| Attribute ID (hex) | 0x68                                                                     |  |
|--------------------|--------------------------------------------------------------------------|--|
| Data type          | UINT                                                                     |  |
| Access             | Set/Get                                                                  |  |
| Default value      | 1 (set outputs to zero)                                                  |  |
| Description        | Configures the action for state "Module mismatch at power-up" on page 36 |  |
|                    | For possible actions, see "Available actions" on page 36.                |  |

## 12.1.2.5 X2X Link configuration

## X2X Link configuration

| Attribute ID (hex) | 0x80                                                                                                    |                         |                                                                             |
|--------------------|----------------------------------------------------------------------------------------------------|-------------------------|-----------------------------------------------------------------------------|
| Data type          | UINT                                                                                                    |                         |                                                                             |
| Access             | Set/Get                                                                                                   |                         |                                                                             |
| Default value      | 6 (=1 ms)                                                                                                 |                         |                                                                             |
| Description        | The X2X Link of                                                                                           | cycle time and the data | width achieved are 2 system parameters that cannot be configured separately |
|                    | from each other                                                                                           | r.                      |                                                                             |
|                    | This value can be optimized depending on the required cycle time and the number of connected I/O modules. |                         |                                                                             |
|                    | Value                                                                                                    | Cycle time              | Description                                                                 |
|                    | 0                                                                                                    | 4 ms                    | Max. 253 I/O modules, max. 1400 bytes sync data                             |
|                    | 1                                                                                                    | 3.5 ms                  | Max. 253 I/O modules, max. 1150 bytes sync data                             |
|                    | 2                                                                                                    | 3 ms                    | Max. 253 I/O modules, max. 900 bytes sync data                              |
|                    | 3                                                                                                    | 2.5 ms                  | Max. 200 I/O modules, max. 800 bytes sync data                              |
|                    | 4                                                                                                    | 2 ms                    | Max. 200 I/O modules, max. 500 bytes sync data                              |
|                    | 5                                                                                                    | 1.5 ms                  | Max. 100 I/O modules, max. 450 bytes sync data                              |
|                    | 6                                                                                                    | 1 ms                    | Max. 80 I/O modules, max. 300 bytes sync data                               |
|                    | 7                                                                                                    | 0.5 ms                  | Max. 40 I/O modules, max. 120 bytes sync data                               |
|                    | The software/ha                                                                                           | ardware must be restart | ed in order to apply changes that have been made.                           |

## X2X Link cable length [m]

| Attribute ID (hex) | 0x81                                                                                                    |
|--------------------|----------------------------------------------------------------------------------------------------|
| Data type          | UINT                                                                                                    |
| Access             | Set/Get                                                                                                    |
| Default value      | 0 [m]                                                                                                    |
| Description        | Used to optimize X2X Link timing with respect to low ESD emissions. The actual total length (in meters) of the X2X Link line starting from the bus controller must be specified. The maximum length is determined by the maximum distance between two X2X Link stations (100 m) and the maximum number of stations (253 modules), which equals in total 25.3 km. The software/hardware must be restarted in order to apply changes that have been made. |

## 12.1.2.6 Miscellaneous

## Reading network address switches

| Attribute ID (hex) | 0xE0                                                                                                    |
|--------------------|----------------------------------------------------------------------------------------------------|
| Data type          | UINT                                                                                                    |
| Access             | Get                                                                                                    |
| Default value      | -                                                                                                    |
| Description        | Reads the two network address switches located on the front of the bus controller. The switch with the ID "x16" provides the upper digit of the hexadecimal value "x1" provides the lower digit. The higher-valued byte in the UINT data type remains empty. |

## Module initialization delay [ms]

| Attribute ID (hex) | 0xE1                                                                                                    |
|--------------------|----------------------------------------------------------------------------------------------------|
| Data type          | UINT                                                                                                    |
| Access             | Set/Get                                                                                                    |
| Default value      | 3000 ms                                                                                                    |
| Description        | This attribute can be used to configure or read the module initialization delay. This delay is specified in [ms].<br>The value is only saved permanently after executing service 0x33 "Storing the system data to flash memory" on page<br>55 of bus controller object class 0x64, instance 1. After a restart, the system goes into a module initialization phase.<br>This phase is extended by the value set for the initialization delay.<br>This allows the system to compensate for variations in the time it takes for connected modules to be initialized. The bus<br>controller is thus forced to wait longer for module initialization to be completed. If a value less than 3000 ms has been<br>set, then the default value of 3000 ms will be used internally.<br>The total duration of the initialization phase is the sum of the boot durations of the I/O modules being used and the<br>specified I/O module initialization value.<br>It is not possible to establish a class 1 or class 3 connection during the module initialization phase. The adapter is in<br>initialization or self-test mode, which is indicated by the "Mod status" LED. |

## Enable/disable the Telnet password

| Attribute ID (hex) | 0xE2                                                                                                    |  |  |
|--------------------|----------------------------------------------------------------------------------------------------|--|--|
| Data type          | UINT                                                                                                    |  |  |
| Access             | Set/Get                                                                                                    |  |  |
| Default value      | 0 (password disabled)                                                                                           |  |  |
| Description        | Value Description                                                                                               |  |  |
|                    | 0 Password disabled                                                                                             |  |  |
|                    | 1 Password enabled                                                                                              |  |  |
|                    | The default password is "BcEip".                                                                                |  |  |
|                    | This function can be used, but it is not possible to change the password.                                       |  |  |
|                    | Attackers who know they are dealing with a EtherNet/IP node would not be stopped even by a complicated password |  |  |
|                    | since it is also possible to communicate with the bus controller via the unprotected CIP protocol.              |  |  |

## IP maximum transmission unit [bytes]

| Attribute ID (hex) | 0xE3                                                                                          |  |
|--------------------|-----------------------------------------------------------------------------------------------|--|
| Data type          | UINT                                                                                          |  |
| Access             | Set/Get                                                                                       |  |
| Default value      | 1500                                                                                          |  |
| Description        | The maximum transmission unit (MTU) specifies the maximum size of the complete TCP/IP packet. |  |
|                    | The function is not currently in use.                                                         |  |

## Current boot config assembly ID

| Attribute ID (hex) | 0xE4                                                                                                    |                                                                               |  |
|--------------------|----------------------------------------------------------------------------------------------------|-------------------------------------------------------------------------------|--|
| Data type          | UINT                                                                                                    |                                                                               |  |
| Access             | Get                                                                                                    |                                                                               |  |
| Default value      | 0                                                                                                    |                                                                               |  |
| Description        | Reads the current boot config assembly ID                                                                                                    |                                                                               |  |
|                    | Value                                                                                                    | Description                                                                   |  |
|                    | 0                                                                                                    | The bus controller is being operated in automatic configuration mode.         |  |
|                    | 100                                                                                                    | Manual configuration via configuration assembly instance 100                  |  |
|                    | 130 to 139                                                                                                    | Manual configuration via extended configuration assembly instances 130 to 139 |  |
|                    | The boot config assembly ID parameter is updated under the following conditions:<br>1 If a scanner opens a class 1 connection and transmits in the process a (connection-based) con-<br>figuration assembly whose data does not correspond to the current configuration (value: 100).                                                                                                    |                                                                               |  |
|                    |                                                                                                    |                                                                               |  |
|                    | 2 If an extended configuration assembly is enabled explicitly via bus controller service 0x37 a a configuration change results (value: 130 to 139).<br>Example 1 The bus controller is connected to a scanner that establishes a class 1 connection and in the process transmits configuration data. Since this is new data, the boot config assembly ID parameter is set to the ID of the transfer configuration assembly (usually 100). If the same configuration data is now saved to the extended configuration asseme by the application with the ID 130 and then ID 130 is enabled via service 0x37, then the bus controller is not restarted at the boot config assembly ID parameter preserves its last value. In this case, the configuration data remains unchange Example 2 New configuration that does not match the configuration currently in use is written to one or more extended configuration assemblies and then enabled via service 0x37. The bus controller restarts automatically and the boot config assembly parameter is reset (value: 130 to 139). A scanner then establishes a class 1 connection and transmits configuration that is identical to the current configuration to the bus controller. In this case, the boot config assembly ID parameter not changed since the configuration data has not changed. |                                                                               |  |
|                    |                                                                                                    |                                                                               |  |

## Read the number of configured I/O modules

| Attribute ID (hex) | 0xE5                                       |
|--------------------|--------------------------------------------|
| Data type          | UINT                                       |
| Access             | Get                                        |
| Default value      | -                                          |
| Description        | Reads the number of configured I/O modules |

## Controller for the interfaces

| Attribute ID (hex) | 0xE9                                                                                                    |                                                                                           |                                                                                                    |                                                             |                                                               |                                                                                                    |                                                                                  |                                       |
|--------------------|----------------------------------------------------------------------------------------------------|-------------------------------------------------------------------------------------------|----------------------------------------------------------------------------------------------------|-------------------------------------------------------------|---------------------------------------------------------------|----------------------------------------------------------------------------------------------------|----------------------------------------------------------------------------------|---------------------------------------|
| Data type          | Array[16] of Byte                                                                                                    |                                                                                           |                                                                                                    |                                                             |                                                               |                                                                                                    |                                                                                  |                                       |
| Access             | Set/Get                                                                                                    |                                                                                           |                                                                                                    |                                                             |                                                               |                                                                                                    |                                                                                  |                                       |
| Default value      | Paramet                                                                                                    | er                                                                                        | Default value                                                                                                    | e C                                                         | Descript                                                      | tion                                                                                                    |                                                                                  |                                       |
|                    | PIN                                                                                                    |                                                                                           | 0, 0, 0, 0                                                                                                    | T<br>V                                                      | The PIN<br>with any                                           | is not active. The<br>PIN.                                                                                     | interface controller                                                             | can be written to                     |
|                    | cmd                                                                                                    |                                                                                           | 0x00                                                                                                    | N                                                           | No comn                                                       | nand active.                                                                                                   |                                                                                  |                                       |
|                    | state                                                                                                    |                                                                                           | 0xFF                                                                                                    | A                                                           | All interfa                                                   | aces are enabled                                                                                               | or open.                                                                         |                                       |
| Description        | The interfac<br>It gives the<br>and Telnet i<br>Changes an<br><b>Data is sav</b><br>This function                                                                                                    | e controller<br>user the po<br>nterfaces, v<br>e effective i<br>ed remane<br>n is availab | r is used to manag<br>ossibility of switchi<br>which are not abso<br>immediately but n<br>ently only after ca<br>le in firmware vers | ge the<br>ng off<br>olutely<br>ot auto<br>alling<br>sion 3. | commu<br>unwant<br>necess<br>omatical<br>service<br>.07 or la | nication interfaces<br>ed interfaces. The<br>ary for basic Ethe<br>Ily saved in flash r<br>0x33 - Save syster. | s.<br>see are the UDP se<br>rNet/IP functionalit<br>nemory.<br>tem data to flash | ervice channel, HTTF<br>y.<br>memory. |
|                    | Structure o<br>Writing is or                                                                                                    | f the interl                                                                              | face controller<br>with service Set_                                                                                                 | _Attribu                                                    | ute_Sino                                                      | gle. The length of                                                                                             | the data must be 6                                                               | bytes.                                |
|                    |                                                                                                    |                                                                                           | Int                                                                                                    | erface                                                      | e contro                                                      | oller (6-byte array                                                                                            | ()                                                                               |                                       |
|                    |                                                                                                    |                                                                                           | PIN                                                                                                    |                                                             |                                                               |                                                                                                    | IC                                                                               | CP                                    |
|                    | Byte                                                                                                    | 1                                                                                         | Byte 2                                                                                                    | Byt                                                         | te 3                                                          | Byte 4                                                                                                    | cmd (byte)                                                                       | state (byte)                          |
|                    | Explanatio                                                                                                    | n of param                                                                                | eters                                                                                                    |                                                             |                                                               |                                                                                                    |                                                                                  |                                       |
|                    | Parame-<br>ter                                                                                                    | Values                                                                                    | Description                                                                                                    |                                                             |                                                               |                                                                                                    |                                                                                  |                                       |
|                    | PIN                                                                                                    | x, x, x, x                                                                                | Protection for th                                                                                                    | e inter                                                     | rface se                                                      | ttings. After succe                                                                                            | essful initialization,                                                           | a change is only                      |
|                    |                                                                                                    |                                                                                           | possible with a v                                                                                                    | /alid pi                                                    | in.                                                           |                                                                                                    |                                                                                  |                                       |
|                    | cmd                                                                                                    | 0                                                                                         | No command ac                                                                                                    | tive.                                                       |                                                               |                                                                                                    |                                                                                  |                                       |
|                    |                                                                                                    |                                                                                           | Resets the interf                                                                                                    | face co                                                     | ontroller                                                     | to its default valu                                                                                            | es.                                                                              | ~                                     |
|                    | state                                                                                                    | 0xFF                                                                                      | State of the inter                                                                                                    | rfaces.                                                     | . The fol                                                     | lowing interfaces                                                                                              | can be switched of                                                               | T:                                    |
|                    |                                                                                                    |                                                                                           |                                                                                                    | Bit (                                                       | it 0 Value Description                                        |                                                                                                    |                                                                                  |                                       |
|                    |                                                                                                    |                                                                                           | channel                                                                                                    | Ditt                                                        |                                                               | Interface is a                                                                                                 | wailabla                                                                         |                                       |
|                    |                                                                                                    |                                                                                           |                                                                                                    |                                                             |                                                               | ) Interface is h                                                                                               |                                                                                  |                                       |
|                    |                                                                                                    |                                                                                           | Telnet                                                                                                    | Bit 1                                                       | 1 1                                                           |                                                                                                    |                                                                                  |                                       |
|                    |                                                                                                    |                                                                                           |                                                                                                    |                                                             | 1 Interface is av                                             |                                                                                                    | available                                                                        |                                       |
|                    |                                                                                                    |                                                                                           |                                                                                                    |                                                             |                                                               | D Interface is b                                                                                               | olocked.                                                                         |                                       |
|                    |                                                                                                    |                                                                                           | HTTP web                                                                                                    | Bit                                                         | 2 Value Description                                           |                                                                                                    |                                                                                  |                                       |
|                    |                                                                                                    |                                                                                           | server                                                                                                    |                                                             | 0 Interface is av                                             |                                                                                                    | available.                                                                       |                                       |
|                    |                                                                                                    |                                                                                           |                                                                                                    |                                                             |                                                               | 1 Interface is t                                                                                               | olocked.                                                                         |                                       |
|                    | Possible err                                                                                                    | ore                                                                                       |                                                                                                    |                                                             |                                                               |                                                                                                    |                                                                                  | ,,,,                                  |
|                    | Namo                                                                                                    | 013                                                                                       |                                                                                                    |                                                             | Code                                                          | Description                                                                                                    |                                                                                  |                                       |
|                    | INVALID                                                                                                    | PARAME                                                                                    | TER VALUE                                                                                                    |                                                             | 0x03                                                          | Invalid paramet                                                                                                | er                                                                               |                                       |
|                    | PERMIS                                                                                                    | SION DEN                                                                                  | IIED                                                                                                    |                                                             | 0x0F                                                          | Invalid PIN                                                                                                    | -                                                                                |                                       |
|                    | NOT_EN                                                                                                    | OUGH_DA                                                                                   | TA                                                                                                    |                                                             | 0x13                                                          | Invalid data leng                                                                                              | gth: Too little data                                                             |                                       |
|                    | TOO_ML                                                                                                    | JCH_DATA                                                                                  |                                                                                                    |                                                             | 0x15 Invalid data length: Too much data                       |                                                                                                    |                                                                                  |                                       |
|                    | Using the F                                                                                                    | IN                                                                                        |                                                                                                    |                                                             |                                                               |                                                                                                    |                                                                                  |                                       |
|                    | <ul> <li>With the PIN default value (0, 0, 0, 0), transmit any PIN together with the interface settings to the<br/>controller. The settings are applied immediately without restarting the bus controller.</li> </ul>                                                                                                    |                                                                                           |                                                                                                    |                                                             |                                                               |                                                                                                    | e settings to the bu<br>r.                                                       |                                       |
|                    | <ul> <li>If the PIN is set, the bus controller is locked after 10 write attempts with an incorrect PII possible only after the bus controller is restarted.</li> <li>To change the PIN, parameter "cmd" with value 1 "Reset to default values" must be us "state" parameter is not taken into account, i.e. ALL parameters must be set again after</li> </ul> |                                                                                           |                                                                                                    |                                                             |                                                               | ct PIN. A new write is                                                                                         |                                                                                  |                                       |
|                    |                                                                                                    |                                                                                           |                                                                                                    |                                                             |                                                               | ault values" must b<br>must be set again                                                                       | e used. A transferree<br>afterwards.                                             |                                       |
|                    | Network ad                                                                                                    | dress swi                                                                                 | tch function                                                                                                    |                                                             |                                                               |                                                                                                    | <i>.</i>                                                                         |                                       |
|                    | A changed r                                                                                                    | network ad                                                                                | dress switch is eva                                                                                                    | aluate                                                      | d withou                                                      | It restarting the bu                                                                                           | us controller.                                                                   | erfaces can be used                   |
|                    | At switch position UXEF, the interface controller has no influence on the bus controller. All interfaces can be us and the interface controller can be written to or reset without a valid PIN.                                                                                                    |                                                                                           |                                                                                                    |                                                             |                                                               | enaces can be used                                                                                             |                                                                                  |                                       |

## 12.1.3 Common services

| Service code [hex] | Supported by   | Service name         | Description                                          |
|--------------------|----------------|----------------------|------------------------------------------------------|
| 0xE                | Class/Instance | Get_Attribute_Single | Supplies the contents of the corresponding attribute |
| 0x10               | Instance       | Set_Attribute_Single | Modifies an attribute value                          |

## 12.1.4 B&R-specific services

| Service code [hex] | Data type, parameter                                              | Description                                                                                                    |
|--------------------|-------------------------------------------------------------------|----------------------------------------------------------------------------------------------------|
| 0x32               | Parameters: -                                                     | Resets all pending timeouts, see "Communication loss" on page 35                                                                                                    |
| 0x33               | Parameters: -                                                     | Saves all system data to flash memory.<br>This permanently stores all changes to volatile flash memory that have not been<br>stored there automatically by other services.<br>An example of a change that is automatically stored in permanent memory is<br>the set command to the "Configuration Control" attribute 0x3 of the TP/IP object<br>(class 0xF5, see "TCP/IP interface object" on page 42).                                                                                                    |
| 0x34               | Parameters: -                                                     | Reads all system data from flash memory.<br>This overwrites all changes in RAM with the permanently saved settings.                                                                                                    |
| 0x35               | Parameters: -                                                     | Deletes the entire flash memory.<br>This restores the factory default settings in flash memory.                                                                                                    |
| 0x36               | Parameters: -                                                     | Reinitializes all assemblies, see "Changes to I/O assemblies" on page 31 and<br>"Assembly sizes" on page 49.                                                                                                    |
| 0x37               | Parameters: UINT<br>Start Assembly ID<br>(Value range:130 to 139) | Enables one or more extended configuration assemblies<br>The specified parameter makes it possible to generate several independent con-<br>figurations in the 10 assemblies (see "Advanced configuration assemblies" on<br>page 32). Service 0x37 can be used to enable the desired configuration with the<br>corresponding start assembly ID.<br>All 10 assemblies for a single configuration can also be used (use of extended<br>combination configuration assembly file, *_ext.bin).<br><b>Example</b><br>Configuration A is saved to assemblies 130, 131 and 132 (e.g. the files *_ex-<br>t_0.bin, *_ext_1.bin and *_ext2.bin from Automation Studio).<br>Configuration C is saved to assembly 135.<br>Configuration C is saved to assembly 136.<br>The following services must be executed to enable the individual configurations.<br>For A configurations: Service: 0x37, data 0x82 00 (parameter: ID 135)<br>For C configurations: Service: 0x37, data 0x88 00 (parameter: ID 136) |
| 0x38               | Parameters: -                                                     | Clears all I/O module configuration data from RAM.<br>Flash memory will not be cleared. After executing flash memory command 0x33,<br>the configuration data is also cleared from flash memory.                                                                                                    |
| 0x40               | Parameters: UINT                                                  | Generates a new configuration based on an existing configuration or the connected I/O modules. This can include both configured and unconfigured I/O modules.         Function of the bits in the parameter:         Bit       Function         0       The configuration is compressed in ZIP format.         1       The EtherNet/IP stack configuration assemblies are written.         2       All data that has been generated is stored in flash memory.         3       The RAW I/O module register configuration is written.                                                                                                    |
| 0x41               | Parameters: -                                                     | Clears the Parameter list for all I/O modules                                                                                                    |
| 0x42               | Parameters: UINT                                                  | Applies the Parameter list to existing RAW configurations.<br>This changes all existing configurations. The result is stored in the RAW config-<br>uration (Flash Shadow RAM). Optionally, the generated RAW configuration can<br>be stored in flash memory.<br>Possible parameter value.<br>Value Function                                                                                                    |
|                    |                                                                   | All data that has been generated is stored in flash memory.                                                                                                    |

# 12.2 I/O module object

## (CIP class 0x65)

The I/O module object can be used to manage all parameters relevant to I/O modules.

## Information:

Each instance of this I/O module object corresponds to the electronics module being operated on the X2X Link station. Instance 0x1 stands for the first I/O module in the X2X Link network, for example.

## Example:

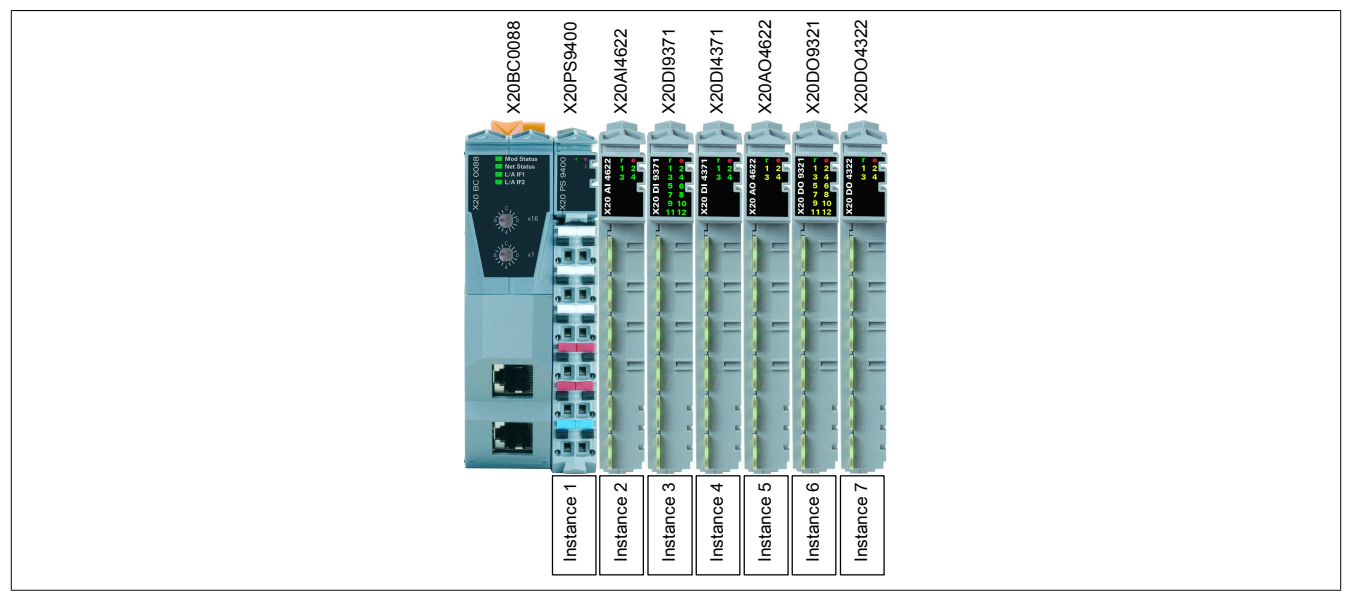

For the B&R X20BC0088 bus controller, instance 0x1 is always the power supply module, e.g. X20PS9400 or X20PS9402.

In addition, service functions make it possible to use asynchronous I/O module communication. This allows asynchronous I/O registers to be accessed during operation in order to change settings, for example. For details about these registers, see the respective module documentation.

## 12.2.1 Class attributes

| Attribute ID (hex) | Access | Data type | Description                                                                    | Default value |
|--------------------|--------|-----------|--------------------------------------------------------------------------------|---------------|
| 0x1                | Get    | UINT      | Revision                                                                       | 0x0001        |
| 0x2                | Get    | UINT      | Maximum number of instances, i.e. maximum number of sup-<br>ported I/O modules | 0x00FD        |

## 12.2.2 Instance attributes

| Attribute ID (hex) | Access | Data type           | Data type                                    |
|--------------------|--------|---------------------|----------------------------------------------|
| 0x01               | Get    | ARRAY [05] of BYTE  | Configured module hardware ID                |
| 0x02               | Get    | ARRAY [05] of BYTE  | Current module hardware ID                   |
| 0x03               | Get    | USINT               | Total length of input data                   |
|                    |        |                     |                                              |
| 0x05               | Get    | USINT               | Total length of output data                  |
|                    |        |                     |                                              |
| 0xA0               | Get    | UINT                | Read the number of I/O module registers      |
| 0xA1               | Get    | ARRAY [0n] of UDINT | List of register addresses for an I/O module |
| 0xA2               | Get    | ARRAY [0n] of UDINT | List of register values for an I/O module    |
|                    |        |                     |                                              |
| 0xE0               | Get    | UINT                | Analog input data length in bytes (AI)       |
| 0xE1               | Get    | UINT                | Analog output data length in bytes (AO)      |
| 0xE2               | Get    | UINT                | Digital input data length in bytes (DI)      |
| 0xE3               | Get    | UINT                | Digital output data length in bytes (DO)     |
| 0xE4               | Get    | UINT                | Network status data length in bytes (NS)     |
| 0xE5               | Get    | UINT                | Output status data length in bytes (OS)      |
|                    |        |                     |                                              |
| 0xFA               | Get    | UINT                | Module firmware version                      |
| 0xFB               | Get    | UINT                | Module hardware variant                      |
| 0xFC               | Get    | UDINT               | Module serial number                         |
| 0xFD               | Get    | UINT                | Module status                                |

## Configured module hardware ID

| Attribute ID (hex) | 0x01                                                                                        |                                                                                                    |
|--------------------|---------------------------------------------------------------------------------------------|----------------------------------------------------------------------------------------------------|
| Data type          | ARRAY [05] of BYTE                                                                          |                                                                                                    |
| Access             | Get                                                                                         |                                                                                                    |
| Default value      | 0x0000, module hardware II                                                                  | D, 0x0000                                                                                                    |
| Description        | Allows the configured modul<br>The value 0x0000 is returned<br>slots return the value 0xFFF | <i>le hardware ID</i> to be read<br>d in the event of an automatic configuration or unconfigured slots <sup>1</sup> . Configured yet unoccupied<br>F. |
|                    | Byte[0,1]:                                                                                  | Vendor ID (currently always 0x0000)                                                                                                    |
|                    | Byte[2,3]:                                                                                  | Module hardware ID                                                                                                    |
|                    | Byte[4,5]:                                                                                  | Reserved (always 0x0000)                                                                                                    |

1 See "Auto mode" on page 28.

#### **Current module hardware ID**

| Attribute ID (hex) | 0x02                                                                 |                                                                                             |
|--------------------|----------------------------------------------------------------------|---------------------------------------------------------------------------------------------|
| Data type          | ARRAY [05] of BYTE                                                   |                                                                                             |
| Access             | Get                                                                  |                                                                                             |
| Default value      | 0x0000, module hardware ID                                           | , 0x0000                                                                                    |
| Description        | Allows the current <i>module ha</i><br>If an I/O module is not conne | ardware ID to be read cted to the addressed module slot, then the value 0x0000 is returned. |
|                    | Byte[0,1]:                                                           | Vendor ID (currently always 0x0000)                                                         |
|                    | Byte[2,3]:                                                           | Module hardware ID                                                                          |
|                    | Byte[4,5]:                                                           | Reserved (always 0x0000)                                                                    |

For the *module hardware ID*, see the respective module documentation. In addition, a serial number is printed on each electronics module; the *module hardware ID* corresponds to the first 4 positions of the serial number. (See figure: Hardware ID is also colored black.)

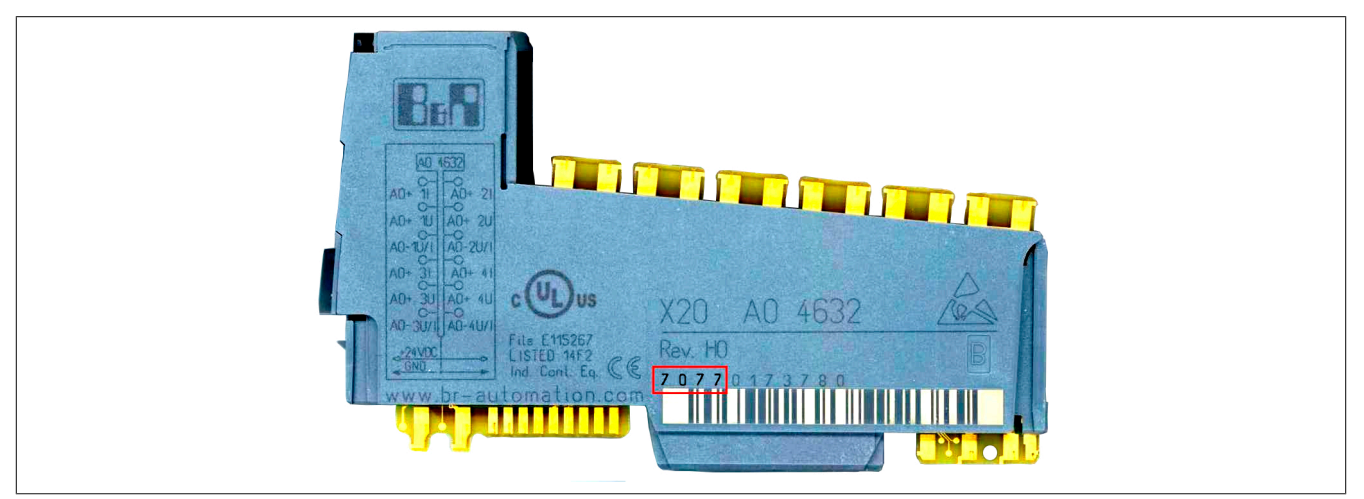

## Information:

The IDs up to 9999 are printed as decimal numbers and must be converted to hex values for comparison!

## Total length of input data

| Attribute ID (hex) | 0x03                                                                                                    |
|--------------------|----------------------------------------------------------------------------------------------------|
| Data type          | UINT                                                                                                    |
| Access             | Get                                                                                                    |
| Default value      | -                                                                                                    |
| Description        | Specifies the total length of the input data for the respective I/O module in bytes<br>The sum of the following frames is formed: AI, DI, NS, OS. The result 0 is output if slots are empty. |

## Total length of output data

| Attribute ID (hex) | 0x05                                                                                          |
|--------------------|-----------------------------------------------------------------------------------------------|
| Data type          | UINT                                                                                          |
| Access             | Get                                                                                           |
| Default value      | -                                                                                             |
| Description        | Specifies the total length of the output data for the respective I/O module in bytes          |
|                    | The sum of the following frames is formed: AO, DO. The result 0 is output if slots are empty. |

## Read the number of I/O module registers

| Attribute ID (hex) | 0A0                                                                                                    |
|--------------------|----------------------------------------------------------------------------------------------------|
| Data type          | UINT                                                                                                    |
| Access             | Get                                                                                                    |
| Default value      | -                                                                                                    |
| Description        | Returns the number of configuration registers for the current I/O module taking into account the Parameter list. |

#### List of register addresses for an I/O module

| Attribute ID (hex) | 0xA1                                                                                                    |
|--------------------|----------------------------------------------------------------------------------------------------|
| Data type          | ARRAY [0n] of UDINT (a maximum of 124 values)                                                                                                    |
| Access             | Get                                                                                                    |
| Default value      | -                                                                                                    |
| Description        | Returns a list of configuration register addresses for the current I/O module. Together with attribute 0xA2, this attribute forms the Parameter list. |
|                    | The 32-bit register address that is read consists of a physical address and a virtual sub-address                                                     |
|                    | HIGH word: Physical address (little-endian format)                                                                                                    |
|                    | LO word: Virtual sub-address (little-endian format)                                                                                                   |
|                    | The sub-address is sequential number generated by the bus controller that specifies the number of entries in the parameter list.                      |
|                    | Information:                                                                                                    |
|                    | Errors occur in the configuration data if there are more than 124 entries in the parameter list.                                                      |

## List of register values for an I/O module

| Attribute ID (bex) | 0xA2                                                                                                    |  |  |
|--------------------|----------------------------------------------------------------------------------------------------|--|--|
| Data type          | ARRAY [0n] of UDINT (maximum 124 values)                                                                                                    |  |  |
| Access             | Get                                                                                                    |  |  |
| Default value      |                                                                                                    |  |  |
| Description        | Returns a list of configuration register values for the current I/O module. This attribute, in conjunction with attribute 0x, constitutes the Parameter list. |  |  |
|                    | Information:                                                                                                    |  |  |
|                    | Errors occur in the configuration data if there are more than 124 entries in the parameter list.                                                              |  |  |

## Analog input data length in bytes (AI)

| Attribute ID (hex) | 0xE0                                                                                                    |  |
|--------------------|----------------------------------------------------------------------------------------------------|--|
| Data type          | UINT                                                                                                    |  |
| Access             | Get                                                                                                    |  |
| Default value      | -                                                                                                    |  |
| Description        | Analog input (AI) data length of the respective I/O module in bytes. The result 0 is output if slots are empty. |  |

## Analog output data length in bytes (AO)

| Attribute ID (hex) | 0xE1                                                                                                    |  |  |
|--------------------|----------------------------------------------------------------------------------------------------|--|--|
| Data type          | UINT                                                                                                    |  |  |
| Access             | Get                                                                                                    |  |  |
| Default value      | -                                                                                                    |  |  |
| Description        | Analog output (AO) data length of the respective I/O module in bytes. The result 0 is output if slots are empty. |  |  |

#### Digital input data length in bytes (DI)

| 0xE2                                                                                                    |  |  |
|----------------------------------------------------------------------------------------------------|--|--|
| UINT                                                                                                    |  |  |
| Get                                                                                                    |  |  |
| -                                                                                                    |  |  |
| Digital input (DI) data length of the respective I/O module in bytes. The result 0 is output if slots are empty. |  |  |
|                                                                                                    |  |  |

## Digital output data length in bytes (DO)

| Attribute ID (hex) | 0xE3                                                                                                    |  |  |
|--------------------|----------------------------------------------------------------------------------------------------|--|--|
| Data type          | UINT                                                                                                    |  |  |
| Access             | Get                                                                                                    |  |  |
| Default value      | -                                                                                                    |  |  |
| Description        | Digital output (DO) data length of the respective I/O module in bytes. The result 0 is output if slots are empty. |  |  |

## Network status data length in bytes (NS)

| Attribute ID (hex) | 0xE4                                                                                                    |
|--------------------|----------------------------------------------------------------------------------------------------|
| Data type          | UINT                                                                                                    |
| Access             | Get                                                                                                    |
| Default value      | -                                                                                                    |
| Description        | Reads the X2X Link network status (NS) data length of the respective I/O module in bytes. The result 0 is output if X2X |
|                    | Link stations are not present.                                                                                          |

# Output status data length in bytes (OS)

| Attribute ID (hex) | 0xE5                                                                                                    |  |  |
|--------------------|----------------------------------------------------------------------------------------------------|--|--|
| Data type          | UINT                                                                                                    |  |  |
| Access             | Get                                                                                                    |  |  |
| Default value      | -                                                                                                    |  |  |
| Description        | Reads the output status (OS) data length of the respective I/O module in bytes. The result 0 is output if slots are empty. |  |  |

## Module firmware version

| Attribute ID (hex) | 0xFA                                                                                                    |
|--------------------|----------------------------------------------------------------------------------------------------|
| Data type          | UINT                                                                                                    |
| Access             | Get                                                                                                    |
| Default value      | -                                                                                                    |
| Description        | Firmware version of the I/O module currently found on this slot. In contrast to the firmware version of the bus controller, where the version specification is composed of a major and minor entry, I/O modules have only one number entry. The result 0 is output if slots are empty. |

## Module hardware variant

| Attribute ID (hex) | 0xFB                                                                                                    |
|--------------------|----------------------------------------------------------------------------------------------------|
| Data type          | UINT                                                                                                    |
| Access             | Get                                                                                                    |
| Default value      | -                                                                                                    |
| Description        | Hardware variants of the I/O module currently found on this slot. In contrast to the hardware revision of the bus controller, where the specification is composed of a major and minor entry, I/O modules have only one number entry. The result 0 is output if slots are empty. |

## Module serial number

| Attribute ID (hex) | 0xFC                                                                                                    |
|--------------------|----------------------------------------------------------------------------------------------------|
| Data type          | UDINT                                                                                                    |
| Access             | Get                                                                                                    |
| Default value      | -                                                                                                    |
| Description        | Every B&R module has a unique serial number.                                                                       |
|                    | The complete serial number is made up of the module hardware ID and module serial number as follows: Serial number |
|                    | = Module hardware ID * 1E+7 + Module serial number                                                                 |
|                    | The module's serial number is printed in decimal form on the module's housing.                                     |

## Module status

| Attribute ID (hex) | 0xFD                     |                                                                                                    |  |  |
|--------------------|--------------------------|----------------------------------------------------------------------------------------------------|--|--|
| Data type          | UINT                     |                                                                                                    |  |  |
| Access             | Get                      | Get                                                                                                    |  |  |
| Default value      | -                        |                                                                                                    |  |  |
| Description        | Reads module status of a | a connected I/O module.                                                                                                    |  |  |
|                    | Value                    | Function                                                                                                    |  |  |
|                    | 0x00 "0"                 | No X2X Link station found for this instance (slot)                                                                                                    |  |  |
|                    | 0x42 "B"                 | Boot procedure (OS loader test)                                                                                                    |  |  |
|                    | 0x43 "C"                 | Module being configured                                                                                                    |  |  |
|                    | 0x44 "D"                 | Firmware download active                                                                                                    |  |  |
|                    | 0x4E "N"                 | X2X Link station found, but the I/O module cannot be started for the following reasons:<br>No I/O power supply, or the module is not connected to the X2X Link ASIC component. |  |  |
|                    | 0x50 "P"                 | Mode PREOPERATIONAL (module ready for mode RUN)                                                                                                    |  |  |
|                    | 0x52 "R"                 | Mode RUN (operational)                                                                                                    |  |  |
|                    | 0x55 "U"                 | Boot procedure (uploading IDs)                                                                                                    |  |  |
|                    | 0x70 "p"                 | Mode PREOPERATIONAL (module ready for mode RUN)                                                                                                    |  |  |
|                    | 0xE0                     | Error: Module without firmware detected                                                                                                    |  |  |
|                    | 0xE1                     | Error: Module with invalid firmware detected                                                                                                    |  |  |
|                    | 0xE2                     | Error: Module cannot be activated, possible configuration error (incorrect function model, etc.)                                                                               |  |  |
|                    | 0xE3                     | Error: Register cannot be mapped, possible configuration error, etc.                                                                                                    |  |  |
|                    | 0xE4                     | Internal error, I/O module cannot be started                                                                                                    |  |  |
|                    | 0xE5                     | Module cannot be started, X2X Link frame too small $\rightarrow$ If necessary, increase the X2X Link cycle time.                                                               |  |  |
|                    | 0xE6                     | Module not started, different module type configured for this slot                                                                                                    |  |  |

## 12.2.3 Service objects

| Service code (hex) | Supported by   | Service name         | Description                                          |
|--------------------|----------------|----------------------|------------------------------------------------------|
| 0xE                | Class/Instance | Get_Attribute_Single | Supplies the contents of the corresponding attribute |
| 0x10               | Instance       | Set_Attribute_Single | Modifies an attribute value                          |

## 12.2.4 B&R-specific services

| Service ID | Data type, p | aramete | er                        | Descrip                         | tion                                                                                                    |
|------------|--------------|---------|---------------------------|---------------------------------|----------------------------------------------------------------------------------------------------|
| 0x32       | Parameters:  | UINT    | Register address          | Reads I                         | /O module registers (in little-endian format)                                                                                                    |
|            | Results:     | DINT    | Register value            |                                 |                                                                                                    |
| 0x33       | Parameters:  | UINT    | Register address          | Writes a                        | asynchronous I/O module registers (in little-endian format)                                                                                                    |
|            | Results:     | DINT    | Register value            |                                 |                                                                                                    |
| 0x40       | Parameters:  | UINT    | Hardware register address | Adds ar                         | n entry to I/O module Parameter list.                                                                                                    |
|            |              | UINT    | Sub-address               | Possible                        | e values for parameter "Action":                                                                                                    |
|            |              | UDINT   | Register value            | Value                           | Function                                                                                                    |
|            |              | USINT   | Action                    | 1                               | Add register                                                                                                    |
|            | Results:     | -       |                           | 2                               | Deleting a register                                                                                                    |
|            |              |         |                           | 3                               | Change register value                                                                                                    |
|            |              |         |                           | Sub-ade<br>For the<br>for an I/ | dress 0xFFFF should always be used for the "Add register" action.<br>other actions, the value from attribute 0xA1 "List of register addresses<br>O module" on page 58 is used. |
| 0x41       | Parameters:  | -       |                           | Deletes                         | the entire I/O module Parameter list                                                                                                    |
|            | Results:     | -       |                           |                                 |                                                                                                    |

## 12.2.4.1 Reading I/O module registers

The 0x32 service of the I/O module object makes it possible to access synchronous and asynchronous I/O module registers during operation (read-only). Each instance of the I/O module object corresponds to the electronics module being operated on that particular X2X Link station. Instance 0x1 stands for the first I/O module in the X2X Link network, for example.

For details about I/O registers such as addresses, values, etc., see the respective module documentation. The register address is passed to the service as a 16-bit parameter value; the resulting register value is available as a 32-bit DINT value.

## Example

This example reads the input filter of a digital input module, for example the X20DI9371 in slot 2. The input filter is mapped in register 18 (0x12).

Execution looks like this:

Service=0x32, class=0x65 (101), instance=2, attribute=<empty> or any, data=0x1200 (decimal 12 in little-endian format)

The input filter is set to 1 ms by default. Since the time is specified as a multiple of 100  $\mu$ s for this module, the corresponding value is 10. The result is therefore output as 0x0A000000 (dec. 10, little-endian format).

## 12.2.4.2 Writing asynchronous I/O module registers

Service 0x33 allows the writing of asynchronous module registers. As parameters, the register address must be passed to the service as a 16-bit UINT value and the register value to be written as a 32-bit DINT value. These 2 + 4 = 6 bytes must all be transferred in little-endian format. This service does not return a result, i.e. as long as protocol error (CIP error) is not output, then the write procedure was successful.

## Information:

If synchronous registers are written using this service while a class 1 I/O connection exists at the same time, then these registers will usually be overwritten cyclically by I/O data.

## Example

This example converts channel 1 of an analog input module such as the X20Al4622 from the default voltage measurement setting to current measurement. The necessary configuration value is 0x01 for this module according to the register documentation. The module is located in slot 11. Input channels 2 to 4 should continue to be used for voltage measurement. The channel type is mapped in register 18 (0x12) for this module.

Service=0x33, Class=0x65 (101), Instance=0xB (11), Attribute=<empty> or any, Data=0x1200 **01**00 0000 (little-endian format)

# **13 Diagnostic tools**

The bus controller offers extensive diagnostic options on the controller as well as on the connected modules.

Unless otherwise stated, these diagnostic parameters can only be read. An error code is returned in response to write access.

Diagnostic data is composed of:

- Product data (e.g. module serial numbers, hardware and firmware versions)
- Operating status (e.g. IP address conflicts, incorrect or missing I/O modules, module status)
- Statistics
- (e.g. EtherNet/IP protocol, network, X2X Link)

## 13.1 Product data

It is only possible to read product data from bus controllers and I/O modules.

## 13.1.1 Bus controller

|                                 | Class | Instance | Attribute | Data type |
|---------------------------------|-------|----------|-----------|-----------|
| Product code (hardware ID)      | 0x1   | 0x1      | 0x3       | UINT      |
| Serial number                   | 0x1   | 0x1      | 0x6       | UDINT     |
| Hardware major revision         | 0x64  | 0x1      | 0x2       | UINT      |
| Hardware minor revision         | 0x64  | 0x1      | 0x3       | UINT      |
| FPGA hardware revision          | 0x64  | 0x1      | 0x4       | UINT      |
| Active boot block               | 0x64  | 0x1      | 0x5       | UINT      |
| Default firmware major revision | 0x64  | 0x1      | 0x6       | UINT      |
| Default firmware minor revision | 0x64  | 0x1      | 0x7       | UINT      |
| Update firmware major revision  | 0x64  | 0x1      | 0x8       | UINT      |
| Update firmware minor revision  | 0x64  | 0x1      | 0x9       | UINT      |
| Default FPGA software revision  | 0x64  | 0x1      | 0xA       | UINT      |
| Update FPGA software revision   | 0x64  | 0x1      | 0xB       | UINT      |

## 13.1.2 I/O modules

|                               | Class | Instance        | Attribute | Data type         |
|-------------------------------|-------|-----------------|-----------|-------------------|
| Configured module hardware ID | 0x65  | Respective slot | 0x1       | ARRAY[05] of BYTE |
| Current module hardware ID    | 0x65  | Respective slot | 0x2       | ARRAY[05] of BYTE |
| Module firmware version       | 0x65  | Respective slot | 0xFA      | UINT              |
| Module hardware variant       | 0x65  | Respective slot | 0xFB      | UINT              |
| Module serial number          | 0x65  | Respective slot | 0xFC      | UDINT             |

These parameters specify the data for the module currently in this slot with the exception of the "configured module hardware ID".

# 13.2 Operating status

## 13.2.1 Bus controller

|                                                       | Class | Instance | Attribute | Data type |
|-------------------------------------------------------|-------|----------|-----------|-----------|
| Adapter status                                        | 0x64  | 0x1      | 0x1       | UDINT     |
| Number of modules                                     | 0x64  | 0x1      | 0x20      | UINT      |
| Length of the analog input data in bytes              | 0x64  | 0x1      | 0x21      | UINT      |
| Length of the analog output data in bytes             | 0x64  | 0x1      | 0x22      | UINT      |
| Length of the analog input data in bytes              | 0x64  | 0x1      | 0x23      | UINT      |
| Length of the digital output data in bytes            | 0x64  | 0x1      | 0x24      | UINT      |
| Length of the X2X network status information in bytes | 0x64  | 0x1      | 0x25      | UINT      |
| Length of the output status information in bytes      | 0x64  | 0x1      | 0x26      | UINT      |
| Highest X2X station number currently in use           | 0x64  | 0x1      | 0x27      | UINT      |

## 13.2.2 I/O modules

The operating state of individual I/O modules themselves can be read using the 0xFD attribute.

|               |                                                 | Class                                                             | Instance                             | Attribute                | Data type                |  |  |  |
|---------------|-------------------------------------------------|-------------------------------------------------------------------|--------------------------------------|--------------------------|--------------------------|--|--|--|
| Module status |                                                 | 0x65                                                              | Respective slot                      | 0xFD                     | UINT                     |  |  |  |
| Value         | Function                                        |                                                                   |                                      |                          |                          |  |  |  |
| 0x00 "0"      | No X2X Link station fou                         | No X2X Link station found for this instance (slot)                |                                      |                          |                          |  |  |  |
| 0x42 "B"      | Boot procedure (OS loa                          | der test)                                                         |                                      |                          |                          |  |  |  |
| 0x43 "C"      | Module being configure                          | d                                                                 |                                      |                          |                          |  |  |  |
| 0x44 "D"      | Firmware download act                           | ive                                                               |                                      |                          |                          |  |  |  |
| 0x4E "N"      | X2X Link station found, is not connected to the | but the I/O module canno<br>X2X Link ASIC compone                 | ot be started for the follow<br>ent. | ing reasons: No I/O pow  | er supply, or the module |  |  |  |
| 0x50 "P"      | Mode PREOPERATIONAL (module ready for mode RUN) |                                                                   |                                      |                          |                          |  |  |  |
| 0x52 "R"      | Mode RUN (operational)                          |                                                                   |                                      |                          |                          |  |  |  |
| 0x55 "U"      | Boot procedure (uploading IDs)                  |                                                                   |                                      |                          |                          |  |  |  |
| 0x70 "p"      | Mode PREOPERATIONAL (module ready for mode RUN) |                                                                   |                                      |                          |                          |  |  |  |
| 0xE0          | Error: Module without firmware detected         |                                                                   |                                      |                          |                          |  |  |  |
| 0xE1          | Error: Module with inval                        | id firmware detected                                              |                                      |                          |                          |  |  |  |
| 0xE2          | Error: Module cannot be                         | e activated, possible con                                         | figuration error (incorrec           | t function model, etc.)  |                          |  |  |  |
| 0xE3          | Error: Register cannot b                        | pr: Register cannot be mapped, possible configuration error, etc. |                                      |                          |                          |  |  |  |
| 0xE4          | Internal error, I/O module cannot be started    |                                                                   |                                      |                          |                          |  |  |  |
| 0xE5          | Module cannot be starte                         | ed, X2X Link frame too s                                          | mall $\rightarrow$ If necessary, inc | rease the X2X Link cycle | e time.                  |  |  |  |
| 0xE6          | Module not started, diffe                       | erent module type config                                          | ured for this slot                   |                          |                          |  |  |  |

# Information:

Additional diagnostic information with regard to modules can be found the X2X Link network status assembly. The X2X Link network status is based on the bus modules or X2X Link controller, however, not the actual I/O module.

# 14 Web server

The web server integrated in the bus controller starting with Rev. B4, firmware V.1.06 offers the following:

- Easy configuration of the most common settings
- Possibility of transferring configuration files
- Extensive diagnostic options and an overview of the composition of both combination assemblies
- The ability to update the firmware

It also includes a help system that can be opened by clicking the "?" icon on any of the pages.

The web server can be opened from any browser by specifying the IP address or hostname in the address bar.

#### Examples

http://192.168.100.1

http://breip128 if the address switch value is 0xFF or 0x80

|                    |                                                          | Perfe                   |                          |
|--------------------|----------------------------------------------------------|-------------------------|--------------------------|
|                    |                                                          |                         |                          |
| Adapter Status     | Adapter Status                                           |                         |                          |
| Module Diagnostics | B&R Ethernet IP Bus Controller                           |                         | 0                        |
| Configuration      |                                                          |                         | -                        |
| Advanced           |                                                          | Eth                     | load progress: 100%      |
|                    | Operational State:                                       | Network Settings        | s:                       |
|                    | User configured                                          | Host name:              | BR0060650D1641           |
|                    | I/O connection active                                    | IP address:             | 192.168.100.3            |
|                    | I/O module boot phase active                             | Subnet mask:            | 255.255.255.0            |
|                    | Scanner in program mode                                  | Standard gateway:       | 192.168.100.254          |
|                    | Firmware download in progress                            | MAC address:            | 00-60-65-0D-16-41        |
|                    | Configuration download in progress                       | DHCP:                   | off                      |
|                    | IO Module download in progress                           |                         |                          |
|                    | Error State:                                             | Version Info:           |                          |
|                    | Exclusive owner connection timeout                       | Update firmware:        | 302.05                   |
|                    | Multi owner connection timeout                           | Default firmware:       | 1.07                     |
|                    | I/O module failed                                        | Webpage:                | 2.1                      |
|                    | Missing I/O module detected at boot-up                   | Hardware:               | 0.02                     |
|                    | I/O module mismatch detected at boot-up                  | Serial No:              | 99440169764 🕕            |
|                    | Invalid config data                                      | General:                |                          |
|                    | Scanner auto connect error (BC read from flash disabled) | Active boot block:      | Update firmware (302.05) |
|                    | Invalid BC firmware (default FW in use)                  | Network address switch: | 3                        |
|                    | Build configuration error                                |                         |                          |
|                    | Locked configuration resource                            |                         |                          |
|                    | Cyclic refresh rate: 5 x 100ms (range: 1 - 100)          |                         |                          |
|                    | Cyclic Stop                                              |                         |                          |
|                    |                                                          |                         |                          |

## 14.1 "Advanced" menu

The pages under menu option "Advanced" require write access or the execution of services. For this reason, they will request authentication before they allow these functions to be accessed.

|                        |                 | The server http://i<br>password. The ser | 192.168.100.3:80 requin<br>ver says: br-http-realm. | res a username and<br>1. |   | Perfection in Automation |
|------------------------|-----------------|------------------------------------------|-----------------------------------------------------|--------------------------|---|--------------------------|
| Adapter Status         | Advanced        |                                          | _                                                   |                          |   |                          |
| Module Diagnostics     | Advanced        | User Name:                               | admin                                               |                          |   | Login 🕜                  |
| Configuration          |                 | Password:                                |                                                     |                          |   |                          |
| Advanced               | Login Data      |                                          |                                                     |                          |   | Username                 |
| BC Firmware Update     | Only alphanumer |                                          | Log Ir                                              | in Cancel                |   | Password                 |
| IOM Firmware Update    |                 |                                          |                                                     |                          |   |                          |
| Set Network Parameters |                 |                                          |                                                     |                          | - |                          |
| Class Instance Editor  |                 |                                          |                                                     |                          |   |                          |
| Expert Features        |                 |                                          |                                                     |                          |   |                          |

Default settings for login data:

| Information:                                                                              |
|-------------------------------------------------------------------------------------------|
| Username = admin                                                                          |
| Password = Corresponds to the module name (X20BC0088 *, X67BCD321.L12 or X67BCD321.L12-1) |
| Please note that both of these parameters are case-sensitive!                             |

\* also applies to the coated module.

## 14.1.1 Download firmware

This menu option allows new firmware to be downloaded to the bus controller.

|                        | Perfection in Automation                                                                           |
|------------------------|----------------------------------------------------------------------------------------------------|
| Adapter Status         | Advanced > BC Firmware Update                                                                      |
| Module Diagnostics     | Bue Controller Firmware Undate                                                                     |
| Configuration          |                                                                                                    |
| Advanced               |                                                                                                    |
| BC Firmware Update     | NOTE:                                                                                              |
| IOM Firmware Update    | After a firmware download, the bus controller will still have full I/O functionality.              |
| Set Network Parameters | However, a reboot will be required to activate the new firmware and to resume webserver operation. |
| Class Instance Editor  |                                                                                                    |
| Expert Features        | Browse                                                                                             |
|                        | Start Download %                                                                                   |

## 14.1.2 Download the I/O module firmware

This menu option allows you to download new firmware to I/O modules. The update is performed on all modules whose hardware variant and module ID match the firmware.

| Adapter Status Advanced > IOM Firmware Update              |
|------------------------------------------------------------|
|                                                            |
| Module Diagnostics                                         |
| Configuration                                              |
| Advanced Please select a suitable IO module firmware file: |
| BC Firmware Update                                         |
| IOM Firmware Update Browse                                 |
| Set Network Parameters Start Download %                    |
| Class Instance Editor                                      |
| Expert Features                                            |

## 14.1.3 Network configuration

This menu provides an easy way to change all network parameters.

## Information:

Starting with firmware version 3.xx, the network parameters can only be changed with network address switch setting 0x00.

|                        |                                   |                   | Perfection in Automation |
|------------------------|-----------------------------------|-------------------|--------------------------|
| Adapter Status         | Advanced > Set Network Parameters |                   |                          |
| Module Diagnostics     | Set Network Parameters            |                   | Login 🕜                  |
| Configuration          |                                   |                   |                          |
| Advanced               | Host name                         |                   | DHCP                     |
| BC Firmware Update     | IP address                        |                   |                          |
| IOM Firmware Update    | Subnet mask                       |                   |                          |
| Set Network Parameters | Standard gateway                  |                   |                          |
| Class Instance Editor  |                                   |                   |                          |
| Expert Features        |                                   | Reset Form Submit |                          |
|                        | Current Network Parameters        |                   |                          |
|                        | Network address switch            | 3                 |                          |
|                        | Host name                         | BR0060650D1641    | DHCP                     |
|                        | IP address                        | 192.168.100.3     |                          |
|                        | Subnet mask                       | 255.255.255.0     |                          |
|                        | Standard gateway                  | 192.168.100.254   |                          |

## 14.1.4 Class instance editor

The class instance editor makes it possible to directly query and change the attributes of the CIP object dictionary.

|                        | Perfection in Automation BER         |
|------------------------|--------------------------------------|
| Adapter Status         | Advanced > Class Instance Editor     |
| Module Diagnostics     | Class Instance Editor                |
| Configuration          |                                      |
| Advanced               | Service                              |
| BC Firmware Update     | Generic Get Attribute Single         |
| IOM Firmware Update    | Custom e (rex)                       |
| Set Network Parameters | Class 1 Format: Process service      |
| Class Instance Editor  | Instance 1 O decimal Cyclic 100 ms • |
| Expert Features        | Attribute 1 ® hex                    |
|                        | Request                              |
|                        | (hex)                                |
|                        |                                      |
|                        |                                      |
|                        | Response                             |
|                        | (bax)                                |
|                        | (iiex)                               |
|                        |                                      |
|                        |                                      |
|                        |                                      |

## 14.1.5 Expert features

This menu can be used to read or write X2X registers. In also makes it possible to load, save and delete the bus controller configuration.

|                        | Perfection in Automation                                                         |
|------------------------|----------------------------------------------------------------------------------|
| Adapter Status         | Advanced > Expert Features                                                       |
| Module Diagnostics     | Expert Features                                                                  |
| Configuration          |                                                                                  |
| Advanced               | I/O Module Object (class 0x65), Instance: (decimal)                              |
| BC Firmware Update     | Process                                                                          |
| IOM Firmware Update    | Read I/O register Cyclic Address [hex] Value [hex]                               |
| Set Network Parameters |                                                                                  |
| Expert Featurer        | Write I/O register Process Address [hex] Value [hex]                             |
|                        |                                                                                  |
|                        | Reset BC [0,1] Process 0: Boot with flash parameters, 1: With default parameters |
|                        | Delete flash Process EIP Service 0x35                                            |
|                        | Save to flash Process EIP Service 0x33                                           |
|                        | Read from flash Frocess EIP Service 0x34                                         |
|                        |                                                                                  |

# **15 Configuration management**

Starting with version 2.x of the bus controller, "Configuration" has been added to in the integrated web server in order to make it easy to edit I/O module configurations.

# 15.1 Parameter list

The parameter list is located in the bus controller and is where the register parameters for a module are stored. Each module has its own list. It is therefore possible to edit module configurations directly on the bus controller without having to rely on external tools.

This parameter list can be generated and updated as follows:

- Downloading a configuration file generated by Automation Studio
- Generating an automatic configuration
- · Calling command "Build configuration" on page 70 on the bus controller web page

All configuration changes made on the integrated bus controller web page or using CIP class 0x65 0x40 service calls are stored in this list first.

After calling command "Apply and build configuration" on page 67 or service CIP class 0x64 0x40, a new configuration is created from this list.

The current configuration of a specific module can be queried using the two I/O module object attributes "List of register addresses for an I/O module" on page 58 and "List of register values for an I/O module" on page 58.

## Information:

The number of entries in the parameter list for a module must not exceed 124. The total number of all entries in the parameter list on the bus controller is not permitted to exceed 1024.

# 15.2 Editing the Configuration

The "Modify Configuration" sub-item on the integrated web page allows modification of the acyclic configuration registers that are used to configure I/O modules on startup.

Acyclic configuration registers can be added, edited and deleted for each individual I/O module. First, a Parameter list is generated on the bus controller, where all the changes will be entered.

These changes will only be applied and implemented when the command "Apply and build configuration" or service CIP class 0x64 0x40 is carried out.

|                        | Perfection in Acconston                                                         |  |
|------------------------|---------------------------------------------------------------------------------|--|
| Adapter Status         | Configuration > Modify Configuration                                            |  |
| Module Diagnostics     | Modifiy Configuration                                                           |  |
| Configuration          |                                                                                 |  |
| Download Configuration | Configuration modification is only possible if a IO module configuration exist. |  |
| Upload Configuration   |                                                                                 |  |
| Modify Configuration   | Slot(1): X20PS9400   CFG register number                                        |  |
| Build Configuration    | Remove configuration register                                                   |  |
| Advanced Configuration | Edit configuration register value                                               |  |
| Advanced               | Add configuration register                                                      |  |
|                        | Delete local modifications                                                      |  |
|                        |                                                                                 |  |
|                        | Apply and build configuration Store to flash Delete all modifications           |  |
|                        |                                                                                 |  |
|                        | You can upload the generated CFG under the menu item: Upload Configuration      |  |

## Selecting I/O modules

The I/O module that should be reconfigured is selected from a menu.

| Configuration<br>Download<br>Uplaad Con | onfiguration                             | Configuration modification is only possible if a IO n                                                                                                    | module configuration exist.                                                                                 |
|-----------------------------------------|------------------------------------------|----------------------------------------------------------------------------------------------------|----------------------------------------------------------------------------------------------------|
| Houffy Co<br>Build Config<br>Advanced   | nfiguration<br>juration<br>ionfiguration | Starti X X20F58400         •           Starti X X20F58400         •           Starti X X20F08233         •           Starti X X20F08233         •           Starti X X20F06233         •           Starti X X20F06232         •           Starti X X20F06232         •           Starti X X20F06232         •           Starti X X20F06232         •           Starti X X20F06232         •           Starti X X20F06222         •           Starti X X20F06222         • | CFG register number Remove configuration register     Add configuration register Detete local modifications |

After selection, all registers in the current configuration list for this I/O module will appear in the corresponding list.

## **Deleting a register**

The "Remove configuration register" button can be used to deleted a configuration register that has been selected in the list.

## **Editing existing registers**

The "Edit configuration register value" button can be used to edit a configuration register that has been selected in the list.

#### Dialog box 1: Enter the new register value.

| The page at 192.168.100.3 says:                                     | × |  |
|---------------------------------------------------------------------|---|--|
| Edit register value [HEX:32Bit] (Register address: 0x0010) 00000002 |   |  |
| OK Cancel                                                           |   |  |

## Adding a new register

The "Add configuration register" button can be used to add a new configuration register. This is done in 2 steps:

## 1. Dialog box 1: Enter the new register number.

| The page at 192.168.100.3 says:   |  |
|-----------------------------------|--|
| Edit register address [HEX:16Bit] |  |
| OK                                |  |

## 2. Dialog box 2: Enter the value for the new register.

| The page a                                | t 192.168.100.3 says:                       | × |
|-------------------------------------------|---------------------------------------------|---|
| Edit register v<br>00000000<br>Prevent th | alue [HEX:32Bit] (Register address: 0x0000) |   |
|                                           | <b>OK</b> Cancel                            |   |

## Information:

In all dialog boxes:

- Entries that begin with 0x are interpreted as hex values.
- Entries without an 0x are interpreted as decimal values.

# 15.3 Deleting configuration modifications

|                                                                                   | Perfection in Automation<br>was beautomation                                                                                                    |
|-----------------------------------------------------------------------------------|----------------------------------------------------------------------------------------------------|
| Adapter Status                                                                    | Configuration > Modify Configuration                                                                                                    |
| Module Diagnostics                                                                | Modifiy Configuration                                                                                                    |
| Configuration<br>Download Configuration<br>Upload Configuration                   | Configuration modification is only possible if a IO module configuration exist.                                                                                                    |
| Modify Configuration<br>Build Configuration<br>Advanced Configuration<br>Advanced | Slot(1):X20PS9400     0     CFG register number       Remove configuration register     Edit configuration register value       Add configuration register     Celete local modifications |
|                                                                                   | Apply and build configuration Store to flash Delete all modifications                                                                                                    |

The "Delete local modifications" button deletes all configuration changes that have been made on the currently selected module ("Slot x") but not yet saved.

The "Delete all modifications" button deletes all configuration changes that have been made on all modules but not yet saved.

# 15.4 Applying the configuration

|                                                                        | Perfection in Automation                                                                                                    |
|------------------------------------------------------------------------|----------------------------------------------------------------------------------------------------|
| Adapter Status<br>Module Diagnostics<br>Configuration                  | Configuration > Modify Configuration Modifity Configuration Login                                                                                   |
| Download Configuration<br>Upload Configuration<br>Modify Configuration | Configuration modification is only possible if a IO module configuration exist.           Sku(1): X20PS9400 <ul> <li>CGr register number</li> </ul> |
| Build Configuration<br>Advanced Configuration<br>Advanced              | Remove configuration register     Edit configuration register value     Add configuration register                                                  |
|                                                                        | Delete local modifications                                                                                                    |
|                                                                        | Apply and build configuration C Store to frash                                                                                                    |

The "Apply and build configuration" button can be used to make all configuration changes included in the Parameter list and store them in RAM on the bus controller.

This does not affect the configuration currently running on the bus controller. This function can be used, for example, to create configurations for similar systems, which can then be uploaded using Function "Uploading the configuration" on page 70.

The "Store to Flash" checkbox can be used to permanently store the configuration that has been generated to Flash memory.

# Information:

Modified configurations are not applied until the bus controller is restarted.

# 15.5 Generating configurations

On the integrated web page for the bus controller, the "Build Configuration" sub-item can be found under Configuration.

This function makes it possible to generate a configuration file on the bus controller:

- When the bus controller is operated in automatic configuration mode, all modules that are physically present on the bus and in "RUN" mode are added to the configuration file.
- If the bus controller has been configured manually, then a Manual configuration (full configuration) is already saved on the bus controller. In this case, the configuration in the flash memory is applied to the configuration file, as well as any modules not already included in this configuration that are physically present on the bus and in "RUN" mode.

|                        |                                                                            | Perfection in Automation |
|------------------------|----------------------------------------------------------------------------|--------------------------|
| Adapter Status         | Configuration > Build Configuration                                        |                          |
| Module Diagnostics     | Build Configuration                                                        | Login 🕜                  |
| Configuration          |                                                                            |                          |
| Download Configuration | Build configuration Store to flash                                         |                          |
| Upload Configuration   |                                                                            |                          |
| Modify Configuration   |                                                                            |                          |
| Build Configuration    | You can unload the generated CEC under the many item: Unload Configuration |                          |
| Advanced Configuration | Tou can upour the generated of o under the mend term. Opour comparation    |                          |
| Advanced               |                                                                            |                          |

The "Build configuration" button can be used to generate the configuration and store it in RAM on the bus controller. The configuration that has been generated is displayed in the status bar under "Build configuration".

This does not affect the configuration currently running on the bus controller. This function can be used, for example, to create configurations for similar systems, which can then be uploaded using Function "Uploading the configuration" on page 70.

The "Store to Flash" checkbox can be used to permanently store the configuration that has been generated to Flash memory.

## Information:

Modified configurations are not applied until the bus controller is restarted.

# 15.6 Uploading the configuration

On the integrated web page for the bus controller, it is possible to navigate to the "Upload Configuration" sub-item under Configuration. This allows the configuration that is currently stored in flash memory on the bus controller to be uploaded.

|                        |                                      |                                              | Perfection in Automation<br>www.in-extension.ext |
|------------------------|--------------------------------------|----------------------------------------------|--------------------------------------------------|
| Adapter Status         | Configuration > Upload Configuration |                                              |                                                  |
| Module Diagnostics     | Upload Configuration                 |                                              | Login 🕜                                          |
| Configuration          |                                      |                                              |                                                  |
| Download Configuration | Select a configuration assembly:     | 1: Standard configuration (ID: 100 400 Byte) | <ul> <li>Upload</li> </ul>                       |
| Upload Configuration   |                                      |                                              |                                                  |
| Modify Configuration   |                                      |                                              |                                                  |
| Build Configuration    |                                      |                                              |                                                  |
| Advanced Configuration |                                      |                                              |                                                  |
| Advanced               |                                      |                                              |                                                  |

The "Upload" button uploads the configuration selected in "Select a configuration assembly" from the bus controller.

# **16 The Telnet interface**

Telnet is a client/server protocol that uses TCP for data transfer (normally on port 23).

The Telnet interface on the EtherNet/IP bus controller provides a generic interface that can be used for the following:

- · Changing network settings such as IP address, subnet mask, gateway, DHCP configuration, etc.
- Reading and writing any CIP attributes
- · Executing services

Parameters can be specified in hexadecimal (0x) or decimal form.

In addition, the interface includes several shortcut commands, e.g. "Save data to flash" and "Flash erase".

The syntax used for interface can be displayed via the "help" or "?" command. A Telnet client such as TeraTerm or PuTTY can be used to communicate via Telnet.

In Windows, Telnet can be launched by opening a command prompt (Windows Start menu / Run / "cmd") and typing "telnet" followed by the IP address of the bus controller (e.g. "telnet 192.168.100.1").

Example of settings for the TeraTerm client:

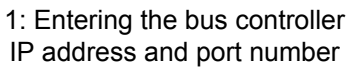

## 2: Selecting the terminal function

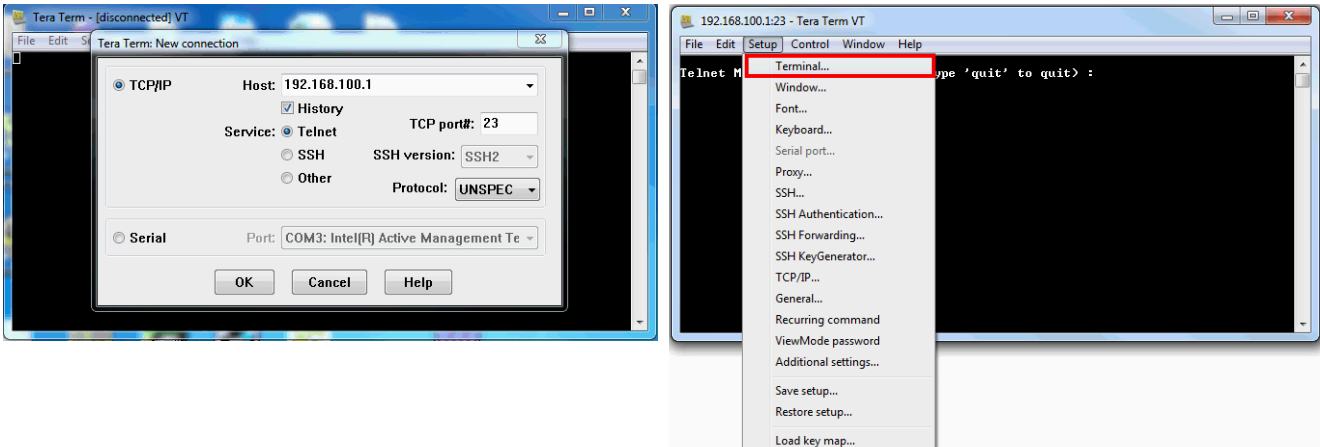

#### 3: Important basic settings

| Tera Term: Terminal setup                             | ×                                                           |
|-------------------------------------------------------|-------------------------------------------------------------|
| Terminal size                                         | New-line<br>Receive: CR+LF ▼<br>Transmit: CR+LF ▼<br>Cancel |
| Auto window resize  Terminal ID: VT100 →  Answerback: | Help<br>Local echo                                          |
| Coding (receive)                                      | Coding (transmit)                                           |
| locale: american                                      | CodePage: 65001                                             |

Entering "help" or "?" displays the following information:

| 192.168.100.1:23 - Tera Term VT                                                                                     |
|----------------------------------------------------------------------------------------------------|
| File Edit Setup Control Window Help                                                                                 |
| leinet Monitor (Press Ctri-C or type 'quit' to quit) :                                                              |
| get c i a<br>set c i a l d<br>cnd c i s [a] [l] [d]<br>(c=class, i=instance, s=service, a=attribute, l=len, d=data) |
| ip get Get IP address<br>ip set 10.1.1.123 255.255.255.0 10.1.1.1 (set ip, mask and gateway)                        |
| dhcy on Iurn DHCP mode on<br>dhcy off Iurn DHCP mode off                                                            |
| flash store Store all parameters in the flash<br>flash erase Erase all flash parameters                             |
| reinit asm Assembly reinitialization<br>restart Restart with flash parameters                                       |
| quit, end, exit quit telnet session                                                                                 |
|                                                                                                    |

# 16.1 Overview of Telnet commands

| Usage                              | Commands                                                                                             | Acronyms                                                                                                    |
|------------------------------------|----------------------------------------------------------------------------------------------------|----------------------------------------------------------------------------------------------------|
| Shortcuts                          | "ip get"<br>"ip set"<br>"dhcp on/off"<br>"flash store"<br>"flash erase"<br>"reinit asm"<br>"restart" |                                                                                                    |
| Reading and writing CIP attributes | "get c i a"<br>"set c i a"                                                                           | "c": For the class         "j": For the instance         "a": For the CIP attribute         The following must be specified for write access:         "d": For the data         "I": Length of the data in bytes                                                                     |
| Executing services                 | "cmd c i s"                                                                                          | "s":       For the CIP service code         "a":       For the attribute. This is optional. If parameter data is not used but still necessary, "0" must be specified.         "I2:       For the length of the service parameters in bytes         "d":       For the parameter data |

## Examples

The example in section "Reading I/O module registers" on page 60 looks like this as a Telnet command: cmd 0x65 2 0x32 0 2 0x12  $\rightarrow$  Returns "0x0000000A (10)" in normal cases.

# Information:

If the value is specified in hexadecimal format, then "0x" must precede the value.
# 16.2 Usage examples

## 16.2.1 Assigning an IP address

In addition to its other features, the Telnet interface makes it extremely easy to assign the bus controller an IP address. This is especially beneficial during initial startup since no additional tools are needed.

The only requirement is an Ethernet connection to the bus controller.

By setting the network address switch value 0xFF, the bus controller assigns itself IP address 192.168.100.1 after a restart. A Telnet connection can then be established by opening a command prompt window and entering "telnet 192.168.100.1".

#### Example

The IP address should be set to 192.168.1.123. Since the IP address is stored with the subnet mask and default gateway in a single attribute (class 0xF5, instance 1, attribute 5), execution looks like this:

→ ip set 192.168.1.123 255.255.255.0 192.168.1.254

This will disconnect the Telnet connection. If attribute 3 "Configuration control" of the TCP/IP object is set to the default setting of 0 during this, then the new network settings will be saved directly to flash memory.

The new settings will only take effect after the application is restarted. It is important to note that most network address switch values will change these settings. Settings from flash memory will only be applied if the switches are set to the value 0x00.

# Information:

To enable the new IP address, the network address switches must be set to 0x00 and the bus controller must be restarted. This can be done with the "restart" command in Telnet or by briefly disconnecting the power supply.

# Information:

Starting with firmware version 3.xx, the network parameters can only be changed with network address switch setting 0x00.

## 16.2.2 Resetting to factory settings (clearing flash memory)

The easiest way to revert back to the factory settings is to delete flash memory.

This will delete all stored configurations, such as configuration assemblies 100 and 130 to 139. The bus controller then operates the connected I/O modules with the default settings of the automatic configuration.

The Telnet command is this:

#### flash erase

The Telnet console will display "OK" as confirmation. Restarting the bus controller will then load the factory settings from flash memory to RAM.

# 16.2.3 Querying I/O assembly lengths

The bus controller supports the reading of attribute 4 of the (CIP class 0x4) assembly object. This allows the lengths of the respective I/O assemblies to be queried.

Usually, the combination input and output assemblies are used for I/O communication. These are:

Combination output assembly: Instance 112 (0x70)

Combination input assembly: Instance 124 (0x7C)

With the queries

get 4 112 4 and

get 4 124 4, the respective assembly lengths are retrieved in bytes.

Default settings:

get 4 112 4  $\rightarrow$  0x00F0 (240)

get 4 124 4  $\rightarrow$  0x01E0 (480)

These specifications can be used to integrate the bus controller as a "generic Ethernet module" in the corresponding development environment. The data format "Comm format" must be set to bytes for this (i.e. data type "SINT").

| Type:<br>Vendor:<br>Parent: | ETHERNET-MODULE Generic Ethe<br>Alien-Bradley<br>Local | emet Module     | matam     |             |
|-----------------------------|--------------------------------------------------------|-----------------|-----------|-------------|
| Name:                       | BC0088                                                 | Connection Para | Assembly  | ~           |
| Description:                |                                                        | Incidi          | Instance: | Size:       |
|                             | -                                                      |                 | 112       | 240 (0-bit) |
| Comm Format                 | Data - SINT                                            | Uutput:         | 112       |             |
| Address / H                 | lost Name                                              | Configuration:  | 100       | 0 (8-bit)   |
| IP Address                  | ess: 192 . 168 . 0 . 2                                 | Status Input:   |           |             |
| O Host Na                   | me:                                                    | Status Output   |           |             |

# 17 Configuration examples for Rockwell RSLogix and B&R Automation Studio

The bus controller can be configured in 2 different ways:

- The default or automatic configuration permits the programmer to stay within the RSLogix 5000 development environment. No additional software is necessary. Each module connected to the bus controller is configured with default settings and the I/O data points are addressed by their corresponding byte offsets. Settings that go beyond the default settings must be made using either "explicit messages" in the RSLogix 5000 or a direct connection to the modules, e.g. via the Telnet interface of the bus controller.
- The manual configuration in Automation Studios provides more configuration options for the programmer. Modules can be set beyond the default configuration and I/O data points can be assigned a descriptive name.

Automation Studio creates a .L5K file that can be imported directly into RSLogix.

# 17.1 Automatic configuration in Rockwell RSLogix

The default or automatic configuration is carried out with RSLogix 5000 using the default settings stored within the individual I/O modules. If required, these settings can be changed later using explicit messages or a direct connection to the bus controller.

This mode is recommended for systems that either have a limited number of digital and analog I/O data points, or where the default setting of the modules is sufficient. Additional modules can be added at any time with no or very little changes to the system.

Software and hardware used for this example:

- · X20BC0088 B&R EtherNet/IP adapter bus controller
- Rockwell CompactLogix\_1769\_L35E controller as EtherNet/IP scanner
- Rockwell RSLogix 5000 V20

## 17.1.1 Creating a new project

• If necessary, a new project can be created after opening the RSLogix 5000 development environment.

To do this,  $File \rightarrow New$  is selected, and the controller type, controller revision, name and path of the new project are specified.

| New Controller      |                                                                                  | EX I   |
|---------------------|----------------------------------------------------------------------------------|--------|
| Vendor:             | Allen-Bradley                                                                    |        |
| Type:               | 1769-L35E CompactLogix5335E Controller ←                                         | ОК     |
| Revision:           | 20 💌                                                                             | Cancel |
|                     | Redundancy Enabled                                                               | Help   |
| Name:               | Automatic_configuration                                                          |        |
| Description:        | *                                                                                |        |
|                     | -                                                                                |        |
| Chassis Type:       | <none></none>                                                                    |        |
| Slot:               | 0 🚖 Safety Partner Slot: <none></none>                                           |        |
| Create In:          | C:\Users\BandR_NA\Desktop\aaa                                                    | Browse |
| Security Authority: | No Protection                                                                    |        |
|                     | Use only the selected Security Authority for Authentication and<br>Authorization |        |

# 17.1.2 Adding and configuring the EtherNet/IP adapter

• A new module can be added by right-clicking on the Ethernet section of the controller and selecting "New module". The generic Ethernet module "ETHERNET-MODULE", for example, is added here.

| Controller Automatic configuration     Controller Tags     Controller Fault Handler     Controller Fault Handler | Select Module Type Catalog Module Discovery Favo | ites                                               |                 |               |                             |
|----------------------------------------------------------------------------------------------------|--------------------------------------------------|----------------------------------------------------|-----------------|---------------|-----------------------------|
| e- 🔁 Tasks                                                                                                    | Enter Search Text for Module 1                   | Clear Filters                                      |                 |               | Show Filters ¥              |
| 🖨 🤕 MainTask                                                                                                    |                                                  |                                                    |                 |               |                             |
| 🛓 🕞 MainProgram                                                                                                  | Catalog Number                                   | Description                                        | Vendor          | Category      |                             |
| Unscheduled Programs / Phases                                                                                    | EtherNet /IP                                     | Soft Logix 5800 EtherNet /IP                       | Allen-Bradley   | Communication |                             |
| - Motion Groups                                                                                                  | ETHERNET-BRIDGE                                  | Generic EtherNet/IP CIP Bridge                     | Allen-Bradley   | Communication |                             |
| Ungrouped Axes                                                                                                   | ETHERNET-MODULE                                  | Generic Ethernet Module                            | Allen-Bradley   | Communication | 1                           |
| Add-On Instructions                                                                                              | ETHERNET-PANELVIEW                               | EtherNet/IP Panelview                              | Allen-Bradley   | HMI           | ·                           |
| Barta Types                                                                                                    | EX250-SEN1                                       | Ethemet Valve Manifold SIU                         | SMC Corporation | Communication |                             |
| User-Defined                                                                                                    | EX260-SEN1                                       | Ethemet Valve Manifold SIU                         | SMC Corporation | Communication |                             |
| 🕀 🚟 Strings                                                                                                    | EX260-SEN2                                       | Ethemet Valve Manifold SIU                         | SMC Corporation | Communication |                             |
| Add-On-Defined                                                                                                   | EX260-SEN3                                       | Ethemet Valve Manifold SIU                         | SMC Corporation | Communication |                             |
| Predefined                                                                                                    | EX260-SEN4                                       | Ethemet Valve Manifold SIU                         | SMC Corporation | Communication |                             |
| Module-Defined                                                                                                   | EX500-GEN1                                       | Ethemet Gateway                                    | SMC Corporation | Communication |                             |
| Trends                                                                                                    | FANUC CNC                                        | EtherNet/IP CNC                                    | FANUC CORPO     | Specialty     |                             |
| 🖂 🔄 I/O Configuration                                                                                            | FANUC Robot                                      | EtherNet/IP Robot                                  | FANUC Robotic   | Specialty     |                             |
| 🚊 🎹 Backplane, CompactLogix System                                                                               | ILX34-AENWG                                      | 1734 Wireless Ethernet Adapter, Twisted-Pair Media | Prosoft Technol | Communication |                             |
| 1769-L35E Automatic_configuration                                                                                | INID101 Ethomot /ID                              | Coslo Tominal                                      | Mottler Tolodo  | Communication |                             |
| 1769-L35E Ethernet Port LocalENB                                                                                 | 423 of 423 Module Types Foun                     | d                                                  |                 | Create        | Add to Favorites Close Help |

- Define module properties:
- Specify the name of the bus controller module
- Set Comm format to "Data SINT". (Other settings require an adjustment of the assembly sizes.)

- Set the IP address. (For possible options, see "Overview of network address switch functionality" on page 24 and "Configures network settings" on page 23.)

- Set assembly instance and size. (See "Explanation of I/O assemblies" on page 77.)

| General* Connection Module Info<br>Type: ETHERNET-MODULE Generic Etherr<br>Vendor: Allen-Bradley | net Module                                                                                                    |
|--------------------------------------------------------------------------------------------------|----------------------------------------------------------------------------------------------------|
| Parent: LocalENB<br>Name: BC0088<br>Description:                                                 | Connection Parameters<br>Assembly<br>Instance: Size:<br>Input: 124 480 (8-bit)                                     |
| Comm Format: Data - SINT<br>Address / Host Name<br>IP Address: 192 . 168 . 0 . 33                | Output:     112     240     (8-bit)       Configuration:     100     0     (8-bit)       Status Input:     (8-bit) |
| Host Name:                                                                                       | Status Output:                                                                                                    |

## 17.1.3 Explanation of I/O assemblies

#### Configuration assembly

| Instance ID | Туре | Description                      | Size in bytes |
|-------------|------|----------------------------------|---------------|
| 100, 0x64   | Base | Configuration of the I/O modules | 4001          |

1 400 bytes is the maximum configuration size. With a default configuration, this size must be set to 0, since no configuration data is sent to the modules.

#### **Output assemblies**

| Instance ID | Туре     | Description             | Default size in bytes |
|-------------|----------|-------------------------|-----------------------|
| 110, 0x6E   | Base     | Analog output           | 120                   |
| 111, 0x6F   | Base     | Digital output          | 120                   |
| 112, 0x70   | Combined | Analog + digital output | 240                   |

#### Input assemblies

| •           |          |                                                               |                       |
|-------------|----------|---------------------------------------------------------------|-----------------------|
| Instance ID | Туре     | Description                                                   | Default size in bytes |
| 120, 0x78   | Base     | Analog input                                                  | 120                   |
| 121, 0x79   | Base     | Digital input                                                 | 120                   |
| 122, 0x7A   | Base     | Network status                                                | 120                   |
| 123 0x7B    | Base     | Output status                                                 | 120                   |
| 124, 0x7C   | Combined | Analog input + Digital input + Network status + Output status | 480                   |

#### 17.1.4 Assign IP address

• Right-clicking on the local Ethernet port of the controller opens the Properties window. The IP address of the EtherNet/IP scanner is assigned here. This IP address must be identical to the local IP address of the controller.

|                      | →     ▲     ▲     ▲     ▲     ●     ●      Select a Language     ●       e>     →     ●     ●     ●     ●     ●     ●     ●       e>     →     ●     ●     ●     ●     ●     ●       e>     →     ●     ●     ●     ●     ●       e>     →     ●     ●     ●     ●       e>     →     ●     ●     ●     ●       e>     →     ●     ●     ●     ●       e>     →     ●     ●     ●     ●       e>     →     ●     ●     ●     ●       e>     →     ●     ●     ●     ●       e>     →     ●     ●     ●     ●       e>     →     ●     ●     ●     ●       e>     →     ●     ●     ●     ●       e>     →     ●     ●     ●     ●       e>     →     ●     ●     ●     ● |
|----------------------|----------------------------------------------------------------------------------------------------|
| Controller Organizer | Module Properties Report: Controller:1 (1769-L35E Ethernet Port 20.11)  General Connection RSNetWorx Module Info Port Configuration Port Diagnostics  Type: 1769-L35E Ethernet Port 10/100 Mbps Ethernet Port on CompactLogix5335E Vendor: Allen-Bradey Parent: Controller Name: LocaENB Description:  Slot: 1  Major Revision: 20                                                                                                    |
|                      | Status: Offline OK Cancel Apply Help                                                                                                    |

## 17.1.5 Establishing a connection

# Information:

To connect the controller to RSLogix, the controller must already have a valid IP address. Setting the IP address of the controller is done differently depending on the controller used and must be looked up in the respective controller documentation.

• To connect RSLogix to the controller, the path to the controller must be defined in RSLogix.

If the path to the controller has not yet been created, it must be created using RSLinx. For details, see "Creating a path with Rockwell RSLinx" on page 90.

| RSLogix 5<br>File Edit \     | 000 - Automatic_configuratio<br>/iew Search Logic Comi | n <mark>[1769-L35E</mark> 20.1<br>munications To | *<br>Is Window Help         |                                   |                   |     |
|------------------------------|--------------------------------------------------------|--------------------------------------------------|-----------------------------|-----------------------------------|-------------------|-----|
| 1                            | 6 % B 8 00                                             |                                                  | → 🍰 🕰 🙀                     | <b>F B B Q Q</b>                  | Select a Language | - 🥪 |
| D <b>ffline</b><br>No Forces |                                                        | - <u>6</u> -                                     | Path: <none></none>         |                                   | - ₩               |     |
| No Edits                     | BAT<br>I/O                                             | 4                                                | H H⊟ H⊟I + H + +/+ - (<br>→ | )(U)(L)-<br>fety 🔏 Alarms 🔏 Bit 🔏 | Fimer/C           |     |

• If the path is valid, the addresses of all available EtherNet/IP scanners (controller) and adapters become visible after clicking on button **Who active**.

Open the desired EtherNet/IP scanner wide enough so that the corresponding processor is visible; mark it, click on **Set project path** and download the project.

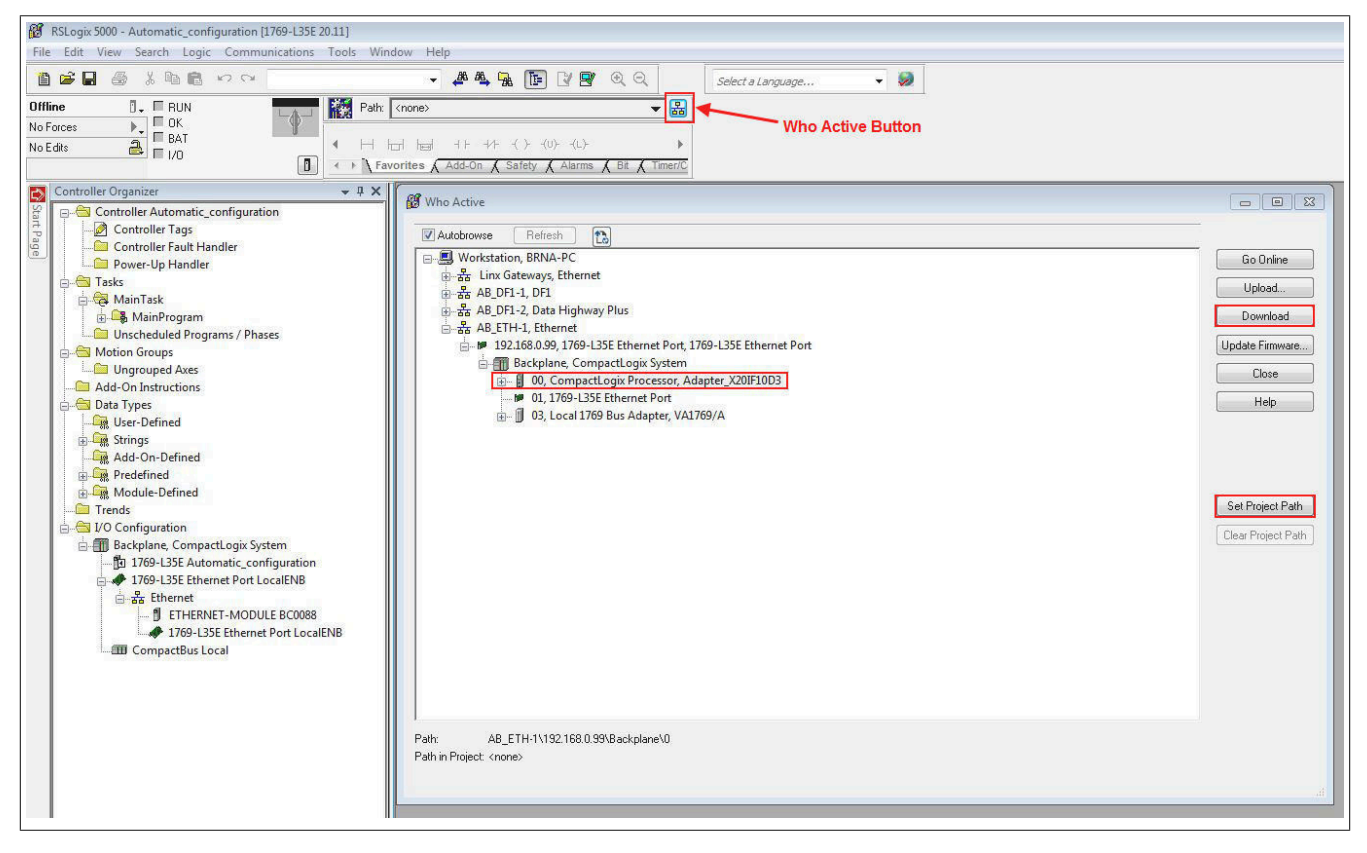

# 17.1.6 Reading and setting inputs/outputs of the EtherNet/IP adapter

• The configured outputs of the EtherNet/IP adapter can be set and the inputs can be read under Controller tags.

| RSLogix 5000 - Automatic_configuration [1769-L35E 20.13]* - [C<br>File Edit View Search Logic Communications Tools                    | Controller Tags - Automatic_configuration(controller)<br>Is Window Help | ]                  |              |                                      |             | 5 <b>6</b> 5 |
|----------------------------------------------------------------------------------------------------|-------------------------------------------------------------------------|--------------------|--------------|--------------------------------------|-------------|--------------|
| Rem Run Run Adde No Faces A Run Houde No Faces A Run Burn Houde No Faces A Run Houde Run Adde Run Run Run Run Run Run Run Run Run Run |                                                                         | Select a Language. |              |                                      |             |              |
| Controller Organizer 🔷 🦊 🕻                                                                                                    | Scope: CAutomatic_confic - Show: All Tags                               | 1                  |              | 🗸 🦞 Enter Name Filler .              | 6           |              |
| Controller Automatic_configuration                                                                                                    | Name =8                                                                 | A Value + Force    | Mask + Style | DataType                             | Description | Constant *   |
| Controller Tags                                                                                                    | - BC0088.C                                                              | {}                 | {}           | AB:ETHERNET_MODULE:C:0               |             |              |
| Deves Us Handler                                                                                                    | + BC0088:C.Data                                                         | {}                 | () Hex       | SINT[400]                            |             | 9            |
|                                                                                                    | E-8C00881                                                               | {}                 | {}           | A8:ETHERNET_MODULE_SINT_480Bytes:I:0 |             |              |
| MainTask                                                                                                    | + BC0088.1.D ata                                                        | {}                 | {} Decimal   | SINT[480]                            |             | E            |
| A MainProgram                                                                                                    | - BC0088:0                                                              | {}                 | {}           | AB:ETHERNET MODULE SINT 2408ytes:0:0 |             |              |
| Unscheduled Programs / Phases                                                                                                    | - BC0088:0.Data                                                         | {}                 | {} Decimal   | SINT[240]                            |             |              |
| A G Motion Groups                                                                                                    | BC0088.0.D ata[0]                                                       | 0                  | Decimal      | SINT                                 |             |              |
| Ungrouped Axes                                                                                                    | + BC0088:0.Data[1]                                                      | 0                  | Decimal      | SINT                                 |             |              |
| 🗀 Add-On Instructions                                                                                                    | + BC0088:0.Data(2)                                                      | 0                  | Decimal      | SINT                                 |             |              |
| 🖨 😁 Data Types                                                                                                    | + BC0088.0.Data[3]                                                      | 0                  | Decimal      | SINT                                 |             |              |
| - 🔐 User-Defined                                                                                                    | + BC0088:0.Data[4]                                                      | 0                  | Decimal      | SINT                                 |             |              |
| 🕀 🙀 Strings                                                                                                    | + BC0088:0.Data(5)                                                      | 0                  | Decimal      | SINT                                 |             |              |
| Add-On-Defined                                                                                                    | + 8C0088.0.Data[6]                                                      | 0                  | Decimal      | SINT                                 |             |              |
| Predefined                                                                                                    | + BC0088:0.Data[7]                                                      | 0                  | Decimal      | SINT                                 |             |              |
| 👜 🖓 Module-Defined                                                                                                    | + BC0088:0.D ata[8]                                                     | 0                  | Decimal      | SINT                                 |             |              |
| 🗀 Trends                                                                                                    | + BC0088 0 Data[9]                                                      | 0                  | Decimal      | SINT                                 |             |              |
| E G I/O Configuration                                                                                                    | + BC0088 0.Data[10]                                                     | 0                  | Decimal      | SINT                                 |             |              |
| 🖻 🎹 Backplane, CompactLogix System                                                                                                    | + BC0088:0.Data[11]                                                     | 0                  | Decimal      | SINT                                 |             |              |
| 1/69-L35E Automatic_configuration                                                                                                    | + BC0088-0 Data[12]                                                     | 0                  | Decimal      | SINT                                 |             |              |
| E 4 1/69-L35E Ethernet Port LocalENB                                                                                                  | + BC0088 0 Data[13]                                                     | 0                  | Decimal      | SINT                                 |             |              |
|                                                                                                    | + BC0088:0.Data[14]                                                     | 0                  | Decimal      | SINT                                 |             |              |
| 1760 LIZEE Ethorest Boot Lizer END                                                                                                    | + BC0088 0 Data[15]                                                     | 0                  | Decimal      | SINT                                 |             |              |
| CompactBus Local                                                                                                    | + BC0088 0 Data[16]                                                     | 0                  | Decimal      | SINT                                 |             |              |
|                                                                                                    | + BC0088 0 Data[17]                                                     | 0                  | Decimal      | SINT                                 |             |              |
|                                                                                                    | + BC0088 0 Data[18]                                                     | 0                  | Decimal      | SINT                                 |             |              |
|                                                                                                    | + BC008R D Data[19]                                                     | 0                  | Decimal      | SINT                                 |             |              |

Online mode must be enabled for this. In order to force outputs, Enable all I/O forces must also be enabled.

Enable online mode.

| 📝 File Edit | View Search      | Logic Communicatio |
|-------------|------------------|--------------------|
| 1 🖻 🖬       | 5 × B 6          | 1 KO CH            |
| Offline     | 🛛 🗸 🔲 RUN        |                    |
| No Forces   | <u>G</u> o Onlir | ne                 |
| No Edits    | Unload           |                    |

| Enable  | "Force". |
|---------|----------|
| LIIUDIC | 1 0100 . |

| Pile Edit            | View Search Log                                   | ic Commu | nications Tools Window        | ~ +   |
|----------------------|---------------------------------------------------|----------|-------------------------------|-------|
| Offline<br>No Forces | □ ↓ □ I/O Forces:<br>Disabled<br>▶↓ None Installe | ed       | Path: AB_ET                   | H-1\1 |
| No Edits             | I/O <u>F</u> orcing                               |          | Enable All I/O Forces         |       |
|                      | SFC Forcing                                       | •        | Disable All I/O Forces        | Sa    |
| 🔼 Controller O       | irg                                               |          | <u>R</u> emove All I/O Forces | Pr    |

## **Digital output**

The default offset for digital outputs is BC0088:O.Data[120].

The first digital output is addressed with BC0088:O.Data[120].0, the second with BC0088:O.Data[120].1 and so on.

| Name 📰 🛆              | Value 🔶 🔶   | Force Mask 🛛 🔦 | Style   | Data Type |
|-----------------------|-------------|----------------|---------|-----------|
| ⊕-BC0088:0.Data[118]  | 0           |                | Decimal | SINT      |
| ⊕-BC0088:0.Data[119]  | 0           |                | Decimal | SINT      |
| BC0088:0.Data[120]    | 2#0101_0101 |                | Binary  | SINT      |
| BC0088:0.Data[120].0  | 2#1         |                | Binary  | BOOL      |
|                       | 2#0         |                | Binary  | BOOL      |
| BC0088:0.Data[120].2  | 2#1         |                | Binary  | BOOL      |
| -BC0088:0.Data[120].3 | 2#0         |                | Binary  | BOOL      |
| BC0088:0.Data[120].4  | 2#1         |                | Binary  | BOOL      |
| BC0088:0.Data[120].5  | 2#0         |                | Binary  | BOOL      |
|                       | 2#1         |                | Binary  | BOOL      |
| BC0088:0.Data[120].7  | 2#0         |                | Binary  | BOOL      |
| ⊕ BC0088:0.Data[121]  | 0           |                | Decimal | SINT      |

## **Digital input**

The default offset for digital inputs is BC0088:I.Data[120].

The first digital input is addressed with BC0088:1.Data[120].0, the second with BC0088:1.Data[120].1 and so on.

| Name ==               | 🛆 Value 🔶 🗲 | Force Mask 🛛 🔶 | Style   | Data Type |
|-----------------------|-------------|----------------|---------|-----------|
| + BC0088:I.Data[118]  | 0           |                | Decimal | SINT      |
| ⊕ BC0088:I.Data[119]  | 0           |                | Decimal | SINT      |
| - BC0088:1.Data[120]  | 2#0101_0101 |                | Binary  | SINT      |
| BC0088:1.D ata[120].0 | 2#1         |                | Binary  | BOOL      |
|                       | 2#0         |                | Binary  | BOOL      |
|                       | 2#1         |                | Binary  | BOOL      |
|                       | 2#0         |                | Binary  | BOOL      |
|                       | 2#1         |                | Binary  | BOOL      |
|                       | 2#0         |                | Binary  | BOOL      |
|                       | 2#1         |                | Binary  | BOOL      |
| BC0088:1.D ata[120].7 | 2#0         |                | Binary  | BOOL      |
| + BC0088:I.Data[121]  | 0           |                | Decimal | SINT      |

#### Analog output

The default offset for analog outputs is *BC0088:O.Data[0]*. Each analog output is represented by an integer or 2 SINT values.

The first analog output is addressed by SINTs *BC0088:O.Data[0]* and *BC0088:O.Data[1]*, the second by SINTs *BC0088:O.Data[2]* and *BC0088:O.Data[3]* and so on.

| Name               | EB 🛆 Va | alue 🔶 | Force Mask 🛛 🔶 | Style   | Data Type                            |
|--------------------|---------|--------|----------------|---------|--------------------------------------|
| ± BC0088:C         |         | {}     | {}             |         | AB:ETHERNET_MODULE:C:0               |
| + BC0088:I         |         | {}     | {}             |         | AB:ETHERNET_MODULE_SINT_480Bytes:I:0 |
| - BC0088:0         |         | {}     | {}             |         | AB:ETHERNET_MODULE_SINT_240Bytes:0:0 |
| BC0088:0.Data      |         | {}     | {}             | Decimal | SINT[240]                            |
| ⊕ BC0088:0.Data[0] |         | 0      |                | Decimal | SINT                                 |
| + BC0088:0.Data[1] |         | 0      |                | Decimal | SINT                                 |

#### Analog input

The default offset for analog inputs is *BC0088:1.Data[0]*. Each analog input is represented by an integer or 2 SINT values.

The first analog input is addressed by SINTs BC0088:I.Data[0] and BC0088:I.Data[1], the second by SINTs BC0088:I.Data[2] and BC0088:I.Data[3] and so on.

| Name == △         | Value 🔶 | Force Mask 🛛 🔶 | Style   | Data Type                            |
|-------------------|---------|----------------|---------|--------------------------------------|
| + BC0088:C        | {}      | {}             |         | AB:ETHERNET_MODULE:C:0               |
| <br>              | {}      | {}             |         | AB:ETHERNET_MODULE_SINT_480Bytes:I:0 |
| - BC0088:1.D ata  | {}      | {}             | Decimal | SINT[480]                            |
|                   | 0       |                | Decimal | SINT                                 |
| BC0088:I.D ata[1] | 0       |                | Decimal | SINT                                 |

# 17.2 Manual configuration in B&R Automation Studio

Automation Studio provides an interface with which all B&R I/Os can be individually configured and named.

When the configuration is complete, an .L5K file is generated. This file can be imported into the Rockwell engineering environment (RSLogix 5000).

Automation Studio can be downloaded at no cost from the B&R website (<u>www.br-automation.com</u>). The evaluation license is permitted to be used to create complete configurations for fieldbus bus controllers at no cost.

# 17.2.1 Creating a project

Once Automation Studio is started, a new project can be created by selecting  $File \rightarrow New \text{ project}$  or the corresponding icon. The wizard for creating new projects opens. The project name is specified here and the path to the project directory is displayed.

• In the next step, the name of the configuration can be selected and a new configuration created with **Continue**. The setting for the hardware configuration must be left at "Define a new hardware configuration manually".

• In the next dialog box, the target system is selected. This target system corresponds to the EtherNet/IP scanner and acts as a connection point for the B&R bus controller.

After entering the keyword "EthernetIP" in the search window, 2 types of scanners appear:

- EthernetIP\_CPU1: Controllers with 1 EtherNet/IP scanner
- EthernetIP\_CPU2: Controllers with multiple EtherNet/IP scanners (EtherNet/IP communication modules). Up to 4 modules are supported.

The second controller type (EthernetIP\_CPU2) is used for specific Allen-Bradley controllers where multiple independent EtherNet/IP scanners can be used in one controller. In all other cases, the first controller type (EthernetIP\_CPU1) must be used.

| New Project              |                                                                                                    |  |
|--------------------------|----------------------------------------------------------------------------------------------------|--|
| Automa<br>In this screen | on Studio - New Project Wizard select the CPU or system unit you want to use.                                                                                                    |  |
|                          | Catalog Favorites Recent  Catalog Favorites Recent  Catalog Favorites |  |
|                          | Activate Simulation Automation Runtime type: AR Embedded                                                                                                    |  |
|                          | < Back Finish Cancel Help                                                                                                    |  |

• Clicking on Finish closes the wizard and creates the new project.

# 17.2.2 Adding and configuring EtherNet/IP bus controllers

• The adapter (bus controller) is added to the interface of the EtherNet/IP CPU. The desired bus controller can be selected by right clicking and selecting **Add hardware modules**.

| View               |                         |                             | 🛷 Hardware.hwl [System Designer] 🗙 🔻 | Toolbox - Hardware Catalog (EthernetIP_CPI | J1.IF1)                          |
|--------------------|-------------------------|-----------------------------|--------------------------------------|--------------------------------------------|----------------------------------|
|                    | à 🗰 🎪                   |                             | 🗟 👰 업 😚 🧼 🗟 🖨 💊 🗞 📄 🕸                | Catalog Favorites Recent                   |                                  |
|                    | L Position Version      | Description                 |                                      | 🗄 💰 📽 🔹 🌏 🖕 🧏 Search                       |                                  |
| EIPE EthemetIP_CPL | 1 1.1.1.0               | Generic EtherNet/IP Scanner |                                      | Accessory                                  |                                  |
| <u></u> EIH        | Add Hardware Module     |                             |                                      |                                            |                                  |
|                    | Replace Hardware Module |                             | EtherNet/IP                          |                                            |                                  |
|                    | Cut                     |                             | CPU                                  | Controller                                 |                                  |
|                    | Conv                    |                             |                                      | Network Type                               |                                  |
|                    | Dasta                   |                             |                                      |                                            |                                  |
|                    | Delete                  |                             |                                      |                                            |                                  |
|                    |                         |                             |                                      | News                                       | Desidentia                       |
|                    | Rename                  | 00                          |                                      | Vane                                       | V20 EthereNet /IP Bus Controller |
|                    | Columns                 | <b>*</b>                    |                                      | X20cBC0088                                 | X20 EtherNet/IP Bus Controller   |
|                    | Expand/Collapse         | •                           |                                      | X67BCD321.L12                              | X67 EtherNet/IP Bus Controller   |
|                    | Node Number             | <b>&gt;</b>                 |                                      | X67BCD321.L12-1                            | X67 EtherNet/IP Bus Controller   |
|                    | Enable                  |                             |                                      |                                            |                                  |
|                    | Disable                 |                             | =                                    |                                            |                                  |
|                    |                         |                             |                                      |                                            |                                  |

• The EtherNet/IP adapter is configured by selecting **Configuration** from the shortcut menu of the bus controller in the Physical View.

For a description of configuration parameters, see Automation Help.

| Physical View   |                                                                                                    |                          | 🖗 Hardware.hwl [System Designer] 🛛 🛍 X20BC0088 [Co | onfiguration] ×                  |                                                                                                    |
|-----------------|----------------------------------------------------------------------------------------------------|--------------------------|----------------------------------------------------|----------------------------------|----------------------------------------------------------------------------------------------------|
| 8 8 8 8 8 8 4 4 | 2                                                                                                    |                          | I 🔁 💊 🚸 🍂 🎼 O 📀                                    |                                  |                                                                                                    |
| Name            | L Position Ver                                                                                                    | ion Description          | Name                                               | Value                            | Init Description                                                                                                    |
| E ElemetIP_CPU1 | 1.1                                                                                                    | 1.0 Generic EtherNet/IP  | E 12 X20BC0088                                     |                                  |                                                                                                    |
| E- th           | IF1                                                                                                    | Ethernet                 | - Adapter parameters                               |                                  | EtherNet/IP bus controller parameters                                                                                                    |
| (=) ¥ X208B80   | SI1 1.0                                                                                                    | 2.0 X20 Bus Base for bus | TCP/IP parameters                                  |                                  |                                                                                                    |
| 1 X20BC0        | Configuration                                                                                                    | envet/in bus             | 🗄 🚰 IP address mode                                | Use current bus controller setti | Defines the way the bus controller gets its IP parameters set                                                                               |
| X2X             |                                                                                                    | k Interface              | Harris X2X bus parameters                          |                                  |                                                                                                    |
|                 | Add Hardware Module                                                                                                    |                          | @ X2X cycle time                                   | 1.0 ms (maximum IO modules:      | X2X bus cycle time, data width and number of 10 modules                                                                                     |
|                 | Replace Hardware Mod                                                                                                    | ule                      | W X2X cable length                                 | 0                                | X2X bus cable length in meters (overall)                                                                                                    |
|                 | in the second second se |                          | E- 10 assembly parameters                          |                                  | 0 auto mode -> assembly size is determined automatically                                                                                    |
|                 | Cut                                                                                                    |                          | @ Analog input assembly size                       | 0                                | 0+auto, (1-500)+user defined assembly size                                                                                                  |
|                 | Сору                                                                                                    |                          | Ø Digital input assembly size                      | 0                                | 0+auto; (1-500)=user defined assembly size                                                                                                  |
|                 | Paste                                                                                                    |                          | @ X2X network state assembly size                  | 0                                | 0=auto, (1-500)=user defined assembly size                                                                                                  |
|                 | Delete                                                                                                    |                          | Q Output state assembly size                       | 0                                | 0=auto, (1-500)=user defined assembly size                                                                                                  |
|                 | Derete                                                                                                    |                          | @ Analog output assembly size                      | 0                                | 0=auto, (1-496)=user defined assembly size                                                                                                  |
|                 | Rename                                                                                                    |                          | @ Digital output assembly size                     | 0                                | 0=auto, (1-496)=user defined assembly size                                                                                                  |
|                 | Columns                                                                                                    | ¥ l                      | E- S Communication loss parameters                 |                                  |                                                                                                    |
|                 | E and a feet and a feet and a                                                                                                    |                          | Communication loss output action                   | Set outputs to zero              | Defines action to perform in case of communication loss event                                                                               |
|                 | Expand/Collapse                                                                                                    |                          | @ Communication loss scope                         | Global                           | Action scope: affected assembly only (local) or all outputs (adapter global)                                                                |
|                 | Node Number                                                                                                    | •                        | @ Communication loss reset mode                    | On recovery of connection        | Defines the way to reset communication loss event                                                                                           |
|                 | Enable                                                                                                    |                          | E M Program mode parameters                        |                                  | Settings in case PLC/scanner is in program mode (idle)                                                                                      |
|                 | CHOOL:                                                                                                    |                          | Program mode output action                         | Set outputs to zero              | Defines action to perform in case of scanner in program mode                                                                                |
|                 | Disable                                                                                                    |                          | @ Program mode scope                               | Global                           | Action scope: affected assembly only (local) or all outputs (adapter global)                                                                |
|                 | Properties                                                                                                    |                          | E- Module status output actions                    |                                  | Settings affect output states for all output modules (adapter global)                                                                       |
| L.,             | 1.1.1.1.1.1.1.1.1.1.1.1.1.1.1.1.1.1.1.1.                                                                                                    |                          | @ Module failed                                    | Set outputs to zero              | Action if failed or missing module is detected while adapter is in run                                                                      |
|                 |                                                                                                    |                          | Module missing at power-up                         | No action                        | Action if missing module is detected while adapter initializes modules                                                                      |
|                 |                                                                                                    |                          | @ Module mismatch                                  | No action                        | Action if wrong module type detected while the adapter initializes modules                                                                  |
|                 |                                                                                                    |                          | E- Miscelaneous                                    |                                  |                                                                                                    |
|                 |                                                                                                    |                          | Global action delay                                | 0                                | [ms] (0-60000) Global processing delay of all actions                                                                                       |
|                 |                                                                                                    |                          | Module initialization delay                        | 3000                             | [ms] (3000-60000) Holding time of bus controller before finishing module initialisation phase. Modules starting afterward won't be monitore |
|                 |                                                                                                    |                          | @ Requested packet interval (RPI)                  | 10                               | [ms] (1-3200)                                                                                                    |
|                 |                                                                                                    |                          | - The Configuration assembly parameters            |                                  | Defines the type and the composition of configuration assembly                                                                              |
|                 |                                                                                                    |                          | Configuration assembly type                        | Connection based configuratio    | Defines the functionality and the available configuration assembly size                                                                     |
|                 |                                                                                                    |                          | ZIP compression                                    | On                               | Configuration data (Cfg assembly) ZIP compression                                                                                           |

# 17.2.3 Adding and configuring I/O modules

• The I/O modules are added to the bus controller on the X2X interface. The desired I/O modules can be selected by right-clicking and selecting **Add hardware module**.

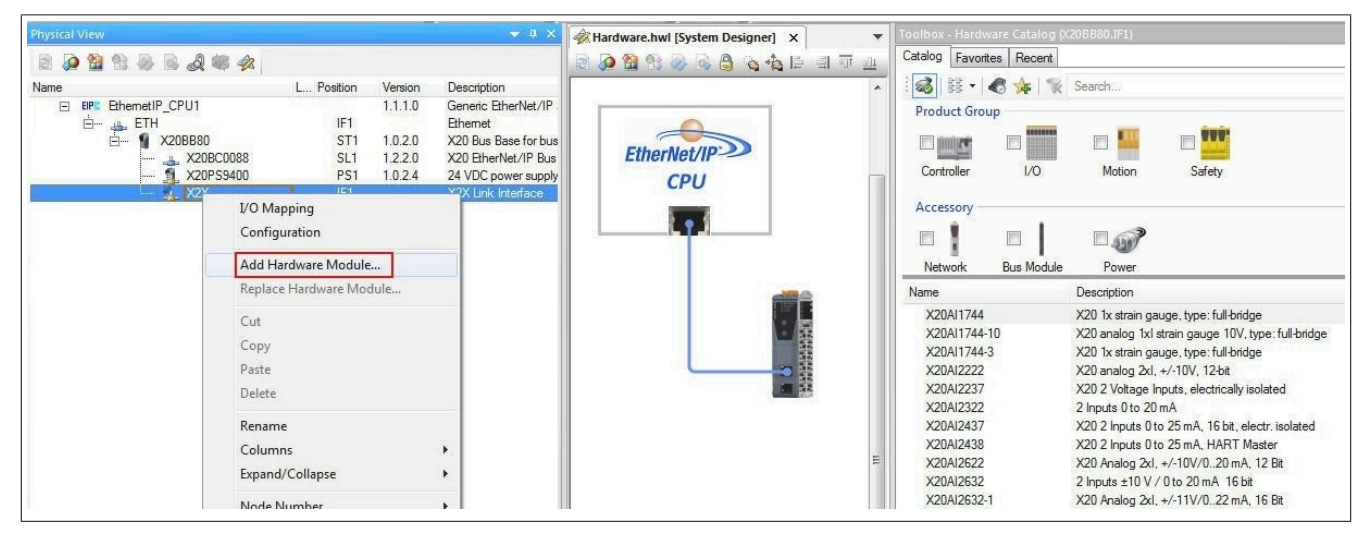

• Now the module-specific configuration can be carried out for each I/O module. The configuration is done by selecting **Configuration** in the shortcut menu of the respective I/O module in the Physical View.

For the description of the configuration parameters, see the data sheet of the respective I/O module.

| Physical View     |                |                    | ▼ # ×                                                  | - With Hardware.hwl [System Designer]           | 1 X20AI4622 [Configuration] | <    |                                                                           |
|-------------------|----------------|--------------------|--------------------------------------------------------|-------------------------------------------------|-----------------------------|------|---------------------------------------------------------------------------|
| 2 🔉 😫 🕾 💩 🗟 🖧 💐 🛷 |                |                    |                                                        |                                                 |                             |      |                                                                           |
| Name              | L Position     | Version            | Description                                            | Name                                            | Value                       | Unit | Description                                                               |
| EthemetIP_CPU1    | IF1<br>ST1     | 1.1.1.0<br>1.0.2.0 | Generic EtherNe<br>Ethernet<br>X20 Bus Base fc         | X20Al4622     Function model     Function model | default                     |      | Module operating mode                                                     |
|                   | SL1<br>PS1     | 1.2.2.0<br>1.0.2.4 | X20 EtherNet/IF<br>24 VDC power s<br>X2X Link Interfac | Module super                                    | rised on off                |      | Service mode if there is no hardware module<br>Definition of filter level |
| X20D18371         | ST2<br>ST3     | 1.0.2.0            | 8 Digital Inputs 2<br>12 Outputs 24 V                  | Upper limit                                     | 32767                       |      | Specifies the upper measurement limit                                     |
| - X20AI4622       | I/O Mapping    | 1050               | von Annlog 4xl.<br>s ±10V                              | Channel 01                                      | =10.V                       |      | Voltage ±10.V / current 0 to 20 mA / current 4 to 20 mA                   |
|                   | Configuration  |                    |                                                        | E Thannel 02                                    | 110 V                       |      | Voltage 210 V / Callent 0 to 20 III A / Callent 4 to 20 III A             |
|                   | Add Hardware M | odule              |                                                        | Channel type                                    | ±10 V                       |      | Voltage ±10 V / current 0 to 20 mA / current 4 to 20 mA                   |
|                   | Cut            | e wodule           | 8                                                      | E- Grannel 04                                   | ±10 V                       |      | Voltage ±10 V / current 0 to 20 mA / current 4 to 20 mA                   |
|                   | Сору           |                    |                                                        | E Simulation                                    | ±10 V                       |      | Voltage ±10 V / current 0 to 20 mA / current 4 to 20 mA                   |

• The cyclic data points are displayed via shortcut menu **I/O mapping**. The default name of each data point is displayed under "Channel name" (e.g. DigitalOutput01). If another name is added to column "Process variable", this name is then used instead of the default name (e.g. Output\_1).

| Physical View           | 2                 |          | <b>+</b> ¤ ×                           | 🕉 Hardware.hwl (System D                 | esigner] 🔊 X20DO9 | 322 [I/O Ma | pping]* X    | 1 X20DO     | 9322 [Configuration]*    |                                    |
|-------------------------|-------------------|----------|----------------------------------------|------------------------------------------|-------------------|-------------|--------------|-------------|--------------------------|------------------------------------|
| Name                    | L Position        | Version  | Description                            | Channel Name                             | Process Variable  | Data Typ    | e Task Class | Inverse Sim | ulate Source File        | Description [1]                    |
| EIPE EthemetIP_CPU1     | IF1               | 1.1.1.0  | Generic EtherNe                        | + ModuleOk                               |                   | BOOL        |              |             |                          | Module status (1 = module present) |
| E- 1 X20BB80            | ST1               | 1.0.2.0  | X20 Bus Base fc                        | * SerialNumber                           |                   | UDINT       |              |             |                          | Serial number                      |
| 1 X20BC0088             | PS1               | 1.0.2.4  | 24 VDC power s                         | + ModuleID                               |                   | UINT        |              |             |                          | Module ID                          |
| 🖮 🐔 X2X                 | IF1<br>3371 ST2   | 1.0.2.0  | X2X Link Interfa<br>8 Digital Inputs 2 | + Hardware Variant<br>+ Firmware Version |                   | UINT        |              |             |                          | Firmware version                   |
| - 1 X20D0<br>- 1 X20Al4 | I/O Mapping       |          | uts 24 V<br>alog 4xl,                  | DigitalOutput01                          | Output_1          | BOOL        | Automatic    |             | EthemetIP_CPU1\loMap.iom | 24 VDC / 0.5 A, source             |
| 🐔 X20AO                 | 4 Configuration   |          | ts ±10V                                | DigitalOutput02                          | 1                 | BOOL        |              |             |                          | 24 VDC / 0.5 A, source             |
|                         | A did Lineduran M | مطبياهم  |                                        | DigitalOutput03                          |                   | BOOL        |              |             |                          | 24 VDC / 0.5 A, source             |
|                         | Add Hardware IVI  | odule    |                                        | DigitalOutput04                          |                   | BOOL        |              |             |                          | 24 VDC / 0.5 A, source             |
|                         | Replace Hardware  | e Module |                                        | DigitalOutput05                          |                   | BOOL        |              |             |                          | 24 VDC / 0.5 A, source             |
|                         | Cut               |          |                                        | DigitalOutput06                          |                   | BOOL        |              |             |                          | 24 VDC / 0.5 A, source             |
|                         | Cut               |          |                                        | DigitalOutput07                          |                   | BOOL        |              |             |                          | 24 VDC / 0.5 A. source             |

# 17.2.4 Creating the L5K configuration file

• When all necessary I/O modules have been added to the bus controller and configured, the generation process for the configuration file can be started. The project is saved at this point, and the generation process is started.

| File Falk Many Jacob Once Dealed De                                                                                                    | 088\Test_X20BC0088.apj/Config1 - Auto                                                                                                    | mation Studio V 4.5.2.102 # AS Single Computer License                                                                                                    |                      |       |
|----------------------------------------------------------------------------------------------------|----------------------------------------------------------------------------------------------------|----------------------------------------------------------------------------------------------------|----------------------|-------|
| rife calt view insert Open Project De                                                                                                    | bug Source Control Online Tools                                                                                                    | Window Help                                                                                                    |                      |       |
|                                                                                                    | NORT MHALL                                                                                                    | . ● ● = +   /   11   () / 5 / 2 · · · ·   [) () () =                                                                                                    |                      |       |
| Physical View                                                                                                    | * # X                                                                                                    | A Hardware but (Sistem Decimar)                                                                                                    |                      |       |
|                                                                                                    |                                                                                                    |                                                                                                    |                      |       |
|                                                                                                    |                                                                                                    | 〒2000-10-10-10-10-10-10-10-10-10-10-10-10-                                                                                                    |                      |       |
| Name L                                                                                                    | Position Version Description                                                                                                    |                                                                                                    |                      |       |
| E ETH                                                                                                    | IF1 Ethemet                                                                                                    |                                                                                                    |                      |       |
| È- ¶ ×20BB80                                                                                                    | ST1 1.0.2.0 X20 Bus Base fc                                                                                                    |                                                                                                    |                      |       |
|                                                                                                    | SL1 1.2.2.0 X20 EtherNet/IF                                                                                                    | EtherNet/IP:22                                                                                                    |                      |       |
|                                                                                                    | PS1 1.0.2.4 24 VDC powers                                                                                                    | CPU                                                                                                    |                      |       |
|                                                                                                    | ST2 1020 8 Diatal Inoute 2                                                                                                    |                                                                                                    |                      |       |
|                                                                                                    | ST3 1.0.3.0 12 Outputs 24 V                                                                                                    |                                                                                                    |                      |       |
| A X20AI4622                                                                                                    | ST4 1.0.5.0 X20 Analog 4x1,                                                                                                    |                                                                                                    |                      |       |
| 🐴 X20AO4622                                                                                                    | ST5 1.1.0.0 4 Outputs ±10V                                                                                                    |                                                                                                    |                      |       |
|                                                                                                    |                                                                                                    |                                                                                                    |                      |       |
|                                                                                                    |                                                                                                    |                                                                                                    |                      |       |
|                                                                                                    |                                                                                                    |                                                                                                    |                      |       |
|                                                                                                    |                                                                                                    |                                                                                                    |                      |       |
|                                                                                                    |                                                                                                    |                                                                                                    |                      |       |
|                                                                                                    |                                                                                                    |                                                                                                    |                      |       |
| Configuration View                                                                                                    | al View                                                                                                    |                                                                                                    |                      |       |
| Output Results                                                                                                    |                                                                                                    |                                                                                                    | ~                    | ▼ # × |
| All 😵 0 Errors 🛕 1 Warnings 🚺 34 Mes                                                                                                    | sages 📑 🛎 🕷 👘                                                                                                    | Search                                                                                                    |                      | ρ.    |
| # Category Date/Time                                                                                                    | Description                                                                                                    |                                                                                                    | Error i              | Pos * |
| 16 Mess 27.03.2019 14:18:35,6640                                                                                                    | L5K template version: 1, Type: 0                                                                                                    |                                                                                                    |                      |       |
| 17 Mess 27.03.2019 14:18:35,6796                                                                                                    | Created RSLogix 5000 project file: C:V                                                                                                    | 000\Projects_Reldbus_Designer\Test_X20BC0088\Temp\Objects\Config1\EthemetIP_CPU1\AsFDOutput\EthemetIP_CPU1.L5K                                                                                                    |                      |       |
| 18 Mess 27.03.2019 14:18:35,6796                                                                                                    | Created generic I/O mapping and conf                                                                                                    | jguration file; C:\D00\Projects_Fieldbus_Designer\Test_X20BC0088\Temp\Objects\Config1\EthernetIP_CPU1\AsFDOutput\EthernetIP_CPU1 bt                                                                                                    |                      |       |
| 19 Mess 27.03.2019 14:18:35,6796                                                                                                    | Adapter: Test_X20BC0088.EthemetIP                                                                                                    | <u></u>                                                                                                    |                      |       |
| 20 Mess 27.03.2019 14:18:35,6796                                                                                                    |                                                                                                    |                                                                                                    |                      |       |
| 21 0 Mana 27 02 2010 14 10 25 6706                                                                                                    | IO module sumber 5                                                                                                    |                                                                                                    |                      |       |
| 21 0 Mess 27.03.2019 14:18:35,6796<br>22 0 Mess 27.03.2019 14:18:35.6796                                                                                                    | IO module number: 5                                                                                                    | - 21                                                                                                    |                      |       |
| 21 Mess 27.03.2019 14:18:35,6796<br>22 Mess 27.03.2019 14:18:35,6796<br>23 Mess 27.03.2019 14:18:35,6796<br>23 Mess 27.03.2019 14:18:35,6796                                                                                                    | IO module number: 5<br>IO module register number: 21 (packed<br>Requested packet interval: 10 ms                                                                                                    | 21]                                                                                                    |                      |       |
| 21 Mess 27.03.2019 14:18:35,6796<br>22 Mess 27.03.2019 14:18:35,6796<br>23 Mess 27.03.2019 14:18:35,6796<br>24 Mess 27.03.2019 14:18:35,6796                                                                                                    | IO module number: 5<br>IO module register number: 21 (packed<br>Requested packet interval: 10 ms<br>Inp assembly instance(124): Size: 20 b                                                                                                    | : 21)<br>y/te (max: 500 byte)                                                                                                    |                      |       |
| 21         Mess         27.03.2019         14.18.35.6796           22         Mess         27.03.2019         14.18.35.6796           23         Mess         27.03.2019         14.18.35.6796           24         Mess         27.03.2019         14.18.35.6796           25         Mess         27.03.2019         14.18.35.6796                                                                                                    | IP aduless. Currency for demined<br>IO module number: 5<br>IO module register number: 21 (packed<br>Requested packet interval: 10 ms<br>Inp assembly instance(112): Size: 20 b<br>Out assembly instance(112): Size: 101                                                                                                    | : 21)<br>xyte (max: 500 byte)<br>xyte (max: 436 byte)                                                                                                    |                      |       |
| 21         Image: Constraint of the state of the state of the st | Io module rumber: 5<br>IO module register number: 21 (packed<br>Requested packet interval: 10 ms<br>Inp assembly instance(124): Size: 20 b<br>Out assembly instance(112): Size: 10<br>Cfg assembly instance(100): Size: 117                                                                                                    | : 21)<br>yde (max: 500 byte)<br>ojde (max: 496 byte)<br>byte (max: 400 byte)                                                                                                    |                      |       |
| 21         0         Mess         27.03.2019 14:1835.6796           22         0         Mess         27.03.2019 14:1835.6796           23         0         Mess         27.03.2019 14:1835.6796           24         0         Mess         27.03.2019 14:1835.6796           25         0         Mess         27.03.2019 14:1835.6796           26         0         Mess         27.03.2019 14:1835.6796           27         0         Mess         27.03.2019 14:1835.6796                                                                                                    | In address, Califerity no defined<br>10 module register number: 5<br>10 module register number: 21 (packet<br>Requested packet interval: 10 ms<br>Inp assembly instance(124): Size: 10<br>Out assembly instance(100): Size: 117<br>ZIP compression rate: 13%                                                                                                    | 1: 21)<br>yrte (max: 500 byte)<br>yrte (max: 436 byte)<br>byte (max: 400 byte)                                                                                                    |                      |       |
| 21         Mess         27.03.2019         14.18.35.6796           22         Mess         27.03.2019         14.18.35.6796           23         Mess         27.03.2019         14.18.35.6796           24         Mess         27.03.2019         14.18.35.6796           24         Mess         27.03.2019         14.18.35.6796           24         Mess         27.03.2019         14.18.25.6796           27         Mess         27.03.2019         14.18.25.6796           27         Mess         27.03.2019         14.18.25.6796           28         Mess         27.03.2019         14.18.35.6796                                                                                                    | In address. Culteriny no defined<br>10 module register number: 5<br>10 module register number: 21 (packed<br>Requested packet interval: 10 ms<br>In assembly instance(12): Size: 101<br>Out assembly instance(10): Size: 117<br>21P compression rate: 13%<br>Create electronic data sheet file: COD                                                                                                    | I: 21)<br>yrte (max: 500 byte)<br>yrte (max: 405 byte)<br>byte (max: 400 byte)<br>ØrProjecta "Feldbus_Designer/Test_X20BC0088/Temp/Objects/Config1/EthemetIP_CPU1/VaFDOutput/EthemetIP_CPU1_IF1_ST1.edo                                                                                                    |                      |       |
| 21         Mess         27.03.2019 14.10.35.6796           22         Mess         27.03.2019 14.10.35.6796           23         Mess         27.03.2019 14.10.35.6796           24         Mess         27.03.2019 14.10.35.6796           25         Mess         27.03.2019 14.10.35.6796           26         Mess         27.03.2019 14.10.35.6796           27         Mess         27.03.2019 14.10.35.6796           28         Mess         27.03.2019 14.10.35.6796           29         Mess         27.03.2019 14.10.35.6796           29         Mess         27.03.2019 14.10.35.6796           20         Mess         27.03.2019 14.10.35.6796           20         Mess         27.03.2019 14.10.35.6796           20         Mess         27.03.2019 14.10.35.6796           20         Mess         27.03.2019 14.10.35.6796                                                                                                    | In adultais. Latinity for to denired.<br>10 modial matters 7.<br>10 modial matters 7.<br>10 modial moders 7.<br>10 modial moders 7.<br>10 modial models 7.<br>10 modial models 7.<br>10 modial models 7.<br>10 modial models 7.<br>10 modial models 7.<br>10 modial models 7.<br>10 modial models 7.<br>10 models 7.<br>10 models        | : 21)<br>yte (max: 500 byte)<br>yte (max: 406 byte)<br>byte (max: 400 byte)<br>00Projects_Fieldbus_Designer\Test_X20BC0088\Temp\Objects\Config1\EthemsellP_CPU1VeFDOutput\EthemsellP_CPU1_IF1_ST1.ads<br>0 configuration: C:\000 Projects_Fieldbus_Designer\Test_X20BC0088\Temp\Objects\Config1\EthemsellP_CPU1VeFDOutput\EthemsellP_CPU1_IF1_ST1.ads<br>0 configuration: C:\000 Projects_Fieldbus_Designer\Test_X20BC0088\Temp\Objects\Config1\EthemsellP_CPU1VeFDOutput\EthemsellP_CPU1_IF1_ST1.ads<br>0 configuration: C:\000 Projects_Fieldbus_Designer\Test_X20BC0088\Temp\Objects\Config1\EthemsellP_CPU1VeFDOutput\EthemsellP_CPU1_IF1_ST1.ads<br>0 configuration: C:\000 Projects_Fieldbus_Designer\Test_X20BC0088\Temp\Objects\Config1\EthemsellP_CPU1VeFDOutput\EthemsellP_CPU1_IF1_ST1.ads<br>0 configuration: C:\000 Projects_Fieldbus_Designer\Test_X20BC0088\Temp\Objects\Config1\EthemsellP_CPU1VeFDOutput\EthemsellP_CPU1_IF1_ST1.ads<br>0 configuration: C:\000 Projects_Fieldbus_Designer\Test_X20BC0088\Temp\Objects\Config1\EthemsellP_CPU1VeFDOutput\EthemsellP_CPU1_IF1_ST1.ads<br>0 configuration: C:\000 Projects_Fieldbus_Designer\Test_X20BC0088\Temp\Objects\Config1\EthemsellP_CPU1VeFDOutput\EthemsellP_CPU1_IF1_ST1.ads<br>0 configuration: C:\000 Projects_Fieldbus_Designer\Test_X20BC0088\Temp\Objects\Config1\EthemsellP_CPU1VeFDOutput\EthemsellP_CPU1_IF1_ST1.ads<br>0 configuration: C:\000 Projects_Fieldbus_Designer\Test_X20BC0088\Temp\Objects\Config1\EthemsellP_CPU1VeFDOutput\EthemsellP_CPU1_IF1_ST1.ads<br>0 configuration: C:\000 Projects_Fieldbus_Designer\Test_X20BC0088\Temp\Utput\EthemsellP_CPU1_IF1_ST1.ads<br>0 configuration: C:\000 Projects_Fieldbus_Designer\Test_X20BC0088\Temp\Utput\EthemsellP_CPU1_IF1_ST1.ads<br>0 configuration: C:\000 Projects_Fieldbus_Designer\Test_X20BC0088\Temp\Utput\EthemsellP_CPU1_IF1_ST1.ads<br>0 configuration: C:\000 Projects_Fieldbus_Designer\Test_X20BC0088\Test_X20BC0088\Temp\Utput\EthemsellP_Z20BC088\Temp\Utput\EthemsellP_Z20BC088\Temp\Utput\EthemsellP_Z20BC088\Temp\Utput\EthemsellP_Z20BC088\Temp\Utput\EthemsellP_Z20BC088\Temp\Utput\EthemsellP_Z |                      | ш     |
| 21         Mess                                                                                                    | In adultatis. Cultering for contention 1<br>10 module matters 1<br>10 module matters 1<br>10 module matters 1<br>10 module matters 1<br>10 module matters 1<br>10 module matters 1<br>10 matters 1<br>10 | I: 21)<br>yte (max: 500 byte)<br>yte (max: 436 byte)<br>byte (max: 400 byte)<br>Of/Projects / Fieldbus, Designer/Test, X20BC0088/Temp/Objects/Config1/EthemetIP_CPU1/vErDOutput/EthemetIP_CPU1_IF1_ST1_ads.<br>Ovorfjunctor: Ch000/Projects_Fieldbus_Designer/Test_X20BC0088/Temp/Objects/Config1/EthemetIP_CPU1/vErDOutput/EthemetIP_CPU1_IF1_ST1_ads.<br>C.\0000/Projects_Fieldbus_Designer/Test_X20BC0088/Temp/Objects/Config1/EthemetIP_CPU1/vErDOutput/EthemetIP_CPU1_IF1_ST1_ads.                                                                                                    |                      | ш     |
| 21         Mess                                                                                                    | In adultatis. Culteriury four dearined.<br>10 module regater number: 21 (packet<br>Requested posket hiterval: 10 ms<br>Inp assembly instance(12): Size: 101<br>Cont assembly instance(12): Size: 101<br>Cont assembly instance(12): Size: 101<br>Caste electronic data sheet file: cC:00<br>Create electronic data sheet file: whi IC<br>Create electronic data sheet file: whi IC<br>Create electronic data sheet file: Size<br>EtherNet/IP build OK.<br>Build succeded                                                                                                    | I: 21)<br>yte (max: 500 byte)<br>yte (max: 405 byte)<br>byte (max: 400 byte)<br>00Projects_Feldbus_Designer/Test_X20BC0088/Temp/Objects/Config1/EthemetIP_CPU1/VaFDOutput/EthemetIP_CPU1_IF1_ST1.eds<br>Configuration: C:\0001Projects_Feldbus_Designer/Test_X20BC0088/Temp/Objects/Config1/EthemetIP_CPU1/VaFDOutput/EthemetIP_CPU1_IF1_ST1_ad5 bin                                                                                                    |                      | E     |
| 21         Mess                                                                                                    | In adultais. Latinity for detined.<br>10 module mather: 5<br>10 module mather: 5<br>10 module module: 11 packet<br>Requested posket interval: 10 ms<br>Ing assembly instance(110): Size: 101<br>Out assembly instance(110): Size: 117<br>IZI compression rate: 13%<br>Create electronic data sheet life with IC<br>Create standard configuration data file:<br>EherNet/P build OK.<br>Build succeeded<br>Building comparation.                                                                                                    | I: 21)<br>yte (max: 500 tyte)<br>yte (max: 496 byte)<br>(max: 406 byte)<br>byte (max: 400 byte)<br>0/Projects_Fieldbus_Designer/Test_X20BC0088/Temp/Objects/Config1/EthemstIP_CPU1/VeFDOutput/EthemstIP_CPU1_IF1_ST1_eds<br>configuration: Childbow_Designer/Test_X20BC0088/Temp/Objects/Config1/EthemstIP_CPU1/VeFDOutput/EthemstIP_CPU1_IF1_ST1_eds<br>c.\000/Projects_Fieldbus_Designer/Test_X20BC0088/Temp/Objects/Config1/EthemstIP_CPU1/VeFDOutput/EthemstIP_CPU1_IF1_ST1_edd bin                                                                                                    |                      | E     |
| 21         Mess                                                                                                    | In adultatis. Culterity for General.<br>10 module regater number: 31 (packet<br>Requested posket interval: 10 ms<br>Inp assembly instance(12): Size: 101<br>Cd assembly instance(12): Size: 101<br>Cd assembly instance(12): Size: 101<br>Cd assembly instance(10): Size: 111<br>21P compression rate: 133:<br>Create electronic data sheet file with C-N00<br>Create electronic data sheet file with C-N00<br>Create electronic data sheet file with C-N00<br>Create atandard configuration data file:<br>Ein-In-Het/IP build CK.<br>Build succeeded<br>Building configuration block: Timep"<br>Generating blocks module: CMONPinge                                                                                                    | 1: 21) yte (max: 500 byte) yte (max: 436 byte) byte (max: 436 byte) byte (max: 400 byte) OfRights_Redbus_Designer/Test_X208C0088/Temp/Objects/Config1/ElhemstIP_CPU1/vEFDOutput/ElhemstIP_CPU1_IF1_ST1.eds                                                                                                    |                      | E.    |
| 21         Mess                                                                                                    | In adultatis. Culteriury four dearied.<br>10 module register number: 31 (packet<br>Requested posket interval: 10 ms<br>Inp assembly instance(12): Size: 101<br>Cg assembly instance(12): Size: 101<br>Cg assembly instance(12): Size: 101<br>Cg assembly instance(12): Size: 117<br>ZIP compression rate: 135<br>Create electronic data sheet file: with IC<br>Create and and configuration data file:<br>EtherNet/IP build OK.<br>Building configuration biged: "iomap"<br>Generating binary module: C'1000/biged<br>Building configuration biged: "iomap"                                                                                                    | : 21)<br>yte (max: 500 byte)<br>yte (max: 405 byte)<br>byte (max: 400 byte)<br>OvProjects_Feldbus_Designer\Test_X20BC0088\Temp\Objects\Config1\EthernetIP_CPU1\VaFDOutput\EthernetIP_CPU1_IF1_ST1_eds<br>C\0000\Projects_Feldbus_Designer\Test_X20BC0088\Temp\Objects\Config1\EthernetIP_CPU1\VaFDOutput\EthernetIP_CPU1_IF1_ST1_edb<br><br>cts_Feldbus_Designer\Test_X20BC0088\Temp\Objects\Config1\EthernetIP_CPU1\TCData.br                                                                                                    |                      | E     |
| 21         Mess                                                                                                    | In adultatis. Cultimary for continent.<br>10 module matter: 5<br>10 module matter: 5<br>10 module matter: 11 packet<br>Requested packet interval: 10 ms<br>Inp assembly instance(112; Ster: 10)<br>C0 assembly instance(112; Ster: 10)<br>C12 assembly instance(112; Ster: 10)<br>C12 assembly instance(112; Ster: 10)<br>C12 assembly instance(112; Ster: 10)<br>C12 assembly instance(112; Ster: 10)<br>C12 assembly instance(112; Ster: 10)<br>C12 assembly instance(112; Ster: 10)<br>C12 assembly instance(12; Ster: 10)<br>C12 assembly instance(12; Ster: 10)<br>C12 ass                                                                                                    | I: 21)<br>yte (max: 500 byte)<br>yte (max: 436 byte)<br>byte (max: 400 byte)<br>Of/Projects / Fieldbus: Designer/Test, X208C0088/Temp/Objects/Config1/EthemsellP_CPU1/VeFDOutput/EthemsellP_CPU1_IF1_ST1.ads.<br>Oorofgunton: C: C: 000/Projects_Fieldbus_Designer/Test, X208C0088/Temp/Objects/Config1/EthemsellP_CPU1VeFDOutput/EthemsellP_CPU1_IF1_ST1_std bin<br>                                                                                                    |                      | E     |
| 21         ● Mess                                                                                                    | In adultatis. Cultimary for dealined:<br>10 module regater number: 31 packet<br>Requested poster titravel: 10 ms<br>Inp assembly instance(12): Size: 101<br>Cut assembly instance(12): Size: 101<br>Cut assembly instance(12): Size: 101<br>212 ecomprisation rate: 13%<br>Create electronic data aheet file: Ct-00<br>Create electronic data aheet file: Ct-00<br>Ct-00<br>Ct-00<br>C                                               | 1: 21) yte (max: 500 byte) yte (max: 436 byte) byte (max: 436 byte) byte (max: 400 byte) 0.configuration: C1:000 Projects_Fieldbus_Designer/Test_X208C0088/Temp/Objects/Config1/EthemstIP_CPU1VeFDO.dput/EthemstIP_CPU1_FI_ST1.ads C1:000 Projects_Fieldbus_Designer/Test_X208C0088/Temp/Objects/Config1/EthemstIP_CPU1VeFDO.dput/EthemstIP_CPU1_FI_ST1.ads                                                                                                    |                      | E     |
| 21         Mess                                                                                                    | In adultatis. Culterity for General<br>10 module moder: 5<br>10 module moder: 5<br>10 module moder: 11 packet<br>Requested postext interval: 10 ms<br>In assembly instance (120; Ster: 10)<br>Cg assembly instance (120; Ster: 10)<br>Cg assembly instance (120; Ster: 10)<br>Cg assembly instance (120; Ster: 10)<br>Cg assembly instance (120; Ster: 10)<br>Create electronic data aheet file with K<br>Create electronic data aheet file with K<br>Create electronic data aheet file wi                                                                                                    | 1: 21)<br>yte (max: 500 byle)<br>yte (max: 400 byle)<br>OvProjects_Feldbus_Designer/Test_X20BC0088\Temp\Objects\Config1\EthemetIP_CPU1\VaFDOutput\EthemetIP_CPU1_IF1_ST1_eds<br>Configuration: C:\0001Projects_Feldbus_Designer/Test_X20BC0088\Temp\Objects\Config1\EthemetIP_CPU1\VaFDOutput\EthemetIP_CPU1_IF1_ST1_eds<br>C:\0001Projects_Feldbus_Designer/Test_X20BC0088\Temp\Objects\Config1\EthemetIP_CPU1\VaFDOutput\EthemetIP_CPU1_IF1_ST1_eds<br>c:\0001Projects_Feldbus_Designer/Test_X20BC0088\Temp\Objects\Config1\EthemetIP_CPU1\VaFDOutput\EthemetIP_CPU1_IF1_ST1_eds<br>c:\0001Projects_Feldbus_Designer/Test_X20BC0088\Temp\Objects\Config1\EthemetIP_CPU1\TCData.br                                                                                                    |                      | E     |
| 21         Mess                                                                                                    | In adultatis. Cultimity for General<br>10 module matter: 5<br>10 module matter: 5<br>10 module matter: 5<br>10 module matter: 11 packet<br>Requested packet interval: 10 ms<br>Inp assembly instance(112). Size: 101<br>Cut assembly instance(112). Size: 101<br>Cut assembly instance(112).                                                                                                    | I: 21) yte (mac: 500 byte) yte (mac: 400 byte) OVProjects / 2006C0088\Temp\Objects\Config1\EthemetIP_CPU1\4FDOutput\EthemetIP_CPU1_IF1_ST1_ads. Ovorofiguation: Config Overlage: Fieldbus_Designer\Test_X208C0088\Temp\Objects\Config1\EthemetIP_CPU1\4FDOutput\EthemetIP_CPU1_IF1_ST1_ads. C\000/Projects_Fieldbus_Designer\Test_X208C0088\Temp\Objects\Config1\EthemetIP_CPU1\4FDOutput\EthemetIP_CPU1_IF1_ST1_ads. C\000/Projects_Fieldbus_Designer\Test_X208C0088\Temp\Objects\Config1\EthemetIP_CPU1\4FDOutput\EthemetIP_CPU1_IF1_ST1_ads. C\000/Projects_Fieldbus_Designer\Test_X208C0088\Temp\Objects\Config1\EthemetIP_CPU1\4FDOutput\EthemetIP_CPU1_IF1_ST1_ads. C\000/Projects_Fieldbus_Designer\Test_X208C0088\Temp\Objects\Config1\EthemetIP_CPU1\TCData br  Debugger Watch @ Contextual Watch @ Breakpoints @ Cross Reference List ANSI: train_RT=1000.FST-5_ENADE-10.45.46_10.45E0-1115                                                                                                    | 8) /ANS(=1 /07= 2007 | E     |

- The "Output results" window displays information about the generated file:
  - · Storage location of the generated configuration file
  - IP address
  - Number of I/O modules
  - Requested packet interval (RPI) time
  - Assembly sizes: If an assembly size exceeds the maximum size, an error is displayed.
  - ZIP compression rate: The ZIP compression rate refers to the compression rate of the configuration assembly. Packed configuration data permits more configuration settings within the 400 byte limit permitted by RSLogix. This option can be disabled in the bus controller configuration dialog box.
  - Number of errors occurred

# 17.3 Importing the L5K configuration file into Rockwell RSLogix

# 17.3.1 Creating a new project

• If necessary, a new project can be created after opening the RSLogix 5000 development environment.

To do this,  $File \rightarrow New$  is selected, and the controller type, controller revision, name and path of the new project are specified.

| Vendor:             | Allen-Bradley                                                                    |   |        |
|---------------------|----------------------------------------------------------------------------------|---|--------|
| Туре:               | 1769-L35E CompactLogix5335E Controller                                           | • | ОК     |
| Revision:           | 20 👻                                                                             |   | Cancel |
|                     | Redundancy Enabled                                                               |   | Help   |
| Name:               | Manual_Configuration                                                             |   |        |
| Description:        |                                                                                  | * |        |
|                     |                                                                                  | - |        |
| Chassis Type:       | <none></none>                                                                    | - |        |
| Slot                | 0 Afety Partner Slot: <none></none>                                              |   |        |
| Create In:          | C:\Program Files (x86)\Rockwell Software\RSLogix 5000\ENU\v20\Bin                |   | Browse |
| Security Authority: | No Protection                                                                    | • |        |
|                     | Use only the selected Security Authority for Authentication and<br>Authorization |   |        |

# 17.3.2 Importing the L5K configuration file

• The L5K configuration file generated in Automation Studio must then be imported into the development environment.

• The desired .L5K file can be selected via  $File \rightarrow Open$ . Confirm with Import.

| 0   | Save Imported          | Project As                                                                                                    |                                                                                                    |                                                                                                    |                                                                                                    |                                                                                                  | 23   |
|-----|------------------------|----------------------------------------------------------------------------------------------------|----------------------------------------------------------------------------------------------------|----------------------------------------------------------------------------------------------------|----------------------------------------------------------------------------------------------------|--------------------------------------------------------------------------------------------------|------|
|     | Enter the name, loo    | cation and revision                                                                                                    | i of the project file to create.                                                                                                    |                                                                                                    |                                                                                                    |                                                                                                  |      |
| r.e | Look in:               | 🔰 ааа                                                                                                    | •                                                                                                    | G 🕫 🖻 🛄 -                                                                                                    |                                                                                                    |                                                                                                  |      |
|     | 03                     | Name                                                                                                    | ^                                                                                                    | Date modified                                                                                                    | Туре                                                                                                    | Size                                                                                             |      |
|     | Recent Places          | Automatic     Automatic     Automatic     Automatic     Automatic     EthernetIP     EthernetIP     Annual_Ca     Testprojekt     Wrong_CP | _configuration.ACD<br>configuration.BRNA-PC.BandR<br>_configuration.BRNA-PC.BandR<br>CPUI.ACD<br>CPUI11.ACD<br>CPUI11.BRNA-PC.BandR_NA.BA<br>onfiguration.ACD<br>_ControlLogix_1756_L73.ACD<br>U.ACD | 3/26/2019 2:30 PM<br>3/26/2019 9:49 AM<br>3/26/2019 11:39 AM<br>3/26/2019 3:34 PM<br>3/26/2019 3:36 PM<br>3/26/2019 2:36 PM<br>3/26/2019 8:37 AM<br>3/26/2019 3:35 PM | Logix Designer Pr<br>Logix Designer Pr<br>Logix Designer Pr<br>Logix Designer Pr<br>Logix Designer Pr<br>Logix Designer Pr<br>Logix Designer Pr<br>Logix Designer Pr | 321 KB<br>317 KB<br>321 KB<br>316 KB<br>323 KB<br>321 KB<br>321 KB<br>319 KB<br>328 KB<br>314 KB |      |
|     | Network                | File name:                                                                                                    | X20BC0088.ACD                                                                                                    |                                                                                                    |                                                                                                    | - Im                                                                                             | port |
|     |                        | Files of type:                                                                                                    | RSLogix 5000 Project Files (*.ACD)                                                                                                    |                                                                                                    |                                                                                                    | - Ca                                                                                             | ncel |
|     | Revision<br>From: 28.1 |                                                                                                    |                                                                                                    |                                                                                                    |                                                                                                    | H                                                                                                | elp  |

• If the controller type entered in the .L5K file is not supported by the development environment, it is recommended to replace the controller type with an offered alternative controller type.

| Change ( | Controller Type                                              |                                                                                             | $\times$ |
|----------|--------------------------------------------------------------|---------------------------------------------------------------------------------------------|----------|
| ▲        | The controller config<br>software.<br>Select a different con | ured for this project is not supported in this revision of<br>ntroller from the list below. |          |
| From:    | 1769-L35E                                                    | CompactLogix5335E Controller                                                                |          |
| To:      | 1769-L36ERM                                                  | CompactLogix** 5370 Controllet                                                              | ~        |
|          |                                                              | OK Cancel He                                                                                | lp       |

# 17.3.3 Assigning IP addresses

• Right-clicking on the added EtherNet/IP adapter opens the Properties window. The IP address of the EtherNet/IP adapter is adjusted here (if necessary).

|                                                    | 👻 🦀 强 📴 📝 📽 🍳 🔍 🦳 Select a Language, 👻 🧶                                                                                                    |   |
|----------------------------------------------------|----------------------------------------------------------------------------------------------------|---|
| Offline I RUN<br>No Forces C BAT<br>No Edits I I/O | ath: AB_ETH-1\192.168.0.99\Backplane\0" ▼<br>H H= H= H + ++ - ( ) - (U) - (L)<br>Favorites & Add-On & Safety & Alarms & Bit & Timer/C                                                                                                    |   |
| Controller Organizer                               | ➤       Module Properties Report: LocalENB (ETHERNET-MODULE 1.1)       Image: Stimular Stress (Stress (Stres | 3 |

• Right-clicking on the local Ethernet port of the controller opens the Properties window. The IP address of the EtherNet/IP scanner is assigned here. This IP address must be identical to the local IP address of the controller.

|                                           | 🗸 🦀 🗛 🙀 🔃 📝 🛒 🔍 🔍 🛛 Select a Language 👻 🧶                                                                                                    |
|-------------------------------------------|----------------------------------------------------------------------------------------------------|
| Offline RUN<br>No Forces CK<br>No Edits A | Path:       AB_ETH-1\192.168.0.99\Backplane\0"       Image: Comparison of the state of the state o |
| Controller Organizer                      | Module Properties Report: Controller:1 (1769-135E Ethernet Port 20.11)       Image: Connection RSNetWork Module Info Port Configuration Port Diagnostics         Type:       1769-135E Ethernet Port 10/100 Mbps Ethernet Port on CompactLogix5335E         Vendor:       Allen-Bradley         Parent       Controller         Name:       Image: LocalENB         Description:       Image: LocalENB         Stgt:       1         Major Revision:       20                                                                                                    |
| T ETHERNET-MODULE ST1                     | Status: Offline OK Cancel Apply Help                                                                                                    |

## 17.3.4 Establishing a connection to the controller and downloading the configuration

# Information:

To connect the controller to RSLogix, the controller must already have a valid IP address. Setting the IP address of the controller is done differently depending on the controller used and must be looked up in the respective controller documentation.

• To connect RSLogix to the controller, the path to the controller must be defined in RSLogix.

If the path to the controller has not yet been created, it must be created using RSLinx. For details, see "Creating a path with Rockwell RSLinx" on page 90.

| File Edit \          | /iew Search Logic Commu | nications Too | ls Window I          | lelp                                    |                              |            |                   |   |   |
|----------------------|-------------------------|---------------|----------------------|-----------------------------------------|------------------------------|------------|-------------------|---|---|
| 1                    |                         |               | 8                    | → ▲ ▲ ▲ → → → → → → → → → → → → → → → → | E 🛛 🕾                        | <b>QQ</b>  | Select a Language | - | ٨ |
| Dffline<br>No Forces |                         |               | Path: <none></none>  |                                         |                              | •          | 品                 |   |   |
| No Edits             |                         | 4             | ⊢⊢⊨<br>► \ Favorites |                                         | ( )(U)(L)-<br>afety 🔏 Alarms | K Bit K Ti | ▶<br>mer/C        |   |   |

• If the path is valid, the addresses of all available EtherNet/IP scanners (controller) and adapters become visible after clicking on button **Who active**.

Open the desired EtherNet/IP scanner wide enough so that the corresponding processor is visible; mark it, click on **Set project path** and download the project.

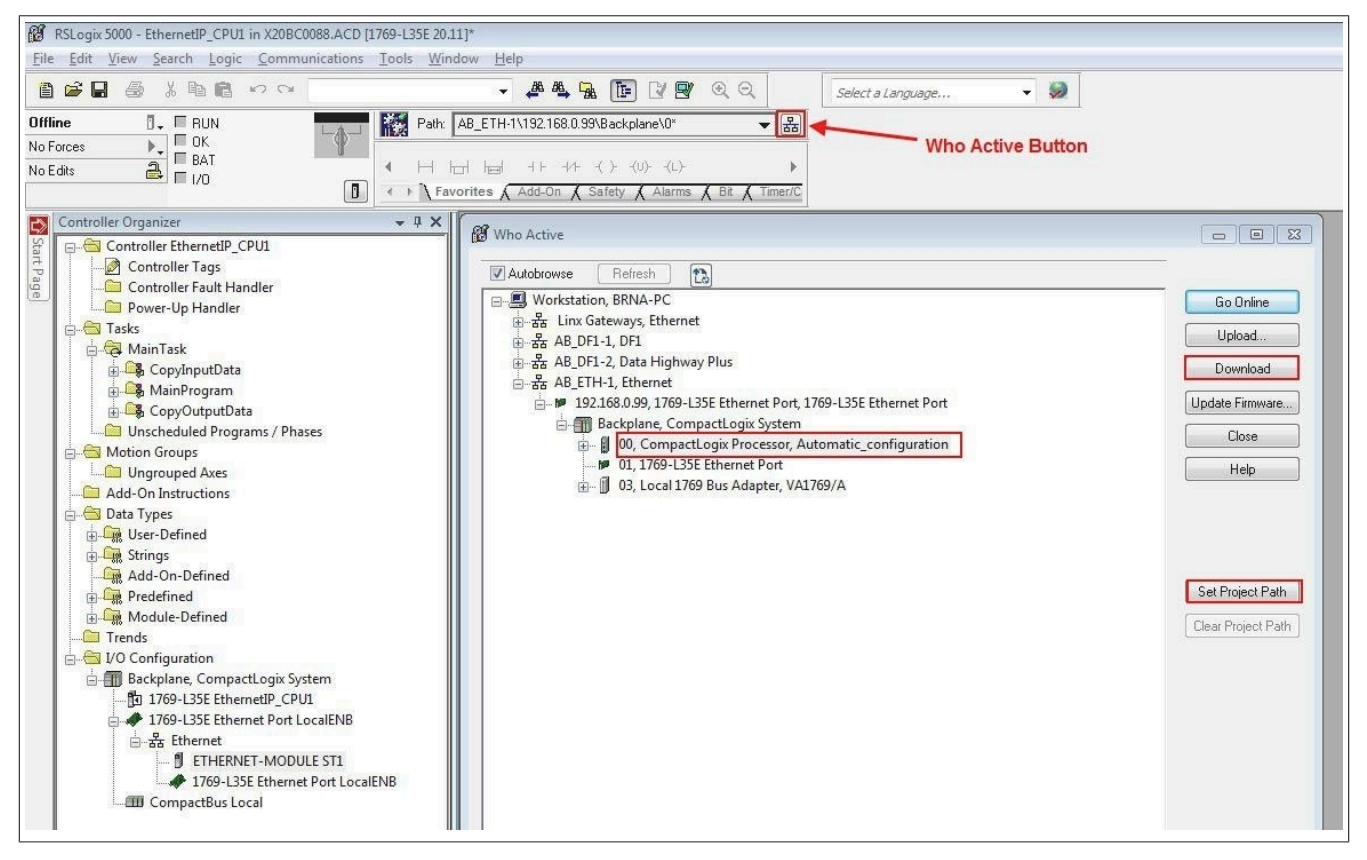

## 17.3.5 Reading and setting inputs/outputs of the EtherNet/IP adapter

• The configured outputs of the EtherNet/IP adapter can be set and the inputs can be read under *Controller tags*. The symbolic names of the process variables that were previously changed in the I/O assignment of the individual modules in Automation Studio are also displayed here.

| File Edit View Search Logic Communications Tools                                                | Window Help                                                                                              | Sileili        |                      |            |                                              | - 3      |
|-------------------------------------------------------------------------------------------------|----------------------------------------------------------------------------------------------------|----------------|----------------------|------------|----------------------------------------------|----------|
|                                                                                                 | 🗸 🐴 🐕 🕼 📝 🛒 🔍 🤅                                                                                          | Relect a Langu | age 👻 🦻              |            |                                              |          |
| tun Di Fl/D Forces:<br>proces None Installed<br>te Disabled<br>None Installed<br>None Installed | AB_ETH-1\192.1680.09%Backplane\0<br>뉴너 h글에 비누 비수 ( 〉 (U) (L)<br>avorites & Add-On & Safety & Alarms & BR | ► DED          |                      |            |                                              |          |
| Controller Organizer - 🗘 🗙                                                                      | Scope: 🛐 EthernetIP_CPU 👻 Show: All Tag                                                                  | js             |                      | 🔹 🛛 🖉      | er Name Filles                               |          |
| Controller EthernetIP_CPU1                                                                      | Name                                                                                                    | a Value +      | Force Mask 🔶 🔶 Style | Data Type  | Description                                  | Constant |
| Controller Lags                                                                                 | ST1_inp.ST3_StatusDigitalDutput11                                                                        | 0              | Decimal              | BOOL       | Bus Controller ST1 X20BC0088 Input Data: HW  |          |
| Reward In Handler                                                                               | ST1_inp.ST3_StatusDigitalDutput12                                                                        | 0              | Decimal              | BOOL       | Bus Controller ST1 X20BC0088 Input Data: HW: |          |
| Tacke                                                                                           | ST1_inp.ST4_StatusInput01                                                                                | 0              | Decimal              | SINT       | Bus Controller ST1 X20BC0088 Input Data: HW: |          |
| A MainTask                                                                                      | + ST1_inp.ST1_ModuleOk                                                                                   | 16#f5          | Hex                  | SINT       | Bus Controller ST1 X20BC0088 Input Diata: HW |          |
| CopyInputData                                                                                   | + ST1_inp.ST2_ModuleOk                                                                                   | 16#f5          | Hex                  | SINT       | Bus Controller ST1 X20BC0088 Input Data: HW  |          |
| HainProgram                                                                                     | + ST1_inp.ST3_ModuleOk                                                                                   | 16#f5          | Hex                  | SINT       | Bus Controller ST1 X20BC0088 Input Data: HW: |          |
| E CopyOutputData                                                                                | + ST1_inp.ST4_ModuleOk                                                                                   | 16#f5          | Hex                  | SINT       | Bus Controller ST1.X20BC0088 Input Data: HW: |          |
| Unscheduled Programs / Phases                                                                   | E ST1_inp.ST5_MaduleOk                                                                                   | 16#f5          | Hex                  | SINT       | Bus Controller ST1 X20BC0088 Input Data: Hw/ |          |
| 🖨 🔄 Motion Groups                                                                               | - ST1_out                                                                                                | {}             | {}                   | ST1_OUTPUT | Bus Controller ST1 ×20BC0088 Dutput Data:    |          |
| Ungrouped Axes                                                                                  | E ST1_out.ST5_AnalogOutput01                                                                             | 16#1111        | Hex                  | INT        | Bus Controller ST1 X20BC0088 Output Data: H  |          |
| 🗀 Add-On Instructions                                                                           | + ST1_out ST5_AnalogOutput02                                                                             | 16#2222        | Hex                  | INT        | Bus Controller ST1 X20BC0088 Dutput Data: H  |          |
| 😑 🔄 Data Types                                                                                  | ST1_out.ST5_AnalogOutput03                                                                               | 16#3333        | Hex                  | INT        | Bus Controller ST1 X20BC0088 Output Data: H  |          |
| User-Defined                                                                                    | +-ST1_out.ST5_AnalogOutput04                                                                             | 16#4444        | Hex                  | INT        | Bus Controller ST1 X20BC0088 Output Data: H  |          |
| Grings                                                                                          | -ST1_outDutput_1                                                                                         | 1              | Decimal              | BOOL       | Bus Controller ST1 X20BC0088 Output Data: H  |          |
| Add-On-Defined                                                                                  | ST1_out.ST3_DigitalDutput02                                                                              | 0              | Decimal              | BOOL       | Bus Controller ST1.X20BC0088 Output Data: H  |          |
| Predefined                                                                                      | ST1_out.ST3_DigitalDutput03                                                                              | 0              | Decimal              | BOOL       | Bus Controller ST1 X20BC0088 Output Data: H  |          |
| gettined                                                                                        | ST1_out.ST3_DigitalDutput04                                                                              | 0              | Decimal              | BOOL       | Bus Controller ST1 X20BC0088 Dutput Data: H  |          |
| Trends                                                                                          | ST1_out.ST3_DigitalOutput05                                                                              | 0              | Decimal              | BOOL       | Bus Controller ST1 X20BC0088 Output Data: H  |          |
| - Recipion                                                                                      | ST1_out.ST3_DigitalOutput06                                                                              | 0              | Decimal              | BOOL       | Bus Controller ST1 X20BC0088 Output Data: H  |          |
| 1760-1 35E EthernetiD CD11                                                                      | -ST1_out.ST3_DigitalDutput07                                                                             | 0              | Decimal              | BOOL       | Bus Controller ST1 X20BC0088 Output Data: H  |          |
| 1769-135E Ethernet Port LocalENB                                                                | ST1_out.ST3_DigitalDutput08                                                                              | 0              | Decimal              | BOOL       | Bus Controller ST1 X20BC0088 Output Data: H  |          |
| Ethernet                                                                                        | ST1_out.ST3_DigitalOutput09                                                                              | 0              | Decimal              | BOOL       | Bus Controller ST1 X20BC0088 Output Data: H  |          |
| I ETHERNET-MODULE ST1                                                                           | ST1_out.ST3_DigitalDutput10                                                                              | 0              | Decimal              | BOOL       | Bus Controller ST1.X20BC0088 Output Data: H  |          |
| 1769-L35E Ethernet Port LocalENB                                                                | ST1_out.ST3_DigitalDutput11                                                                              | 0              | Decimal              | BOOL       | Bus Controller ST1 X20BC0088 Output Data: H  |          |
|                                                                                                 | ST1 out ST2 DiskalDute #12                                                                               |                | Desired              | POOL       | Pus Controller CT1 V20PC0000 Dutput Distan L |          |

Online mode must be enabled for this. In order to force outputs, Enable all I/O forces must also be enabled.

Enable online mode.

|           | 040.       |                |         |                  |
|-----------|------------|----------------|---------|------------------|
| 🔞 RSLogix | 5000 - Ada | pter_X20II     | 10D3 [1 | 769-L35E 20.13]* |
| 🧭 File E  | dit View   | Search         | Logic   | Communicatic     |
| 1         |            | ( 🖻 f          |         | 04               |
| Offline   | 0.         | RUN            |         |                  |
| No Forces |            | <u>G</u> o Onl | ne      | 9                |
| No Edits  |            | <u>U</u> pload |         |                  |

| Enable "For    | ce".                           |                                         |
|----------------|--------------------------------|-----------------------------------------|
| 💕 RSLogix 5000 | - Adapter_X20IF10D3 [1769-     | L35E 20.13]* - [Controller Tags - Adapt |
| 📝 File Edit    | View Search Logic Co           | mmunications Tools Window H             |
| 1              |                                |                                         |
| Offline        |                                | Path: AB_ETH-1\1                        |
| No Forces      | ▶ ↓ Disabled<br>None Installed |                                         |
| No Edits       | I/O <u>F</u> orcing            | Enable All I/O Forces                   |
|                | SFC Forcing                    | Disable All I/O Forces                  |
| Controller C   | Controller Propertie           | Remove All I/O Forces                   |
| f Con          | trd                            | Name                                    |

#### Overview of monitor tags

| Name           | Information                                                                  |
|----------------|------------------------------------------------------------------------------|
| copyInpCounter | Lifecycle counter                                                            |
| copyOutCounter |                                                                              |
| mainCounter    |                                                                              |
| ST1:C          | Configuration assembly                                                       |
| ST1:I          | Input assembly                                                               |
| ST1:O          | Output assembly                                                              |
|                | Copied to ST1_out in every cycle of task CopyOutputData of the main program. |
| ST1_inp        | Input data                                                                   |
|                | Copied to ST1:I in every cycle of task CopyInputData of the main program.    |
| ST1_out        | Output data                                                                  |

# Information:

The I/O data should not be worked with directly since it is overwritten cyclically by the copy tasks.

# 17.4 Creating a path with Rockwell RSLinx

The RSLinx application is installed with the RSLogix 5000 installation.

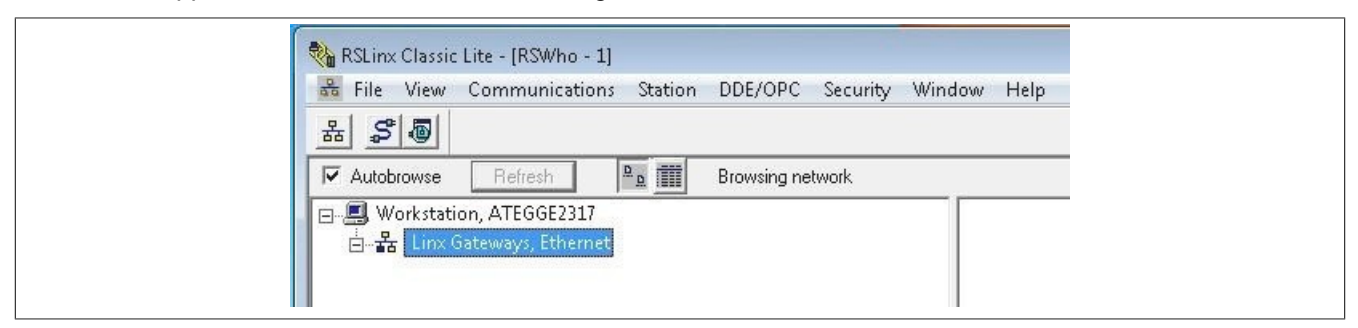

Starting the graphical user interface

# Information:

The RSLinx graphical user interface might not start in certain operating systems such as Windows Vista, Windows 7 and Server 2008.

If RSLinx Classic is running as a server, it is not possible to start the graphical user interface. This is only available if RSLinx Classic is in application mode.

To toggle between execution as a service and application mode, use the "RSLinx Classic Launch" control panel. This is available here:

Start  $\rightarrow$  Programs  $\rightarrow$  Rockwell software  $\rightarrow$  RSLinx  $\rightarrow$  RsLinx Classic Launch control panel

| RSLinx Classic Se | rvice is running. |
|-------------------|-------------------|
| Start             | Stop              |
| 🗸 Always Run As   | Service           |

In order to disable **Always run as service**, you must first click on button **Stop**. Other Rockwell software may need to be closed before the service is ended.

Finally, **Always run as service** can be disabled and RSLinx can be started as an application by clicking on **Start**.

• To create the path, open Configure drivers and select "Ethernet devices" as the driver type.

| Wa RSLinx Classic Lite - [RSWho - 1]<br>器 File View Communications Station DDE/OPC Security W<br>泉日での周日                                               |
|----------------------------------------------------------------------------------------------------|
| Autobrowse     Refresh       Browsing network                                                                                                    |
| □                                                                                                    |
| Configure Drivers  Available Driver Types:                                                                                                    |
| Ethernet devices                                                                                                    |
| Ethernet devices  Ethernet devices  Ethernet devices  T784-PKTX(D)/PCMK for DH+/DH-485 devices T784-PCIC(S) for ControlNet devices DH 495 UIC devices |

• Right-click on the newly added driver type (AB\_ETH1, Ethernet) and select **Configure driver**. In the configuration dialog box, enter the IP addresses of the EtherNet/IP scanner (controller) and the adapter.

#### Select driver

| 😽 File View Commun  | nications Station DDE/OPC S                                                       |
|---------------------|-----------------------------------------------------------------------------------|
| ***                 |                                                                                   |
| Autobrowse Refres   | h 🖳 🛄 Browsing - nod                                                              |
| E-TE AB_EIH-1, Ethi |                                                                                   |
|                     | Remove<br>Properties                                                              |
|                     | Remove<br>Properties<br>Driver Diagnostics                                        |
|                     | Remove<br>Properties<br>Driver Diagnostics<br>Configure Driver                    |
|                     | Remove<br>Properties<br>Driver Diagnostics<br>Configure Driver<br>Create Shortcut |

#### Enter IP address

| Station | Host Name     | Add <u>N</u> ew |
|---------|---------------|-----------------|
| 0       | 192.168.0.99  |                 |
| 1       | 192.168.0.100 | <u>D</u> elete  |
| 63      | Driver        |                 |
|         |               |                 |
|         |               |                 |
|         |               |                 |

• If "Autobrowse" is enabled, both devices should be found shortly thereafter and displayed in RSLinx.

| 📅 File View Communications Station DDE/OPC Security Window | w Help                                              |
|------------------------------------------------------------|-----------------------------------------------------|
| ******                                                     |                                                     |
| Autobrowse Refresh                                         | und                                                 |
| □                                                          |                                                     |
| Horas Ab_E117-1, Ethernet<br>                              | 192.168.0.99 192.168.0.100<br>1769-L35E X20IF10D3-1 |

• Close RSLinx again and continue working with RSLogix 5000.

# 17.5 Transferring a configuration between Rockwell RSLogix projects

The following steps describe how bus controller information can be transferred between different RSLogix 5000 projects. This makes it easier, for example, to integrate the bus controller into new projects or to change the controller.

• Open a second instance of RSLogix 5000. The first instance contains the information to be copied. The second instance contains the new or existing project that the information will be copied into.

• Click in the project on the ETHERNET-MODULE ST1 whose configuration (L5K file) was created with Automation Studio and drag it into the new project. This copies the bus controller and its assemblies to the new project.

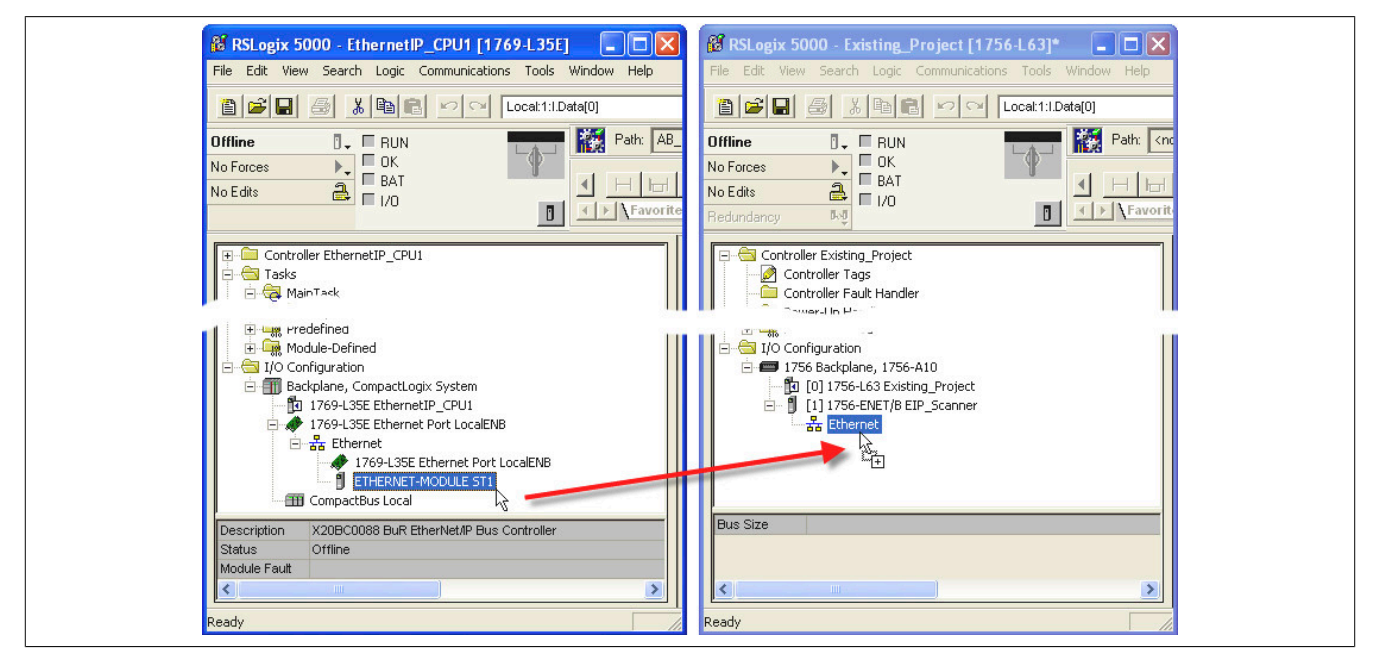

• If the names of the I/O channels are to be retained, the next step is to transfer the user-defined data types. Like the bus controller, the data types are transferred between the open instances using drag-and-drop.

• Define controller tags for the input and output assemblies. Controller tags can be defined or dragged and dropped between instances. The life cycle counters (copyInpCounter, copyOutCounter and mainCounter) are also transferred.

| RSLogix 5000 - EthernetiP_CPU1 [1769-L35E] - [Controller Tags - EthernetiP_CP                                                                                                    | RSLogix 5000 - Existing_Project [1756-L63]* - [Controller Tags - Existing                                                                                                    |
|----------------------------------------------------------------------------------------------------|----------------------------------------------------------------------------------------------------|
| 2 File Call Ver Scale Coge Commandations Tools Window Help 3 File Call Ver Scale Coge Commandations Tools Window Help 3 File Call Ver Scale Coge Coge Coge Coge Coge Coge Coge Cog                                                                                                    |                                                                                                    |
| Offline     Image: RUN No Forces     Image: RUN No Forces     Image: RUN RUN RUN RUN RUN RUN RUN RUN RUN RUN                                                                                                    | Offline     Image: Constraint of the state of the state o                           |
| Controller EthernetIP_CPUI ▲<br>Controller Tags<br>Controller Fault Handler<br>Controller Fault Handler<br>Tasks<br>Tasks                                                                                                    | Controller Existing_Project Controller Fault Handler Power-Up Handler Controller Fault Andler Power-Up Handler Controller Fault Handler Controller Fault Handler Controller |
| MainTask                                                                                                    | General CopyInputData     General CopyInputData     General CopyI      |
| Stri_OUPDU  Strings  Module-Defined  Module-Defined  AB:ETHERNET_MODL  AB:ETHERNET_MODL  ID Configuration  ID Configuration  ID Configura | STI_OUPUT  STI_OUPUT  Predefined  AB:ETHERNET_MODULE  AB:ETHERNET_MODULE  I/O Configuration  T/56 Backplane, 1756-A10                                                                                                    |
| Monitor Tags (Edit)                                                                                                    | Enter a tag name                                                                                                    |

• Transfer the programs between the projects. Like bus controllers and data types, they can be transferred using drag-and-drop.

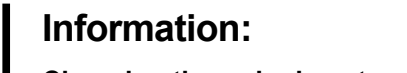

Changing the order is not permitted.

- Copy inputs
- Execute main program
- Copy outputs

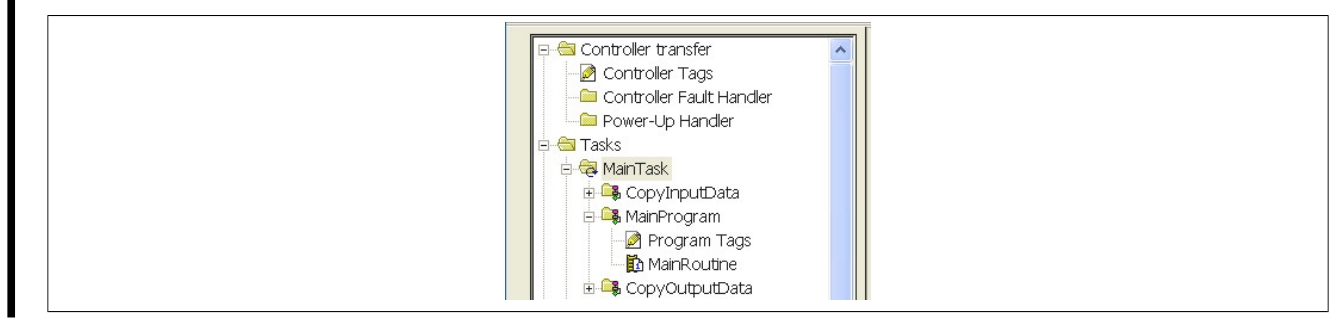

• Make sure that the I/O structures are correctly bound to the copy function blocks.

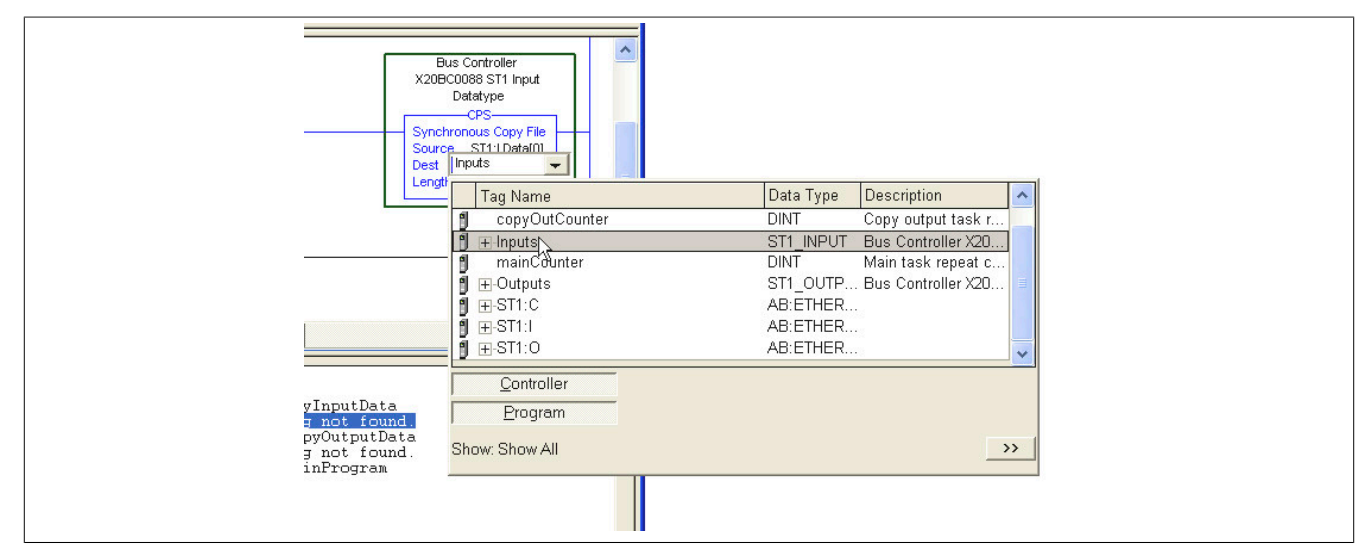

• The project transfer has been completed.